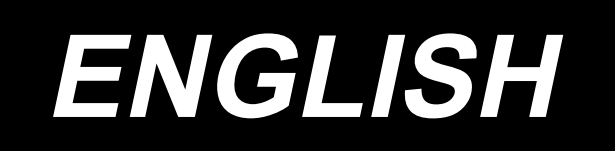

# PS-910-13090 INSTRUCTION MANUAL

# CONTENTS

| 1. | SPECIFICATIONS                                                                                                    | 1          |
|----|----------------------------------------------------------------------------------------------------|------------|
| 2. | CONFIGURATION                                                                                                    | 3          |
| 3. | INSTALLATION                                                                                                    | 4          |
|    | 3-1. Setting up the sewing machine                                                                                                    | 4          |
|    | 3-1-1. Unpacking                                                                                                    | 4          |
|    | 3-1-2. Setting up the X-feed mechanism                                                                                                    | 6          |
|    | 3-1-3. Setting up the table                                                                                                    | 9          |
|    | 3-1-4. Setting up the switches, bobbin thread winder and switch button (asm.)                                                                                                    | 11         |
|    | 3-1-5. Points to be checked and precautions to be taken before turning the powe                                                                                                    | r          |
|    | ON                                                                                                    | 12         |
|    | 3-1-6. Installing the air hose                                                                                                    | 14         |
|    | 3-1-7. Cautions for the compressed air supply (source of supply air) facility                                                                                                    | 15         |
|    | 3-1-8. Checking the needle entry point and hook timing                                                                                                    | 16         |
|    | 3-1-9. Checking the concentricity (How to handle the case where you have check<br>the timing between the needle entry and the hook as described in 3-1-10<br>and have found it is not correct) | (ed<br>.18 |
|    | 3-2. Installing the bobbin winder device                                                                                                    | 30         |
|    | 3-3. How to use the bobbin thread winder                                                                                                    | 30         |
|    | 3-4. Precautions for installation of the machine                                                                                                    | 31         |
| 4. | PREPARATION OF THE SEWING MACHINE                                                                                                    | 32         |
|    | 4-1. How to attach / remove the cylinder lifting plate                                                                                                    | 32         |
|    | 4-2. Lubricating method and check of the oil quantity                                                                                                    | 33         |
|    | 4-3. Attaching the needle                                                                                                    | 35         |
|    | 4-4. Threading the machine head                                                                                                    | 36         |
|    | 4-5. Bobbin replacement procedure                                                                                                    | 37         |
|    | 4-6. Adjusting the Thread Tension                                                                                                    | 38         |
|    | 4-7. Adjusting the thread take-up spring and the thread breakage detector plate                                                                                                    | 42         |
|    | 4-8. ADJUSTING THE THREAD TAKE-UP STROKE                                                                                                    | 42         |
|    | 4-9. Needle-to-hook relationshi                                                                                                    | 43         |
|    | 4-10. How to wind a bobbin                                                                                                    | 45         |
|    | 4-11. Adjusting the position of the thread trimmer                                                                                                    | 46         |
|    | 4-12. How to confirm the amount of oil (oil splashes) in the hook                                                                                                    | 49         |
|    | 4-14. Adjusting the needle hole in the throat plate and the needle                                                                                                    | 51         |
|    | 4-15. Adjusting the disk presser pressure                                                                                                    | 52         |
|    | 4-17. Adjusting the electronic intermediate presser stroke                                                                                                    | 54         |
|    | 4-18. Adjusting the air blow for the needle thread and bobbin thread                                                                                                    | 55         |
|    | 4-19. Making a template                                                                                                    | 56         |

| 4-21. RFID (How to use the electronic label)             | 60 |
|----------------------------------------------------------|----|
| 4-22. Configuration of the operation panel               | 63 |
| 4-24. Parameter List                                     |    |
| 4-25. Error Code List                                    | 73 |
| 5. MAINTENANCE OF SAWING MACHINE                         | 82 |
| 5-1. TROUBLES AND CORRECTIVE MEASURES(SEWING CONDITIONS) | 86 |
| 5-2. Disposal of batteries                               |    |
| 5-3. Replacing the fuse                                  |    |

# 1. SPECIFICATIONS

| 1  | Sewing area (X,Y)(mm)                     | 1300 × 900<br>(Cutting area Laser type :1090 × 860)                                                                                                    |
|----|-------------------------------------------|----------------------------------------------------------------------------------------------------|
| 2  | Feed motion of feeding frame              | Intermittent feed (2-shaft drive by stepping motor)                                                                                                    |
| 3  | Needle bar stroke                         | 40 mm                                                                                                    |
| 4  | Max. sewing speed                         | [S type] 3,000 sti/min (When stitching pitch is 2.2 mm or less)<br>[H type] 1,800 sti/min (When stitching pitch is 3.5 mm or less)<br>For other stitch pitches and numbers of revolutions, refer to Fig. 1.                                  |
| 5  | Settable stitch length                    | 0.5 to 12.7 mm                                                                                                    |
| 6  | Needle                                    | [S type] DB × 1 #8 (#7 to #14), DP × 5 #8 (#7 to #14)<br>[H type] DP17 #21<br>To be chosen according to the model.                                                                                                    |
| 7  | Hook                                      | Double-capacity full-rotary hook                                                                                                    |
| 8  | Intermediate presser stroke               | 4 mm (Standard)                                                                                                    |
| 9  | Lift of intermediate presser              | 20 mm                                                                                                    |
| 10 | Lift of disc presser                      | 15 mm                                                                                                    |
| 11 | Memory of pattern data                    | Max. 999 patterns                                                                                                    |
| 12 | Number of patterns that can be identified | Max. 999 patterns                                                                                                    |
| 13 | Program input method                      | USB                                                                                                    |
| 14 | Data format                               | SLW data is applied to sewing machine application DXF.AI.PLT.DST<br>data editing software<br>* Change to SLW.                                                                                                    |
| 15 | Main shaft servomotor power               | 750W                                                                                                    |
| 16 | Power consumption                         | 450VA                                                                                                    |
| 17 | Input voltage                             | 220V ±10%                                                                                                    |
| 18 | Mass (gross mass)                         | With packaging : [Standard type] 721kg [Laser type] 791kg Without Without packaging : [Standard type] 636kg [Laser type] 706kg                                                                                                    |
| 19 | Dimensions                                | 2,100mm(W) × 2,326mm(L) × 1,537mm(H)                                                                                                    |
| 20 | Operating temperature range               | 5 to 35 °C [Laser type] 1 to 35 °C                                                                                                    |
| 21 | Operating humidity range                  | 35 to 85 % (No dew condensation) [Laser type] 5 to 70 %                                                                                                    |
| 22 | Storage temperature range                 | -5 to 60 °C [Laser type] -10 to 100 °C                                                                                                    |
| 23 | Storage humidity range                    | 20 to 85 % (No dew condensation, 85 % applies to the case where the temperature is 40 °C or lower)<br>[Laser type] 20 to 85 % (No dew condensation)                                                                                          |
| 24 | Air pressure used                         | 0.5 to 0.6 MPa                                                                                                    |
| 25 | Needle highest position stop facility     | After the completion of sewing, the needle can be brought up to its highest position.                                                                                                    |
| 26 | Noise                                     | - Equivalent continuous emission sound pressure level (L <sub>p</sub> A) at the work-<br>station :<br>A-weighted value of 78.0 dB ; (Includes K <sub>p</sub> A = 2.5 dB) ; according to<br>ISO 10821- C.6.2 -ISO 11204 GR2 at 2,800 sti/min. |
| 27 | Lubricating oil                           | #10 (Equivalent to JUKI NEW DEFRIX OIL No. 1)<br>#32 (Equivalent to JUKI NEW DEFRIX OIL No. 2), Lithium based<br>grease No. 2<br>Grease information<br>Manufacturer: WERATCHE<br>Type and number: Lithium base 2# grease                     |

S type

H type

| Stitch pitch and the sewing speed                                                                                                    |              |               |         |  | Stitch pitch and the sewing speed                                                                                      |              |               |         |  |
|----------------------------------------------------------------------------------------------------|--------------|---------------|---------|--|----------------------------------------------------------------------------------------------------|--------------|---------------|---------|--|
| Number                                                                                                    | Stitch pitch | Sewing speed  | Remarks |  | Number                                                                                                    | Stitch pitch | Sewing speed  | Remarks |  |
| 1                                                                                                    | 2.8 mm       | 2,800 sti/min |         |  | 1                                                                                                    | 3.5 mm       | 1,800 sti/min |         |  |
| 2                                                                                                    | 3.0 mm       | 2,500 sti/min |         |  | 2                                                                                                    | 4.0 mm       | 1,600 sti/min |         |  |
| 3                                                                                                    | 4.0 mm       | 2,200 sti/min |         |  | 3                                                                                                    | 4.5 mm       | 1,400 sti/min |         |  |
| 4                                                                                                    | 5.0 mm       | 1,800 sti/min |         |  | 4                                                                                                    | 5.0 mm       | 1,200 sti/min |         |  |
| Note: The sewing machine must not run at the maximum number<br>of revolutions continuously for more than 15 minutes. The number<br>of revolutions may vary even if the pitch is consistent due to the<br>change in the needle and material |              |               |         |  | Note: The number of revolutions may vary even if the pitch is consistent due to the change in the needle and material. |              |               |         |  |

The sewing speed employed to check test sewing at the time of shipment is 2,800 sti/min for the S type or 1,800 sti/min for the H type.

The maximum number of revolutions of the sewing machine is 3,000 sti/min for both the S type and H type.

Fig. 1

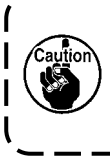

#### Sewing of circular patterns

When sewing circular patterns diameter of which is  $\varphi$ 60 mm or less, sewing performance of the sewing machine may be affected by overrun of the lower rotating motor depending on the pattern.

۱

I

I

# 2. CONFIGURATION

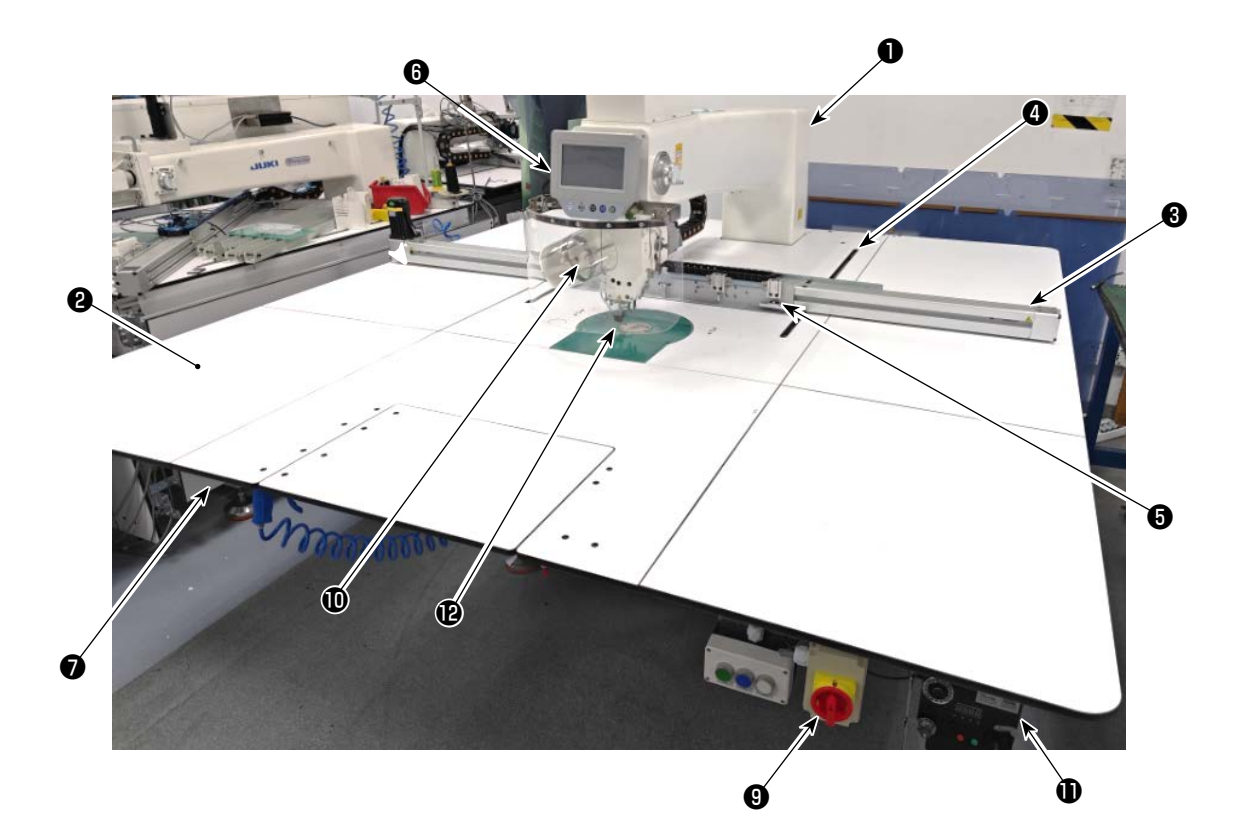

- Machine head
- 2 Table
- X-axis feed mechanism
- Y-axis feed mechanism
- Cassette clamp device
- **6** Operation panel
- Air control
- **B** Electrical control box
- **③** Power switch (also used as emergency stop switch)
- Thread stand
- Bobbin winder device
- Safety cover

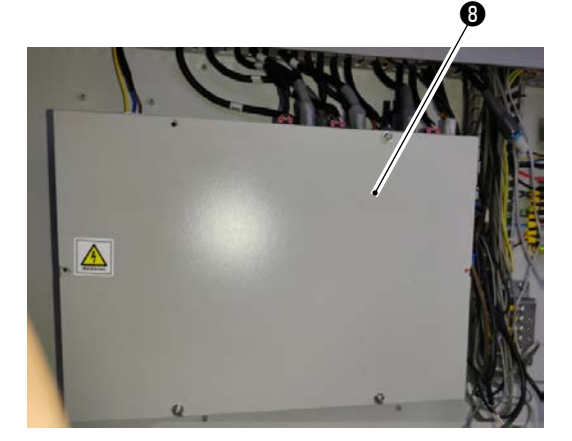

# **3. INSTALLATION**

# 3-1. Setting up the sewing machine

#### 3-1-1. Unpacking

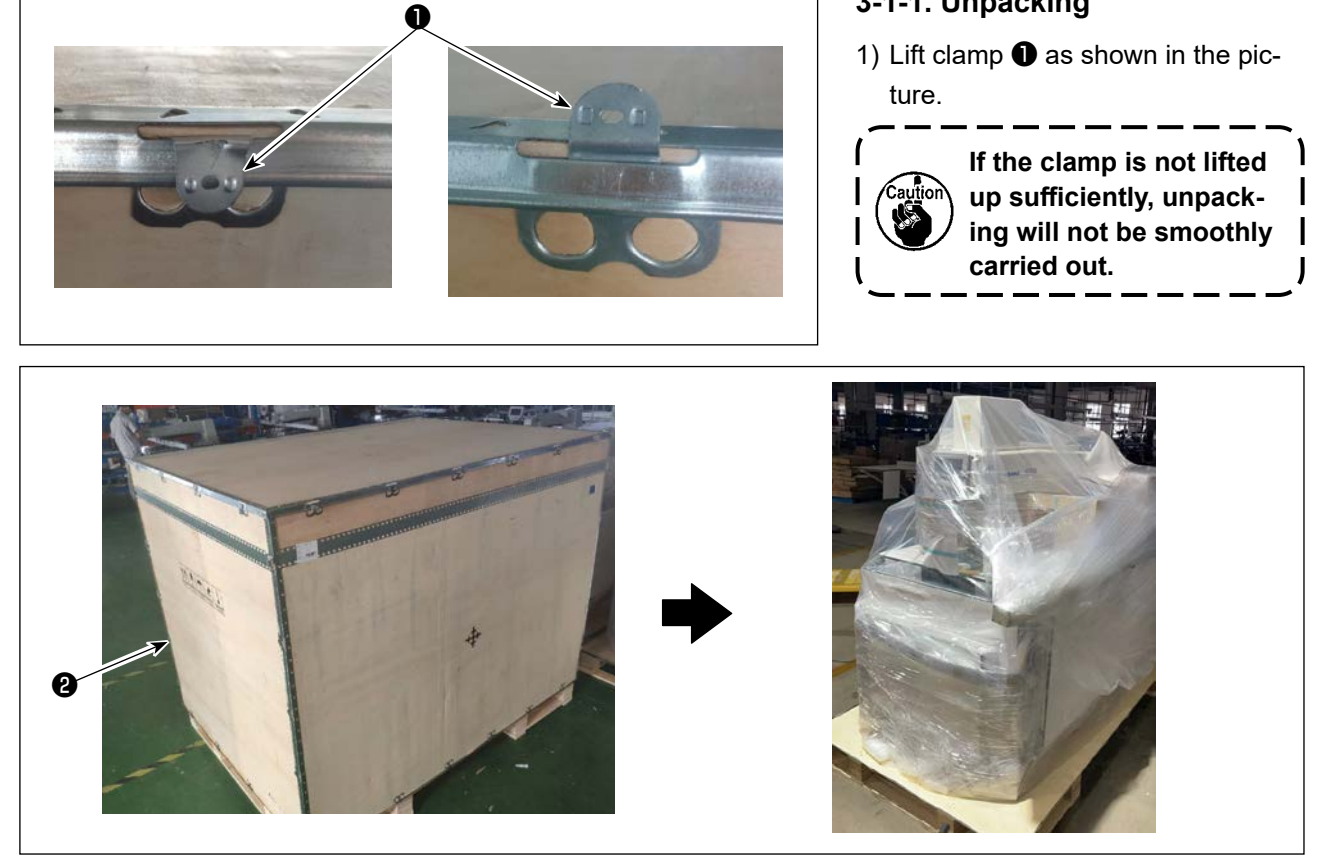

2) Detach top cover 2) first. Then, detach the remaining covers from the four surfaces.

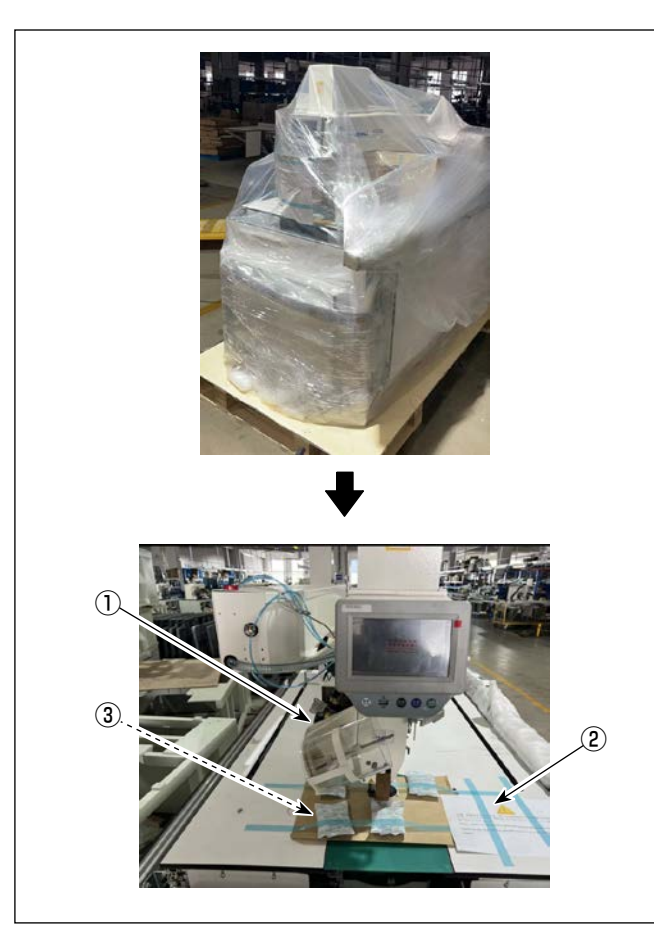

3) Remove the plastic cover.

The sewing machine is shipped with two precaution sheets and one needle entry sheet attached at the time of shipment.

- ① : Precaution sheet for setup
- (2) : Precaution sheet for confirmation of center of needle
- ③: Needle entry sheet

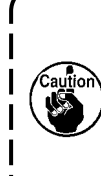

Check the contents described in the precaution sheets at the time of setup.

Check P12 and beyond for detailed contents.

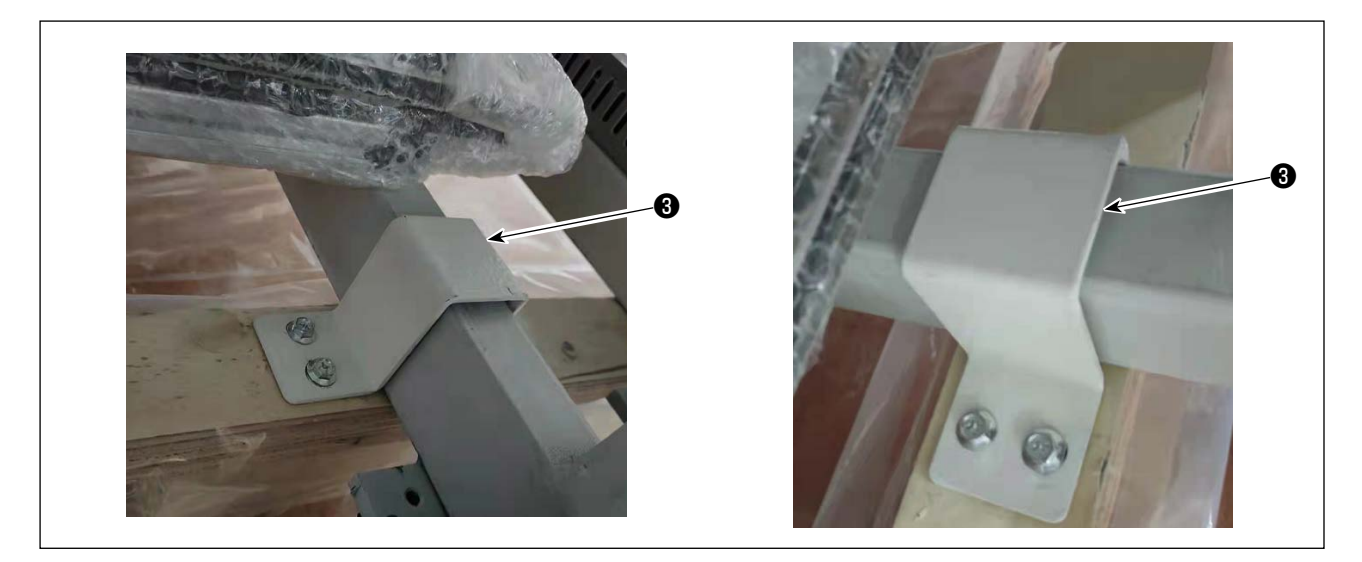

- 4) Remove front and rear sheet metal fittings ③ for fixing the sewing machine.
- \* Tools are packed in the accessory box for the sewing machine.

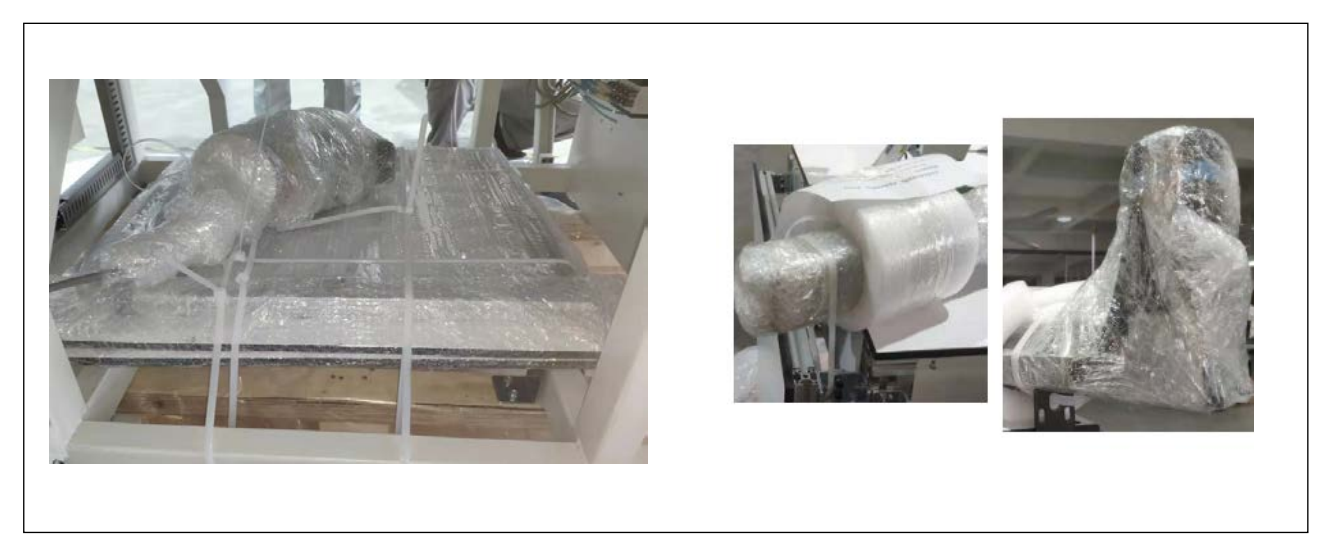

5) Remove parts, accessories and feed mechanism from the wooden crate.

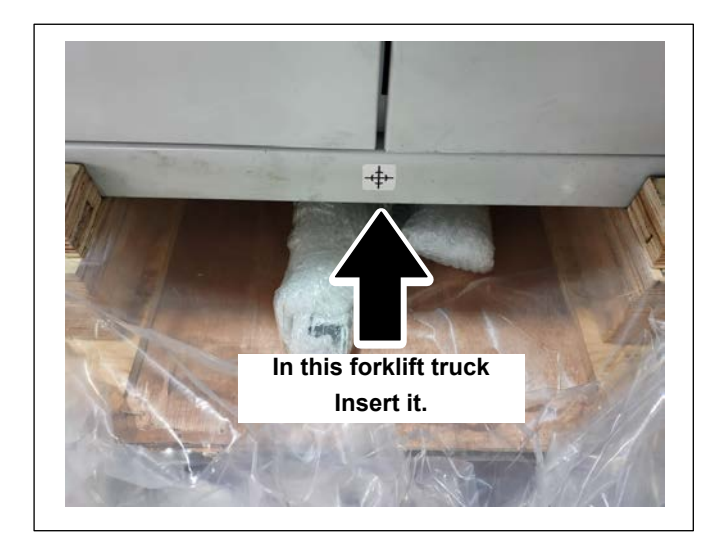

 6) Lift the sewing machine with a forklift to bring it to the specified location. (Weight of the sewing machine: 636 kg)

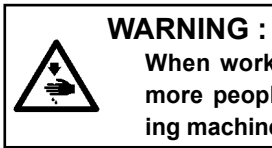

When working with a forklift, two or more people should handle the sewing machine while checking for safety.

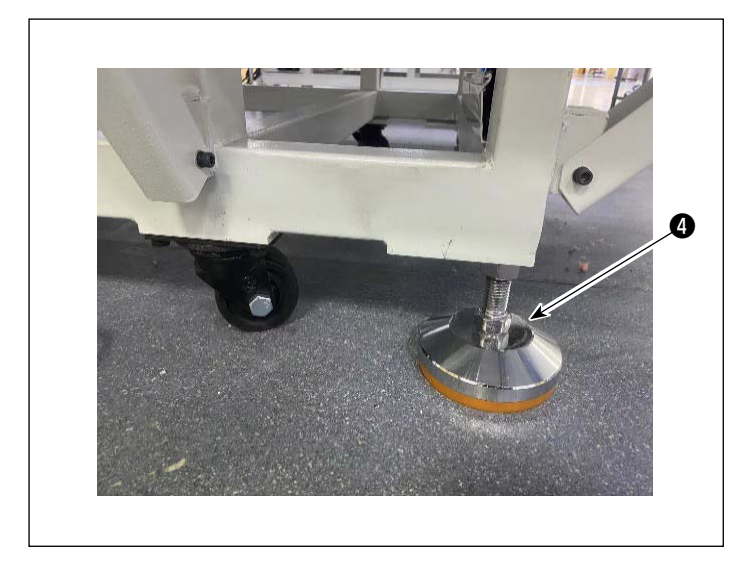

7) Turning casters ④, check to make sure that the sewing machine is put horizontally on the forks of the forklift.
Keep the sewing machine on the forks in such a way that it does not rattle.

## 3-1-2. Setting up the X-feed mechanism

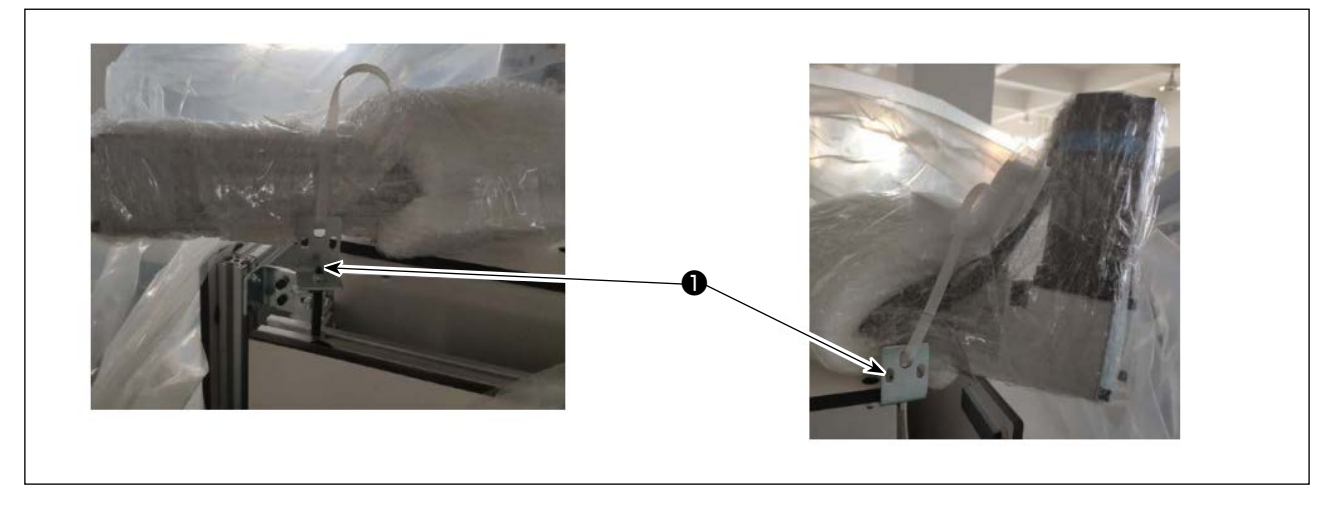

1) Detach clamping plates ① . Put the screws and nuts you have removed in the accessory box.

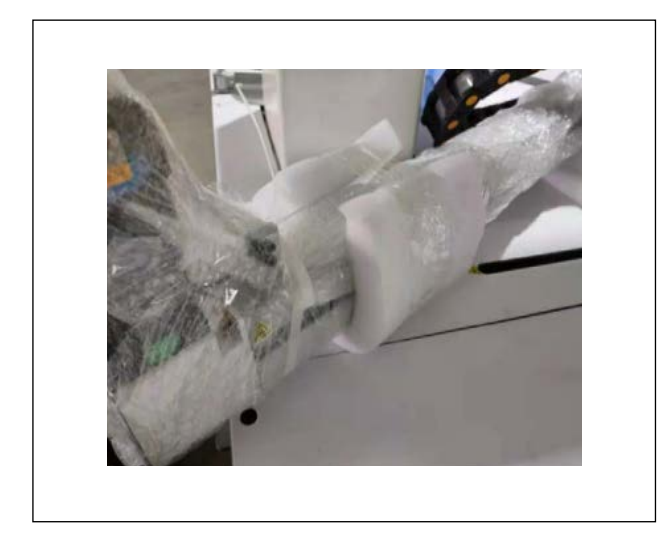

2) Unpack the X-feed mechanism.

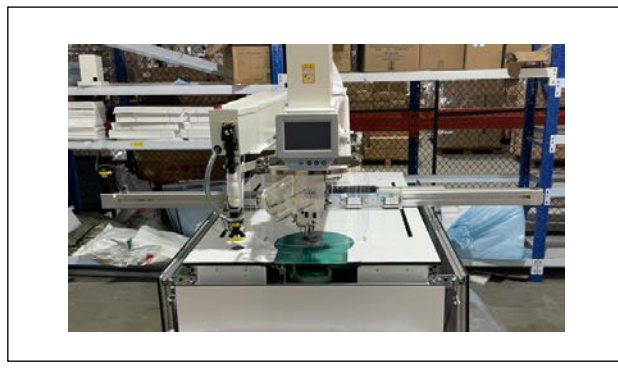

 Lay the X-feed mechanism aside the main body of the sewing machine.

Move the clamp to the center of the X-feed mechanism.

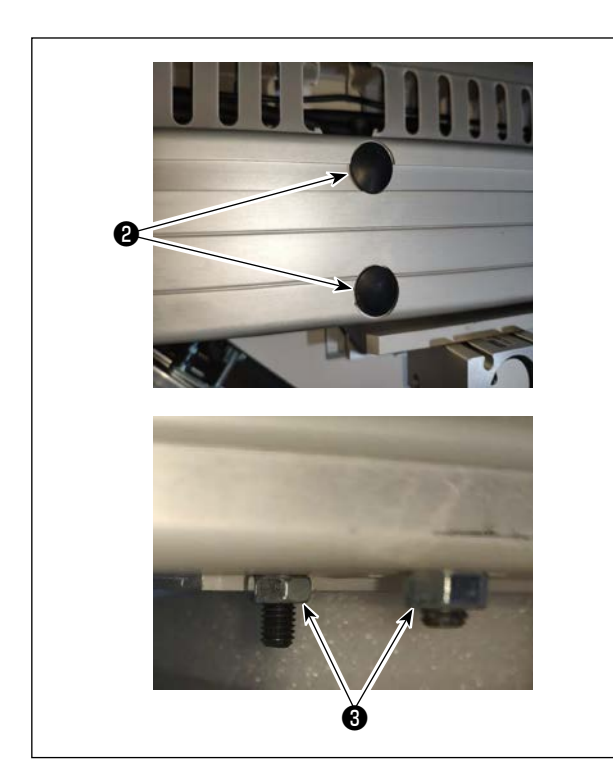

4) Detach rubber plug ②. Remove four nuts ③ on the opposite side with a wrench key. Take care no to allow the screws to slip off the mounting holes after you have removed the nuts.
Put the nuts you have removed in the accessory

box.

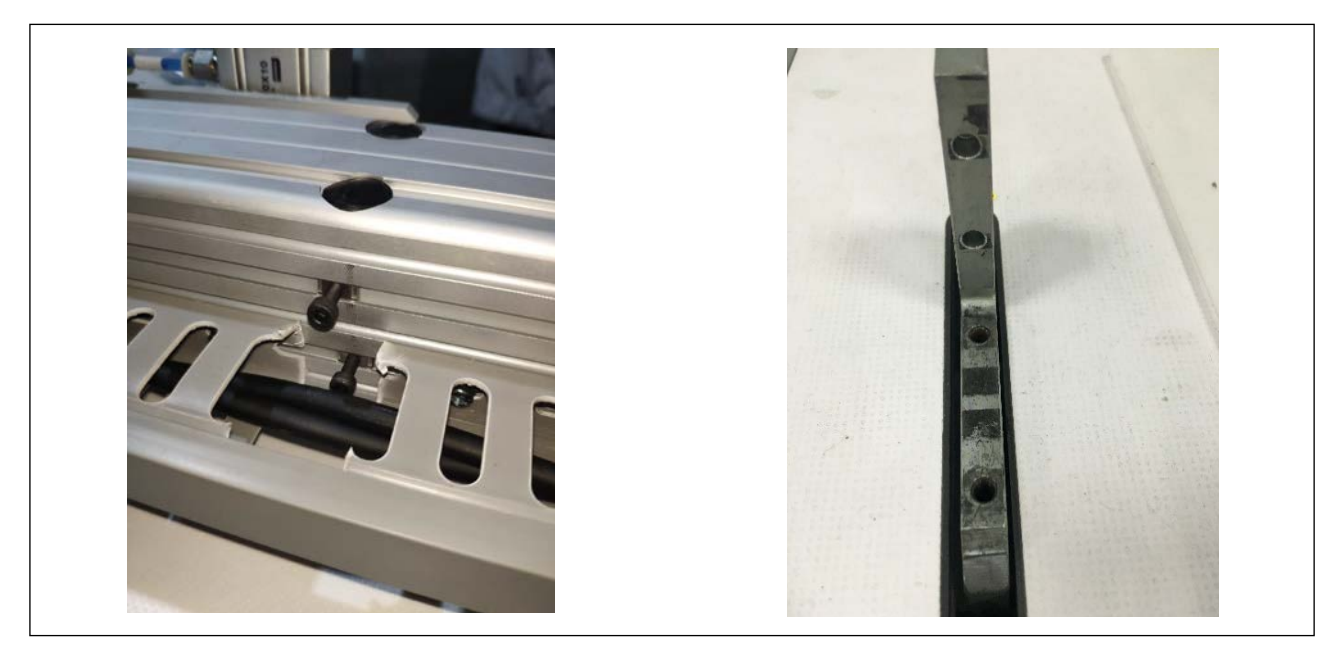

5) Aligning the screws with the taps of the X-feed support block, tighten the screws.

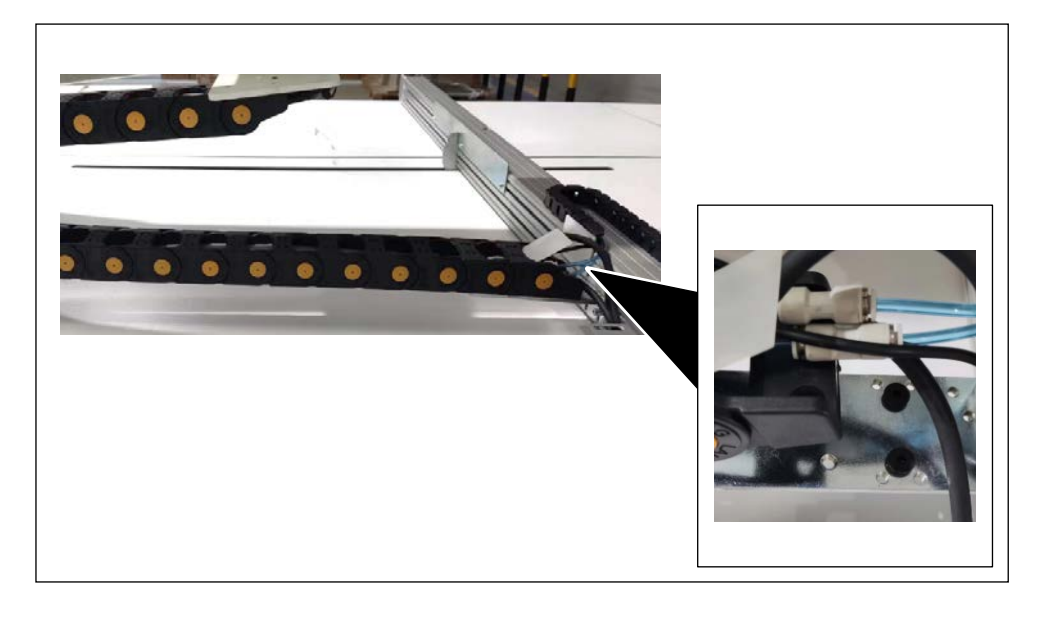

6) Connect the cable guide to the X feed mechanism. Then, tighten the screws.

### 3-1-3. Setting up the table

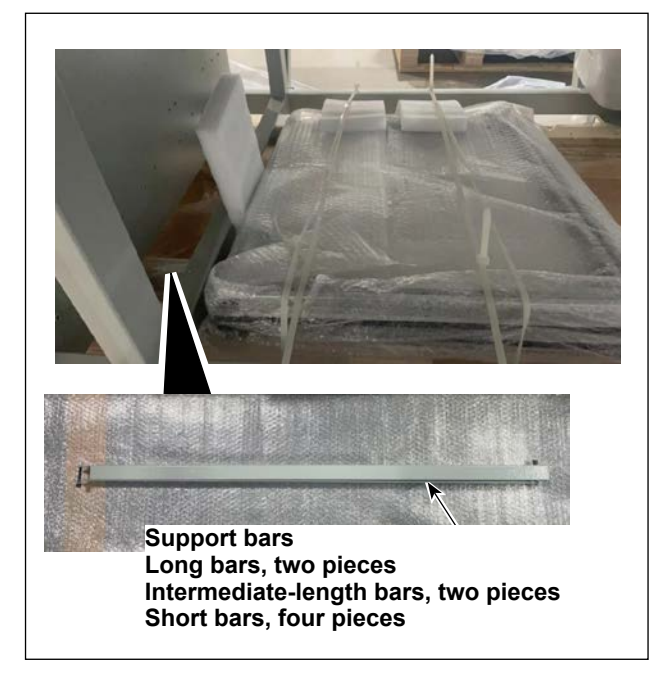

1) Take out support bars from under the table stand. Remove packing materials.

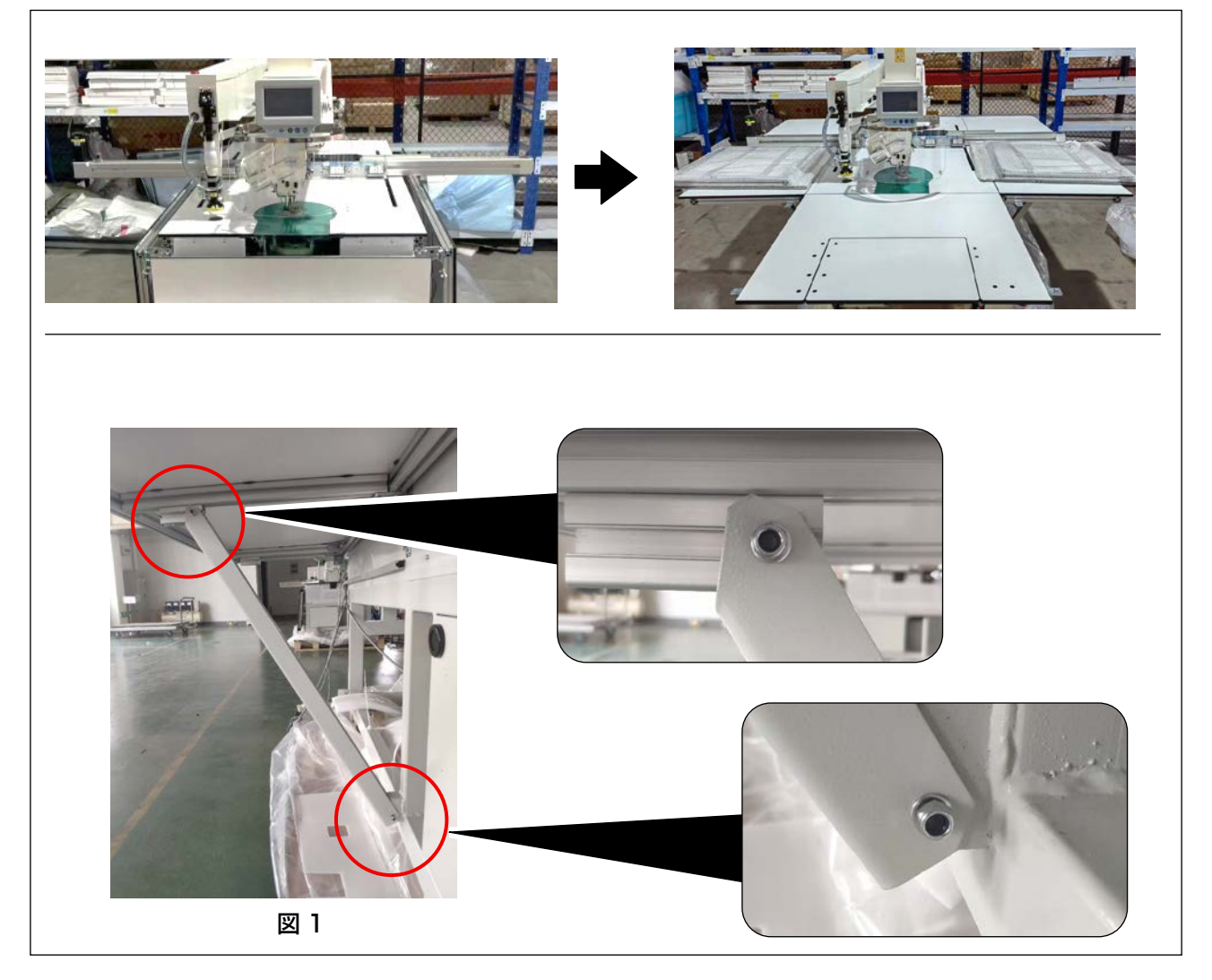

2) Set up the right and left tables with short bars (two each for the right and left tables). Set up the front table (middle) with two intermediate-length bars.Tighten the screws as illustrated in Fig. 1.

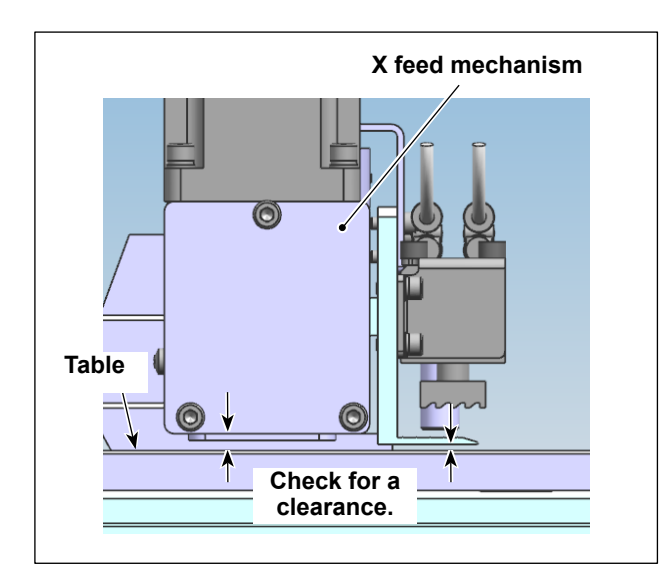

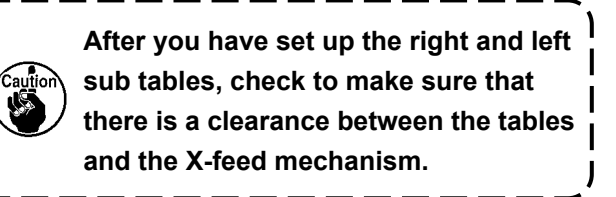

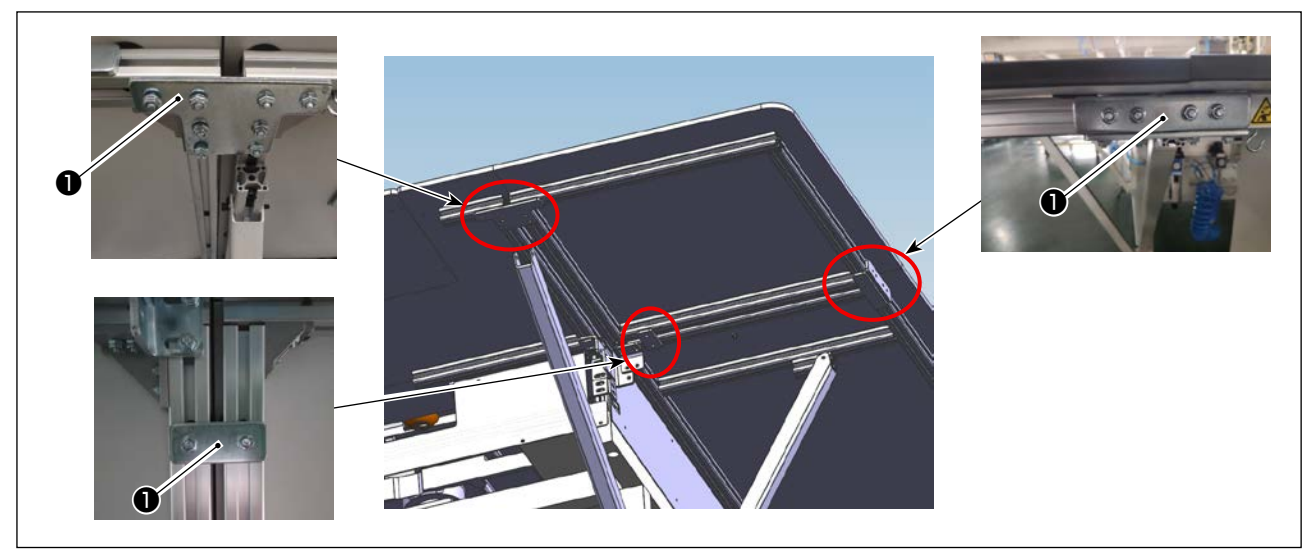

3) Set up the front tables (left) and (right).Secure the aforementioned parts with dedicated link plates 1 and the nuts.

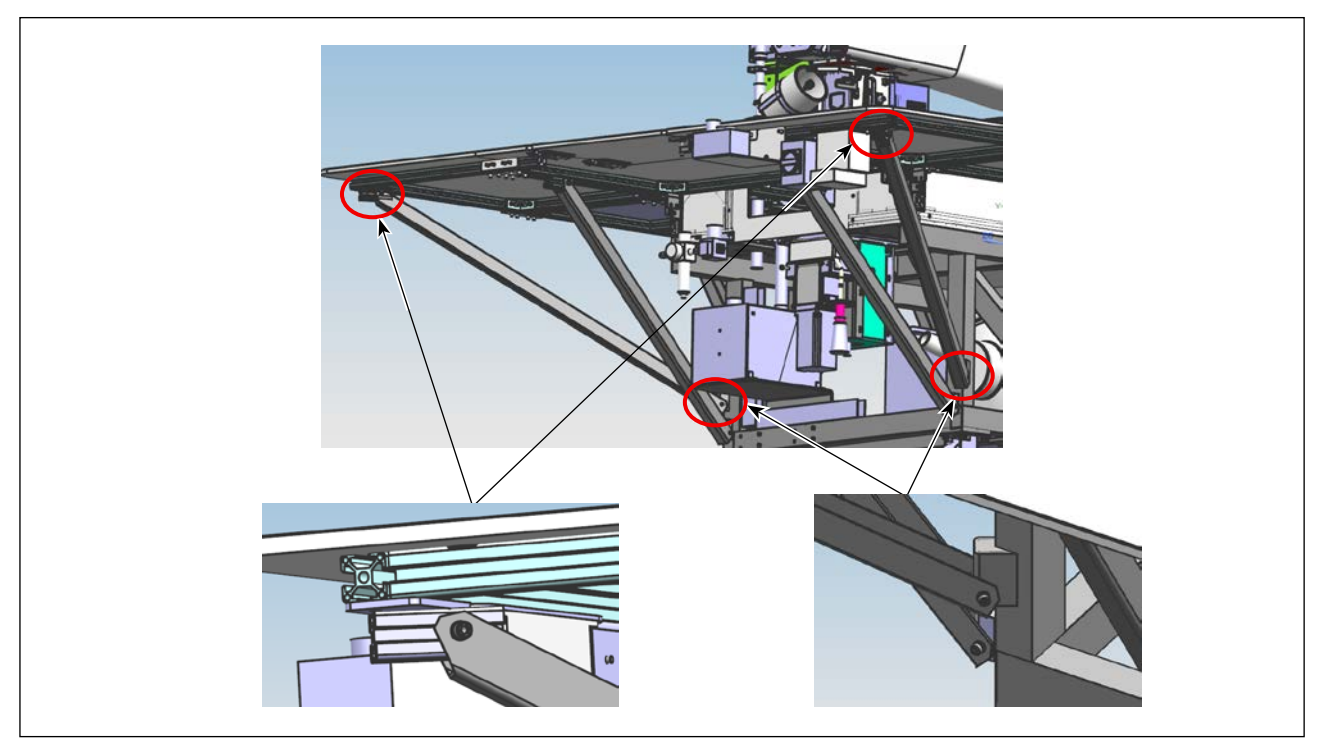

4) Attach long bars to the right, left and front tables.

### 3-1-4. Setting up the switches, bobbin thread winder and switch button (asm.)

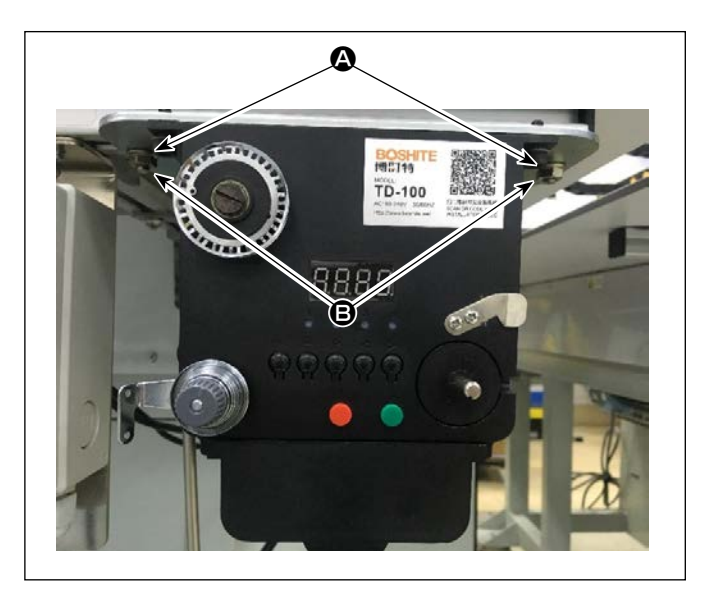

- Tools are packed in the accessory box for the sewing machine.
- 1) Secure the bobbin thread winder to the aluminum frame of the front table (right) with T-head screw (2) and nut (2).

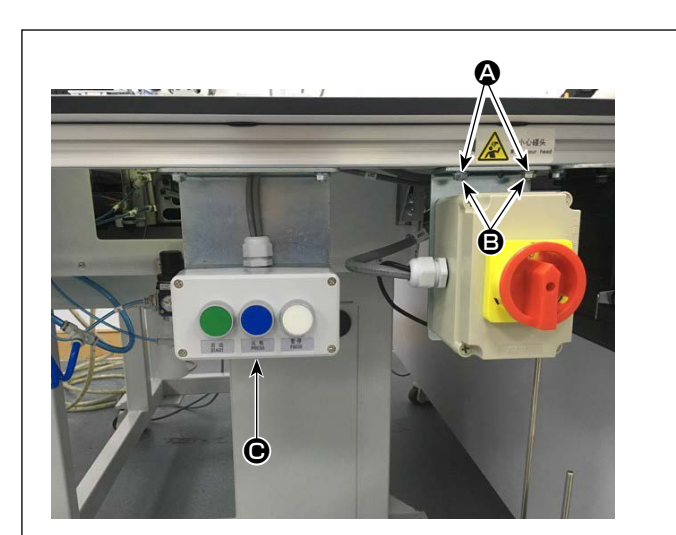

2) Secure the power switch plate to the aluminum plate of the front table (right) with T-head screw A and nut **B**.

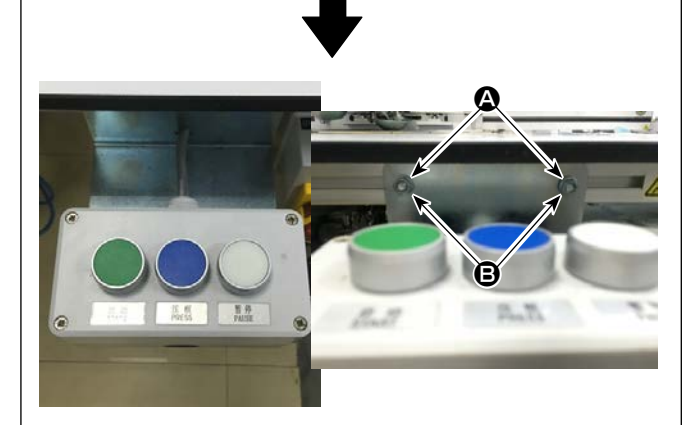

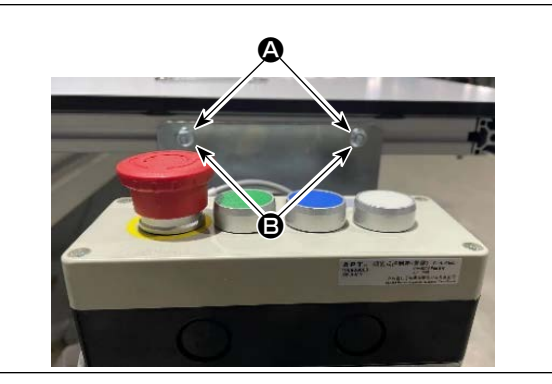

3) For switch button (asm.) **O**, change round the direction of assembly.

Then, secure it to the aluminum plate of the front table (right) with T-head screw (A) and nut ₿.

Secure the switch button (asm.) so that its three switch buttons are faced upward.

4) For the laser type model, also change installation of the power switch as shown in the figure.

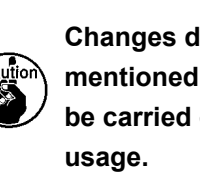

Changes described in the aforementioned steps 3) and 4) may not be carried out depending on the

#### 3-1-5. Points to be checked and precautions to be taken before turning the power ON

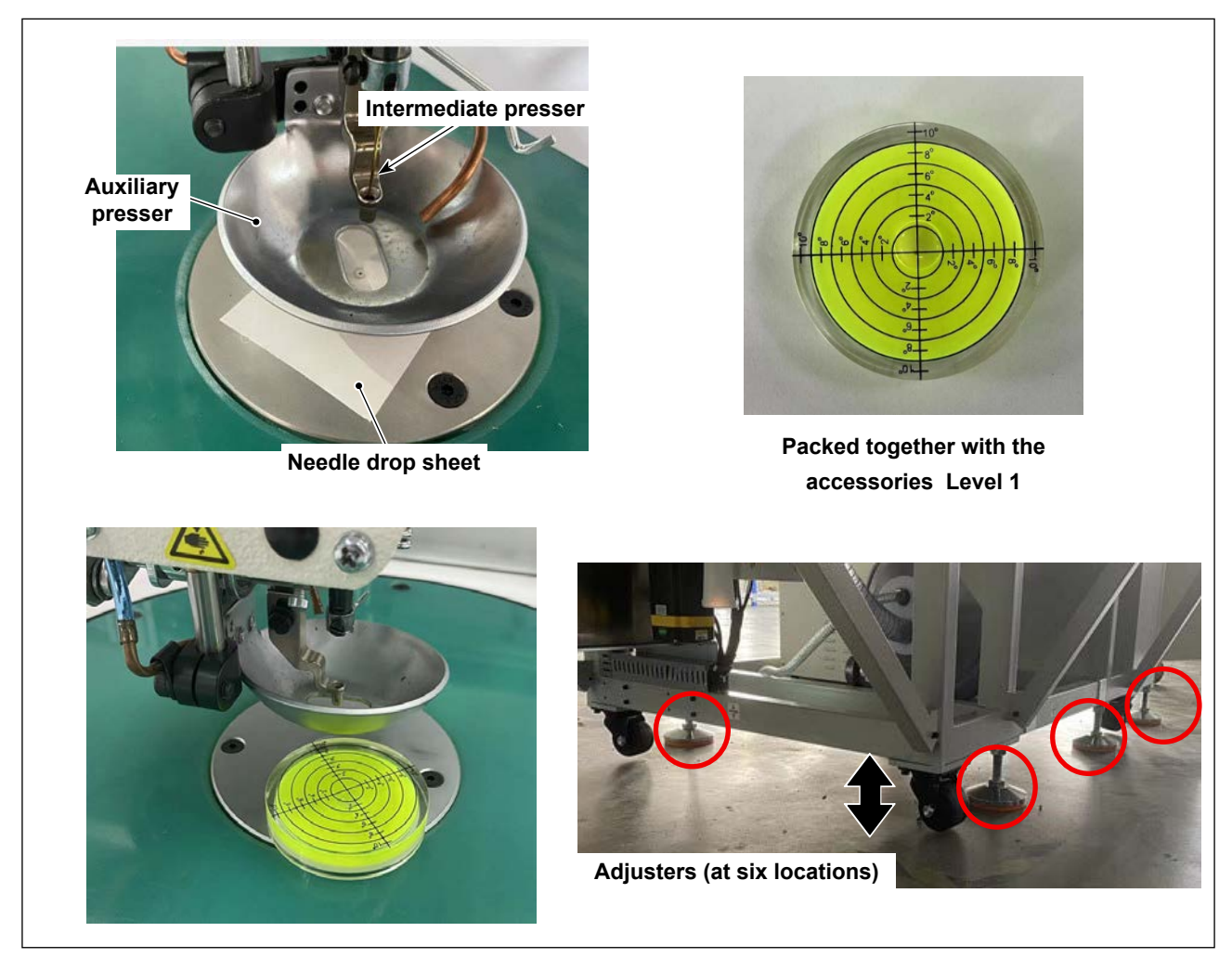

1) Place the level on the top surface of the throat plate. Adjust the adjusters up and down for leveling of the sewing machine while observing the level.

Adjust so that air bubble in the level is brought to the center (circle at the center).

Adjust the right and left two adjusters on the front side first as reference. Then, adjust the four adjusters on the rear side.

① Set-up attention sheet : 1) Check the horizontal state

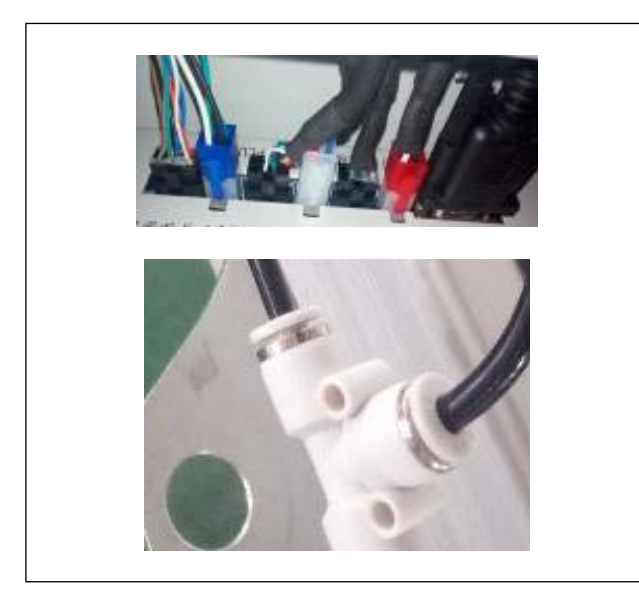

2) Inspect whether the electrical components and pneumatic components are correctly assembled.

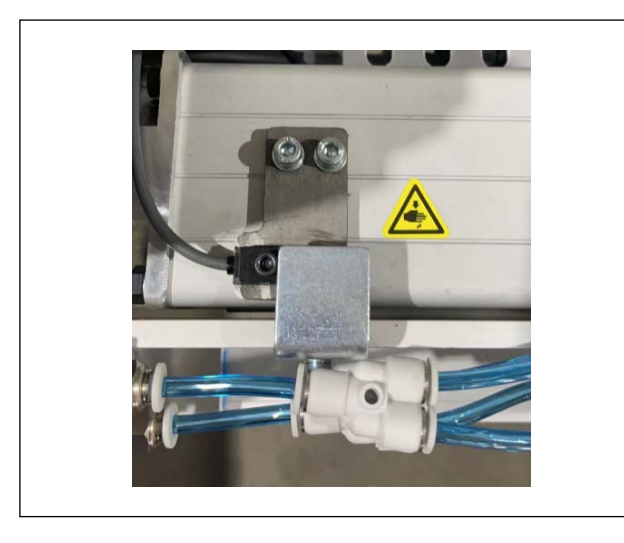

3) Inspect whether the needle entry point is correctly aligned with the center of the needle hole in the throat plate of the sewing machine.

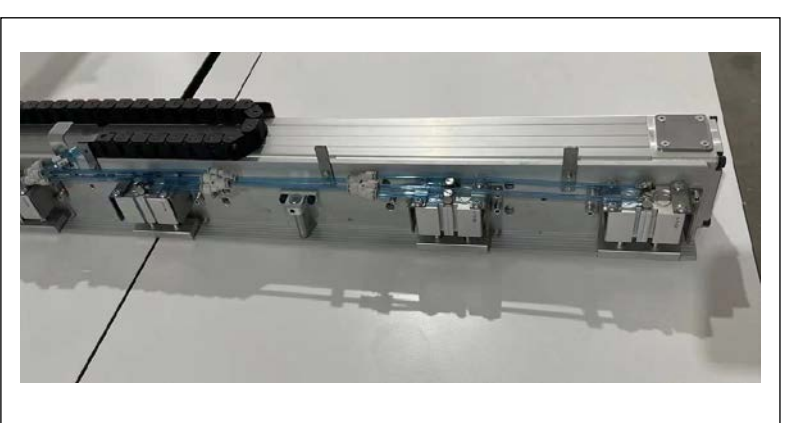

4) Move the XY feed by hand to check whether it can be moved smoothly.

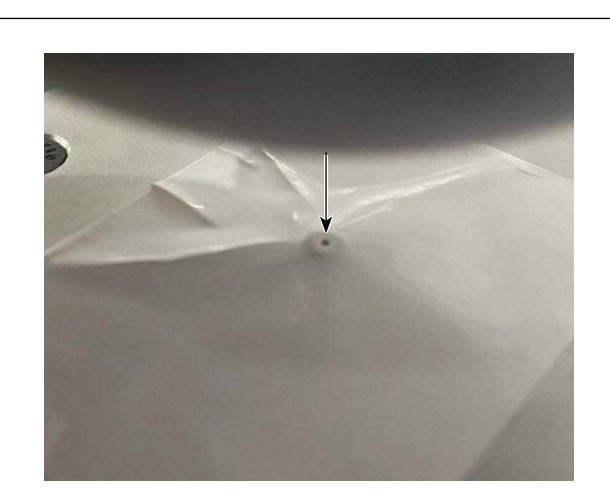

Needle drop sheet

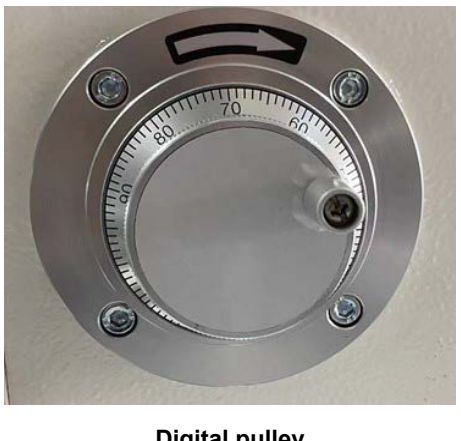

**Digital pulley** 

5) Carry out steps 1) to 4) to make sure that there is no problem. As the last step, turn the power to the sewing machine and press the RESET key on the panel.

Turn the digital pulley to lower the needle to make sure that the tip of the needle is aligned with the needle entry marker on the needle entry sheet.

- ① Description on the Precaution sheet for setup: 2) Confirmation of the center of the needle and the center of the hole in the throat plate
- 2 Precaution sheet for confirmation of center of needle:

If the needle-center misalignment is approximately 0. 2 mm, correct it by adjusting the adjusters. "If the needle-center misalignment is approximately 0.3 mm or more, adjustment of the hook driving shaft saddle will be necessary. Contents described on P18 to P21"

If the needle-center is not aligned,

sewing problems (such as stitch skipping and thread breakage) may occur. So, take added care.

#### 3-1-6. Installing the air hose

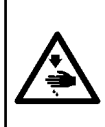

#### WARNING :

Check to be sure that the air hose is fully inserted into the air cock before supplying the air to the machine so as to prevent the air from being blown directly to the human body. Then, carefully open the air cock.

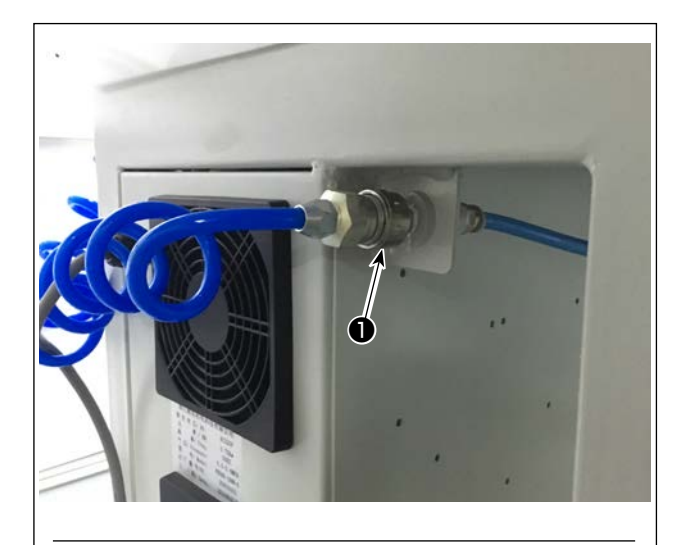

Connecting the air hose
 Connect the air hose to 1.

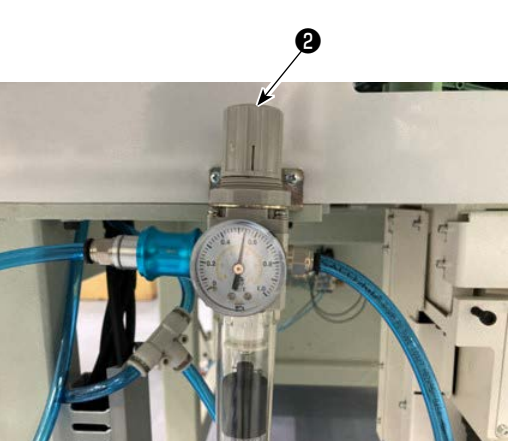

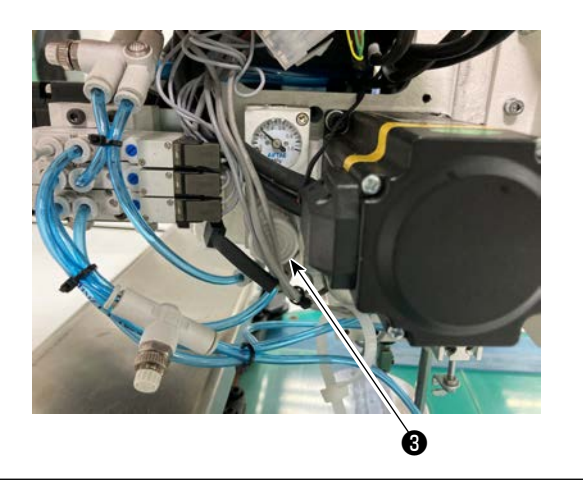

- 2) Adjustment of air pressure
  Pull up air regulating knob ② . Then, turn it to adjust the air pressure to 0.5 0.6 MPa.
  Then, push down air regulator knob ③ .
  Pull air regulating knob ③ toward the operator.
  Then, turn it to adjust the air presser to 0.15 MPa.
  Then, push down air regulator knob ⑤ .
  - Adjustment of the air pressure of the entire sewing machine
  - Adjustment of the air pressure of the disk presser

## 3-1-7. Cautions for the compressed air supply (source of supply air) facility

As large as 90 % of failures in pneumatic equipment (air cylinders, air solenoid valves) are caused by "contaminated air."

Compressed air contains lots of impurities such as moisture, dust, deteriorated oil and carbon particles. If such "contaminated air" is used without taking any measures, it can a cause of troubles, inviting reduction in productivity due to mechanical failures and reduced availability.

Be sure to install the standard air supply facility shown below whenever the machine provided with pneumatic equipment is used.

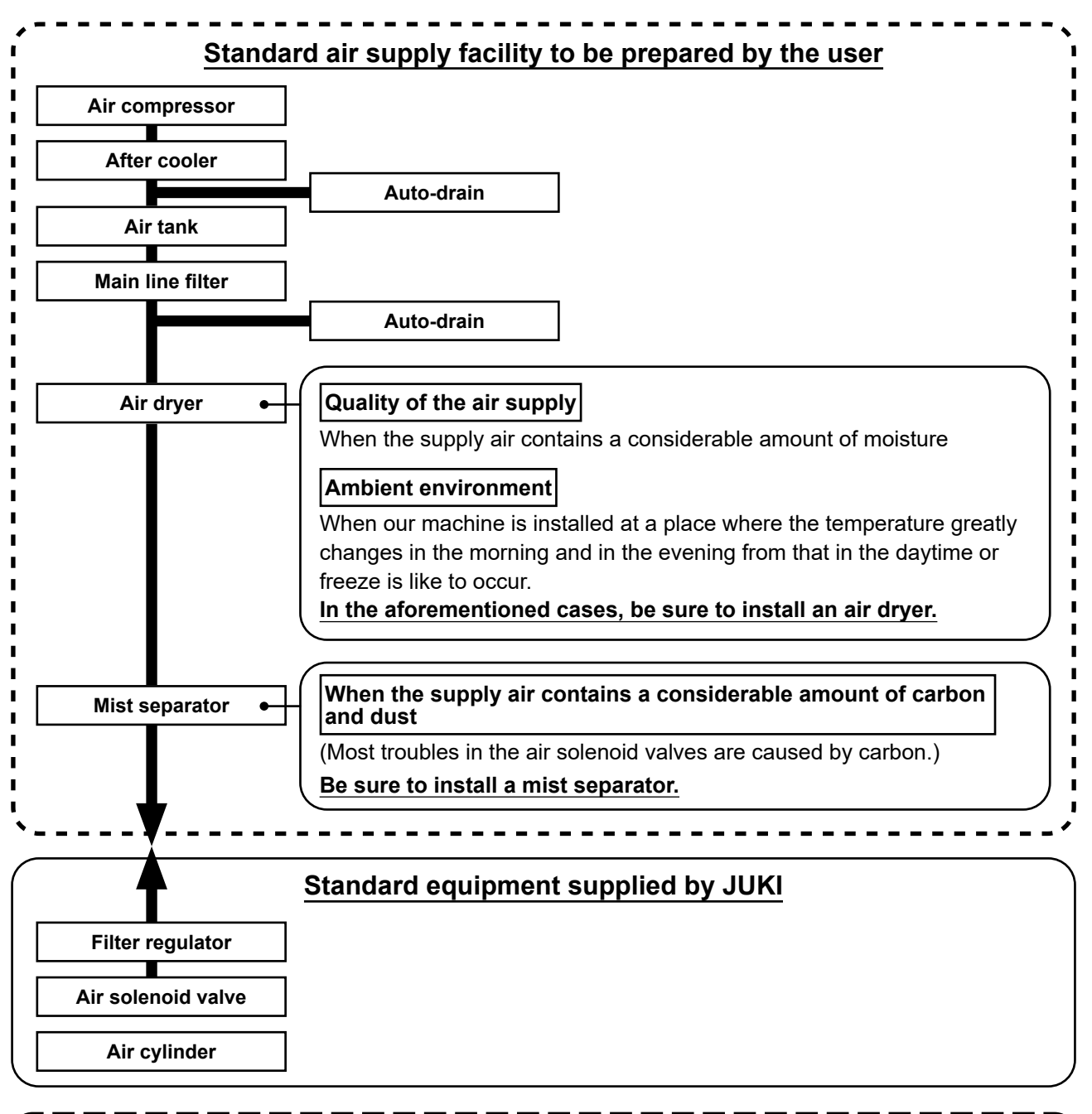

#### Cautions for main piping

- Be sure to slope main piping by a falling gradient of 1 cm per 1 m in the direction of air flow.
- If the main piping is branched off, the outlet port of the compressed air should be provided at the top part of the piping using a tee in order to prevent drain settling inside the piping from flowing out.
  - Auto drains should be provided at all lower points or dead ends in order to prevent the drain from settling in those parts.

### 3-1-8. Checking the needle entry point and hook timing

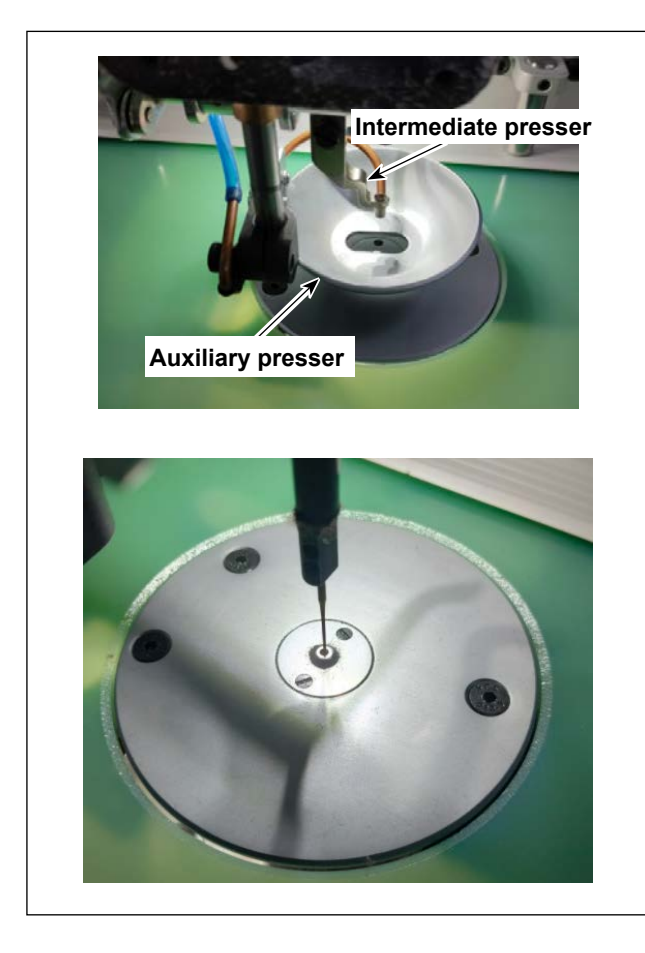

Align the timing gauge with the end face of the needle bar.

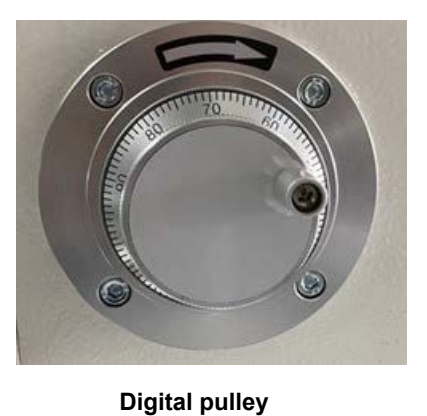

- \* When the power to the sewing machine is in the ON state, reset the sewing machine first.
- 1) First, remove the auxiliary disk presser and the intermediate presser.

Check the alignment of the needle entry point of the sewing machine with the center of the throat plate. (Check the direction of 360 degrees.) If the needle entry point is not aligned with the center of the throat plate, refer to the adjustment method on P18.

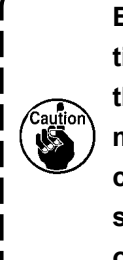

BBe sure to carry out the aforementioned checking procedure whenever the installation status of the sewing machine is changed such as in the case of using it after changing its position in your plant or moving it to any other location.

 Remove the throat plate. Turning the digital pulley, check the lower dead point of the needle bar with a timing gauge. If the needle-to-hook timing cannot be successfully adjusted, refer to the adjustment method on P36.

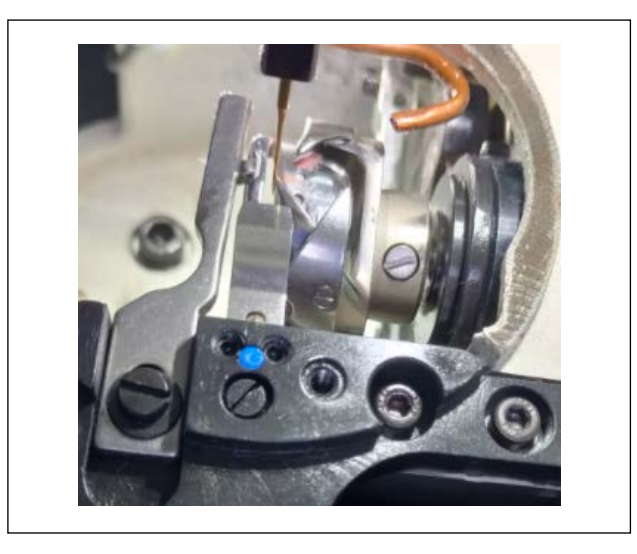

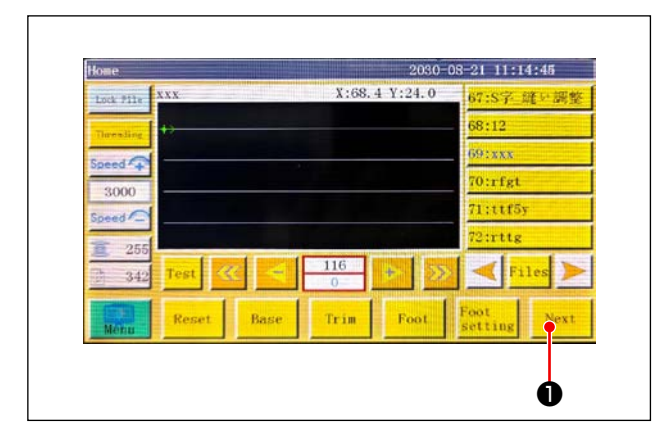

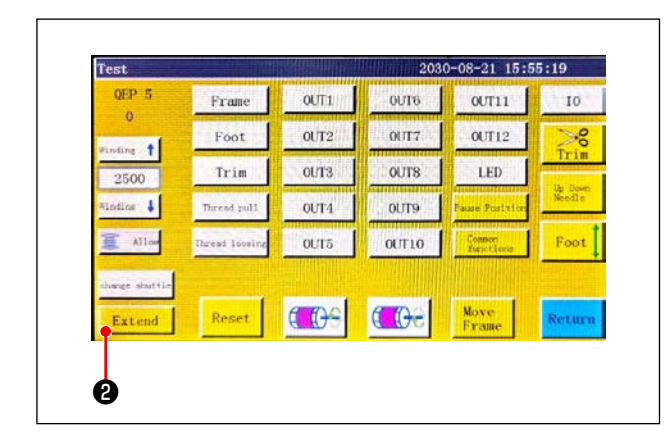

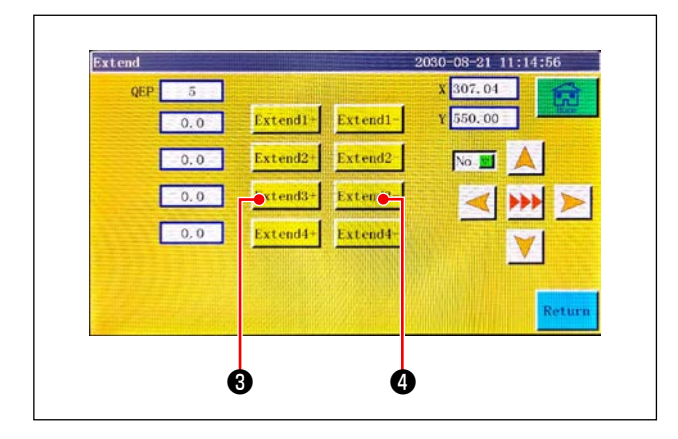

3) Remove the needle plate and inspect the hook alignment. (360 Check at the full circumference.)

- \* Note: How to turn the machine head
- Press "Next" 
   on the Main screen to display the Test screen.

2) Press "Extend" **2** to display the Extension screen.

3) Press (3) and (4) to rotate the machine head and the hook driving shaft saddle.

- 3-1-9. Checking the concentricity (How to handle the case where you have checked the timing between the needle entry and the hook as described in 3-1-10 and have found it is not correct)
- 1. Adjusting the concentricity between the hook driving shaft saddle and the needle bar

If the needle and the hole in the throat plate are not aligned, concentricity between them has to be adjusted. Correct the concentricity between the needle and the hole in the throat plate through the adjustment of their positions in four directions (0°, 90°, 180° and 270°).

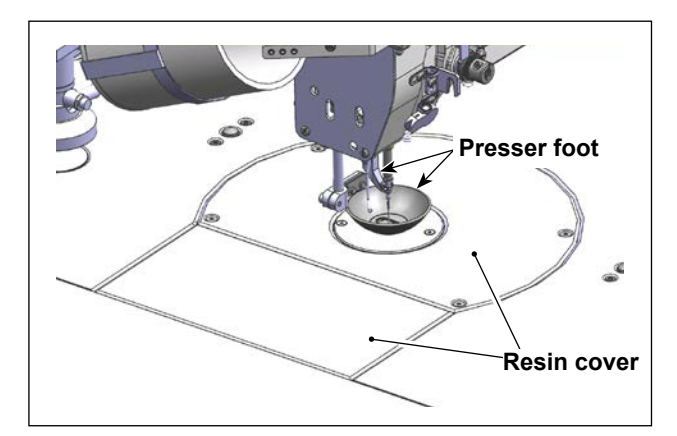

1) Remove two resin covers and presser foot.

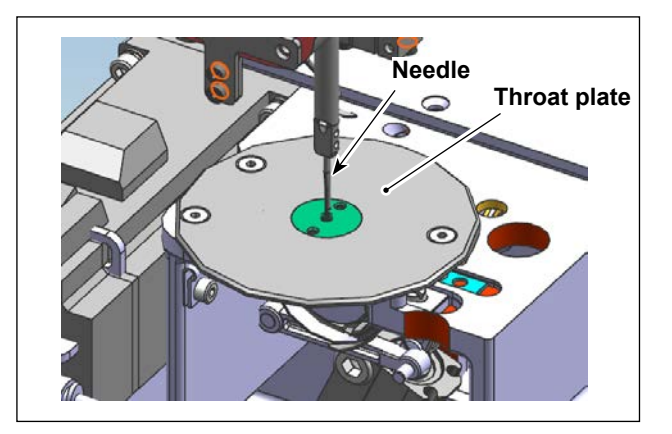

2) Remove the throat plate and the needle.

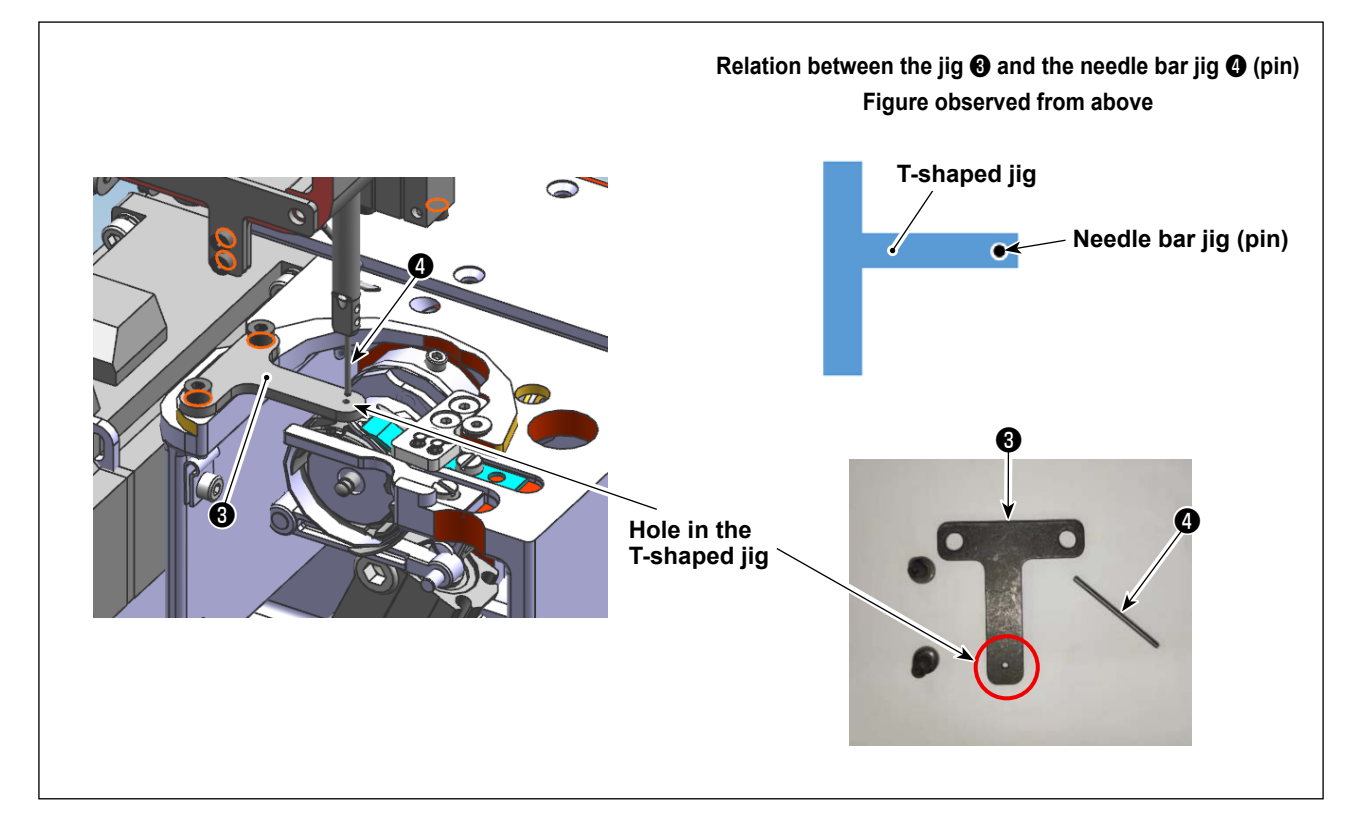

- 3) Reset the hook driving shaft saddle to the 0° position.
- 4) Attach the concentricity adjustment jigs to the throat plate and to the needle with the respective screws. (Put the T-shaped jigs with its marked surface faced upward.)

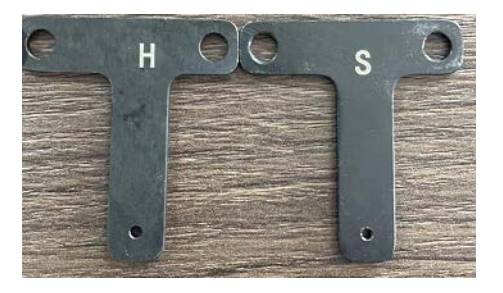

5) Adjust the T-shaped jig so that the needle bar jig passes through the hole in the T-shaped jig when lowering the needle bar.

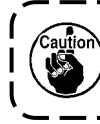

Insert needle bar jig ④ into the needle bar. When you lower the needle bar, carefully check whether it interferes with other parts.

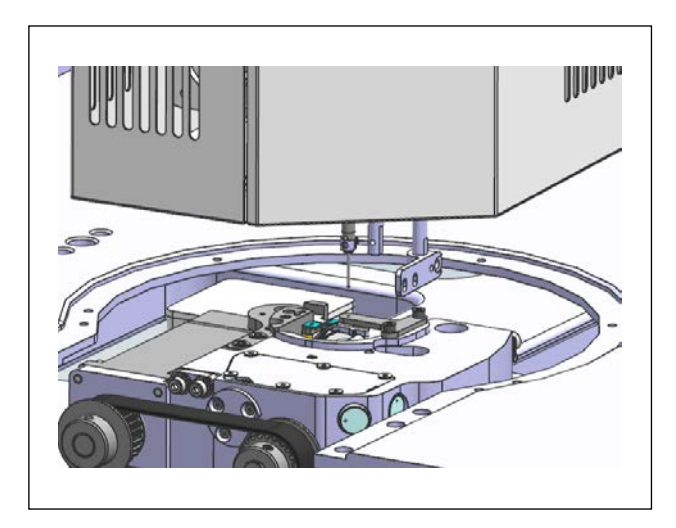

6) Lift the presser bar. Turn the hook driving shaft saddle up to the 180° position. Then, slowly lower the needle bar to check whether the needle bar jig enters the hole in the T-shaped jig. Check the concentricity at the position that is in the 180° opposite direction in reference to 0° of the hook driving shaft saddle (the pin fits in the T-shaped jig).

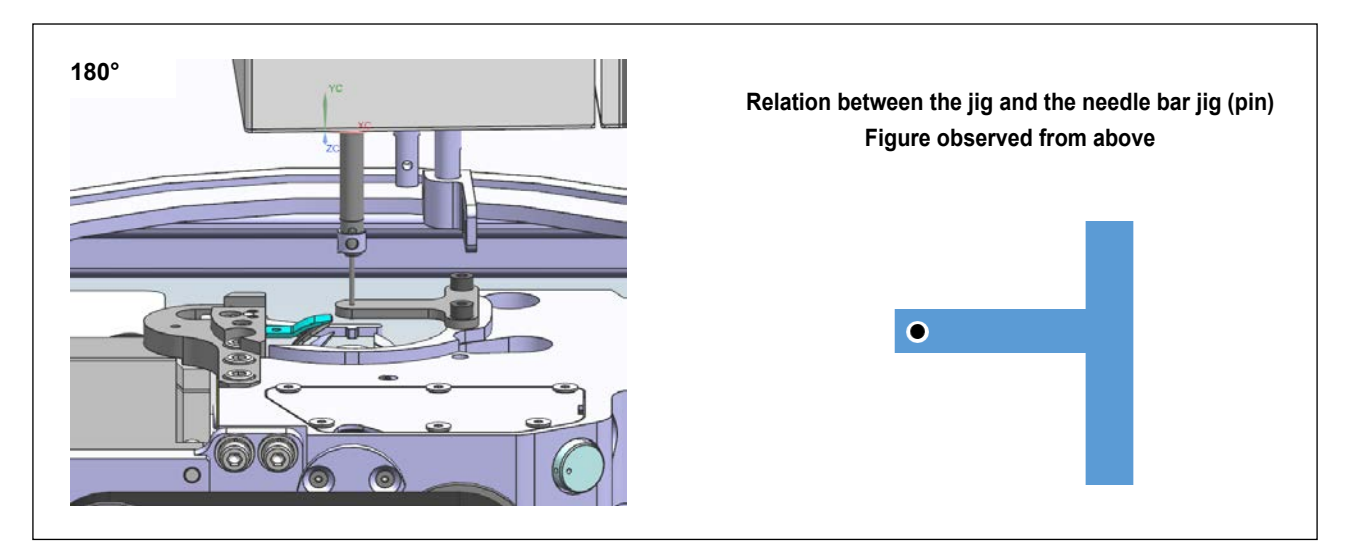

7) As long as the needle-center is exactly the same at the aforementioned two different positions, no adjustment will be necessary.

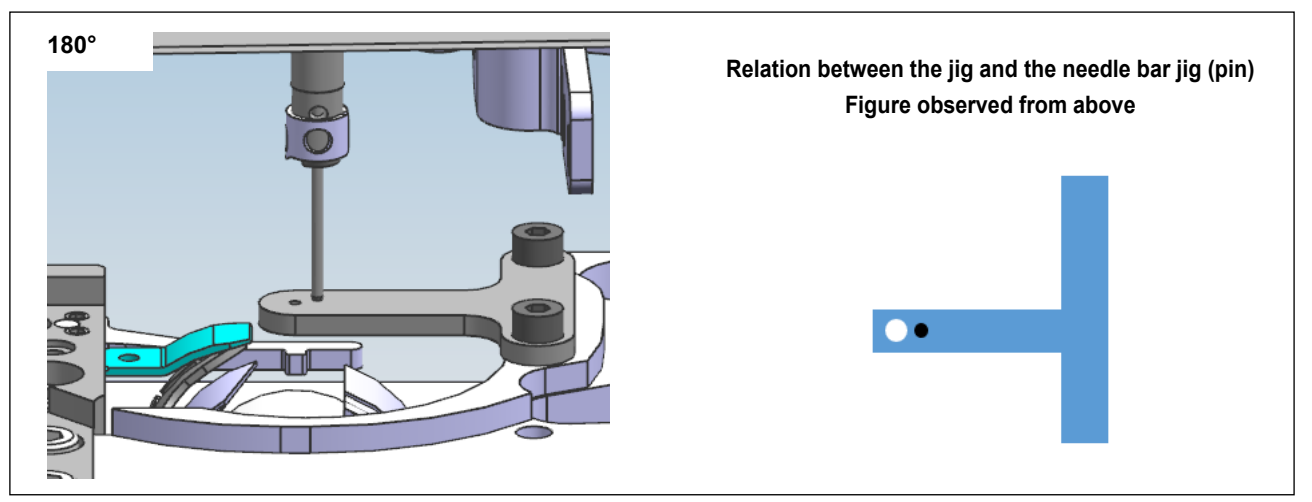

- 8) If the needle bar jig fails to enter the hole in the T-shaped jig, adjustment will be necessary. Check the misalignment direction.
- ① In the case of misalignment in the X direction, it is necessary to carry out adjustment in the X direction. (X direction: Lateral direction toward the sewing machine)

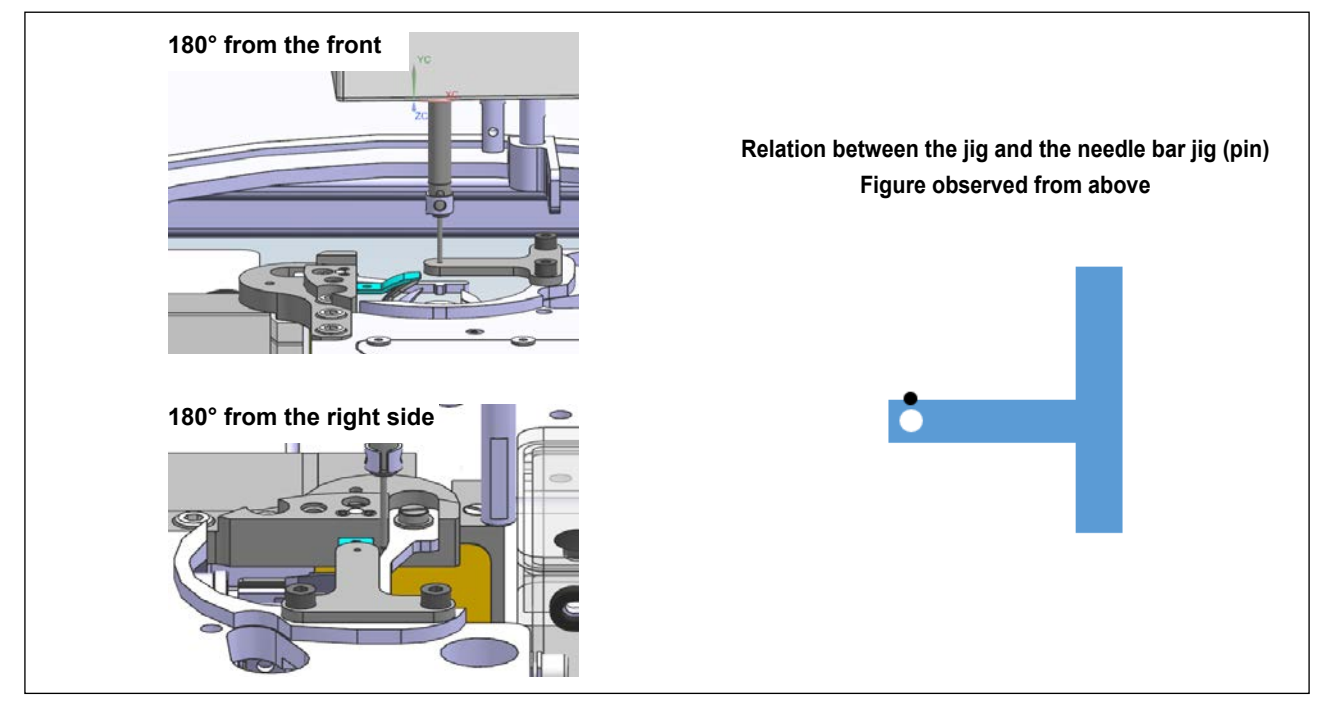

In the case of misalignment in the Y direction, it is necessary to carry out adjustment in the Y direction.
 (Y direction: Longitudinal direction toward the sewing machine)

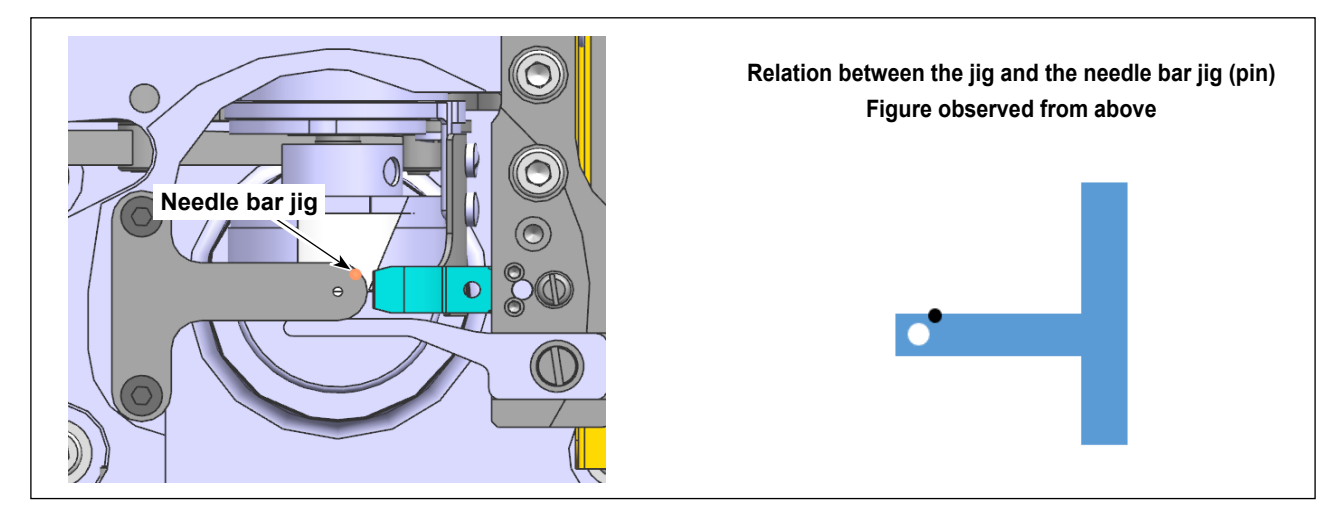

③ In the case of misalignment both in the X and Y directions, it is necessary to carry out adjustment in both the X and Y directions.)

(Y direction: Longitudinal direction toward the sewing machine)

#### 2. How to adjust the position of the hook driving shaft saddle

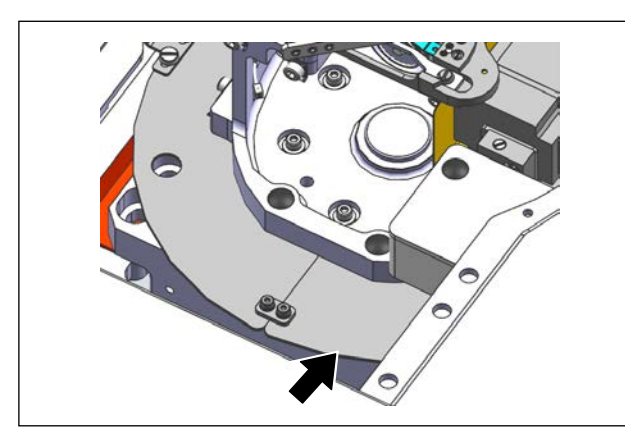

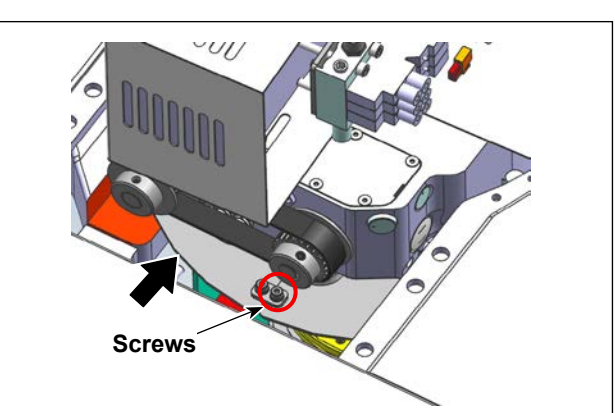

#### 2-1. Preparation before adjustment

1) Remove the front left fixing screw. (3 mm hexagonal wrench)

After you have carried out steps 1) to 3), remove the sheet metal on the right side toward the front of the sewing machine.

Turn the hook driving shaft saddle up to the 180° position. Remove the fixing screw on the right side. (3 mm hexagonal wrench)

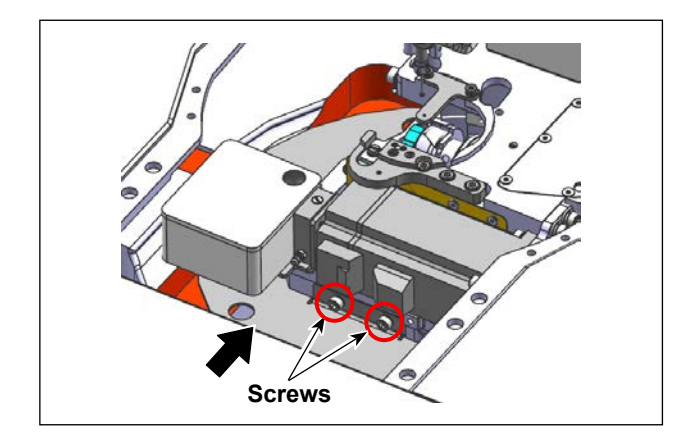

 Turn the hook driving shaft saddle up to the 270° position. Remove two fixing screws and remove the sheet metal. (3 mm hexagonal wrench)

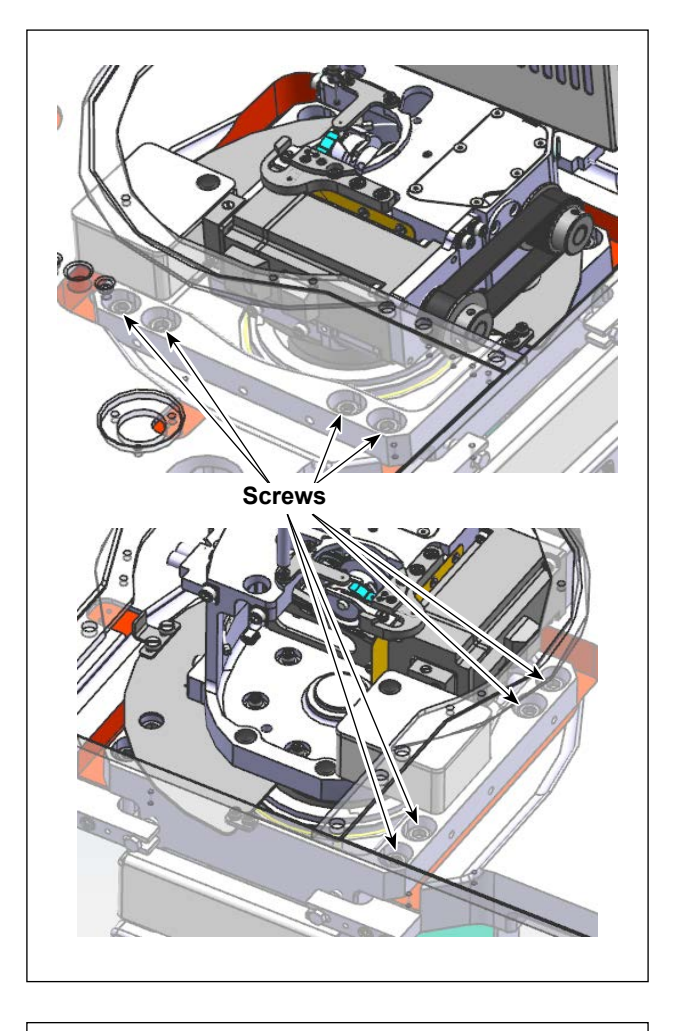

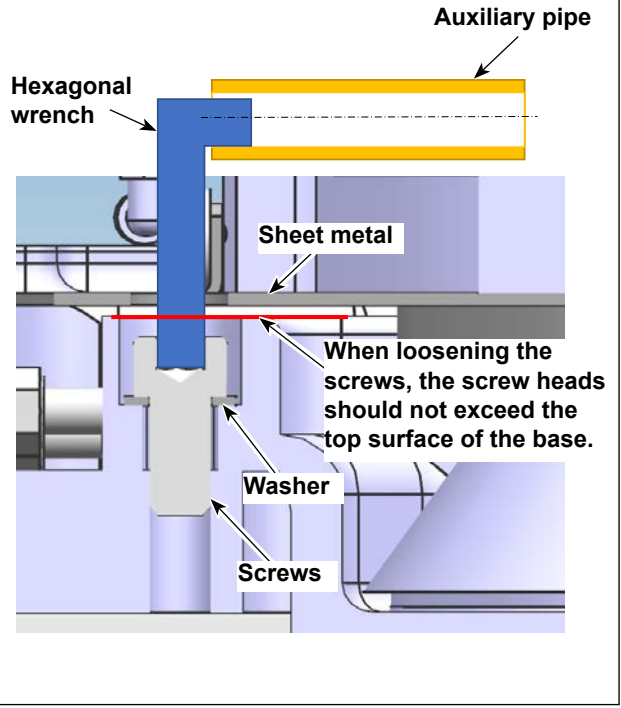

 Slightly loosen eight screws that secure the hook driving shaft saddle. (8 mm hexagonal wrench, auxiliary pipe)

> When you loosen the screws, the screw heads should not exceed the top surface of the base to prevent the sheet metal from interfering with the screws when turning the hook driving shaft saddle.

Use an auxiliary pipe or the like so that you can loosen the screws with ease.

#### 2-2. Adjustment in the X direction

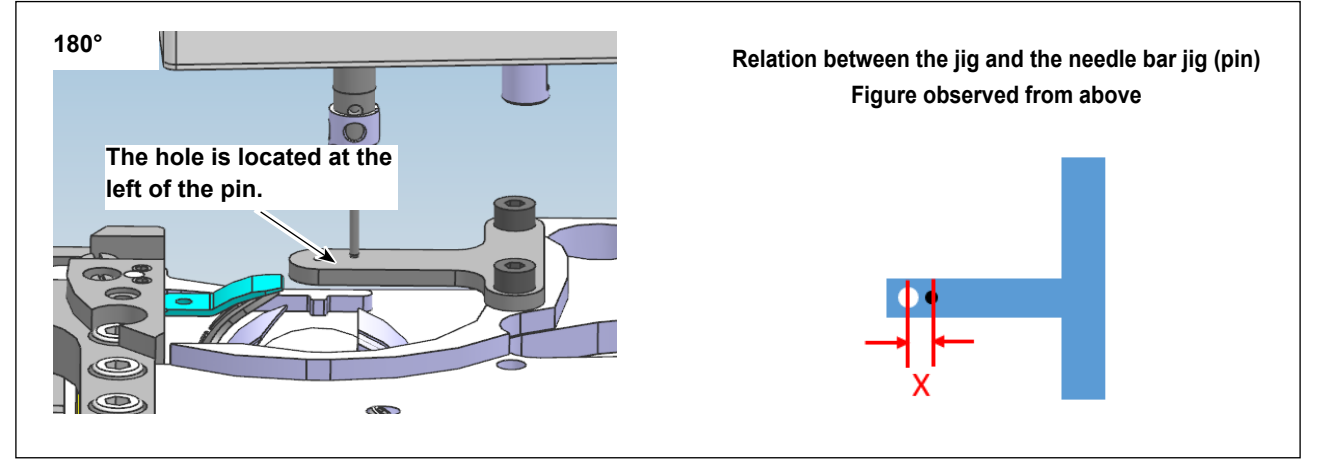

1) In the case the hole in the T-shaped jig is located at the left of the pin, it is necessary to adjust the hook driving shaft saddle toward the right.

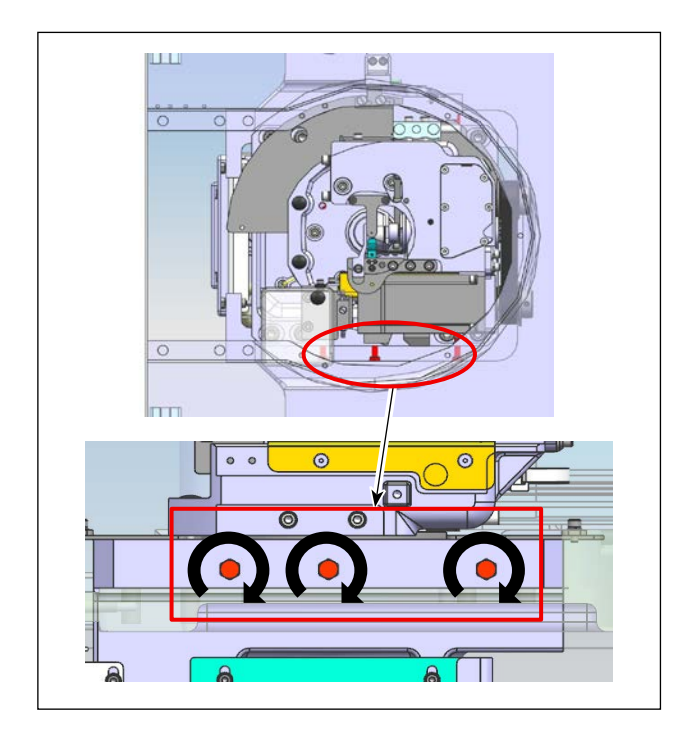

 Tighten the screws (three pieces) of the hook driving shaft saddle as shown in the figure on the left. Tighten the screws by the distance of X/2 to form a gap between the screw heads and the base surface.

Form a gap between the screws and the base surface in the direction you want to move the base. Then, push in the base with the screw heads on the opposite side to move it.

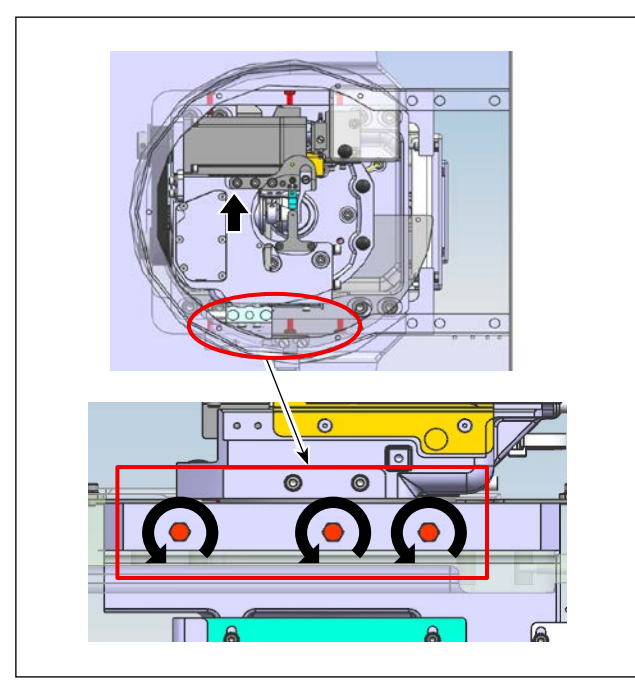

3) Tighten the screws (three pieces) in the hook driving shaft saddle as shown in the figure on the left. Loosen them by the distance of X/2. Then, press the screw heads against the base surface and move the base by pushing it out to the right.

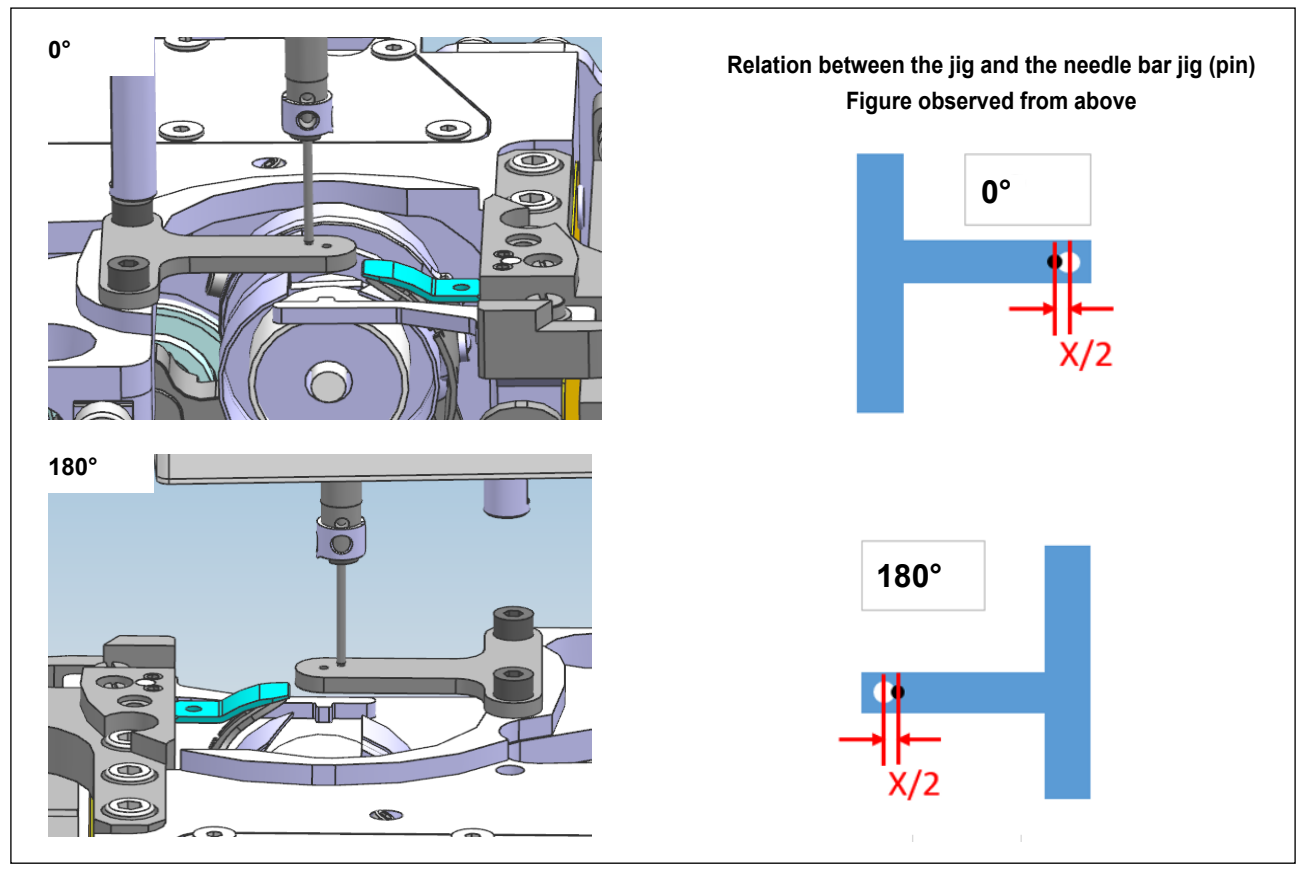

4) Check the relative position between the needle bar jig and the hole in the T-shaped jig at the 0° and 180° positions. Then, carry out the adjustment steps 2) and 3) in repetition until the distance between the needle bar jig and the hole in the T-shaped jig at the 0° and that at the 180° are made equal.

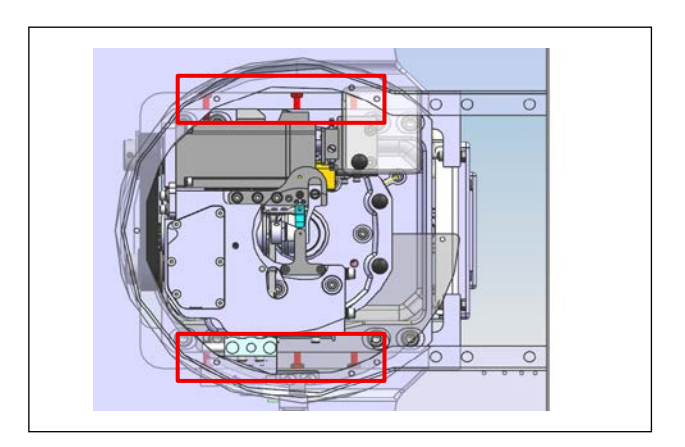

5) After the adjustment for equalization of the distances, adjust the positions of the right and left screws (six pieces) so that they are lightly pressed against the base surface.

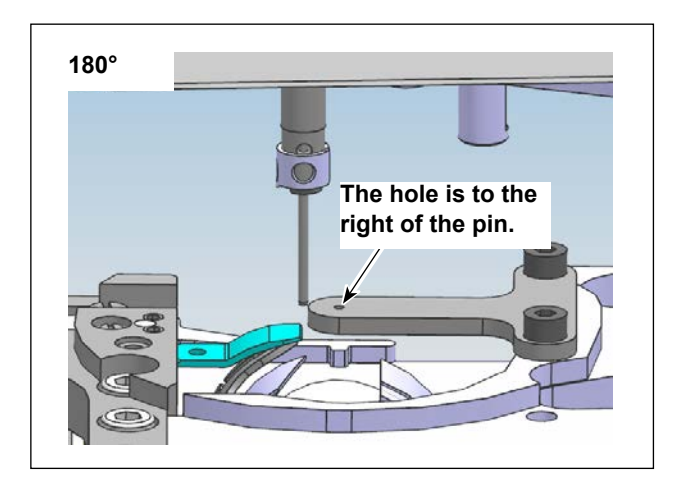

6) In the case the hole in the T-shaped jig is located at the right of the pin, it is necessary to adjust the hook driving shaft saddle to the left. The adjustment procedure is same as described above, but in the opposite direction.

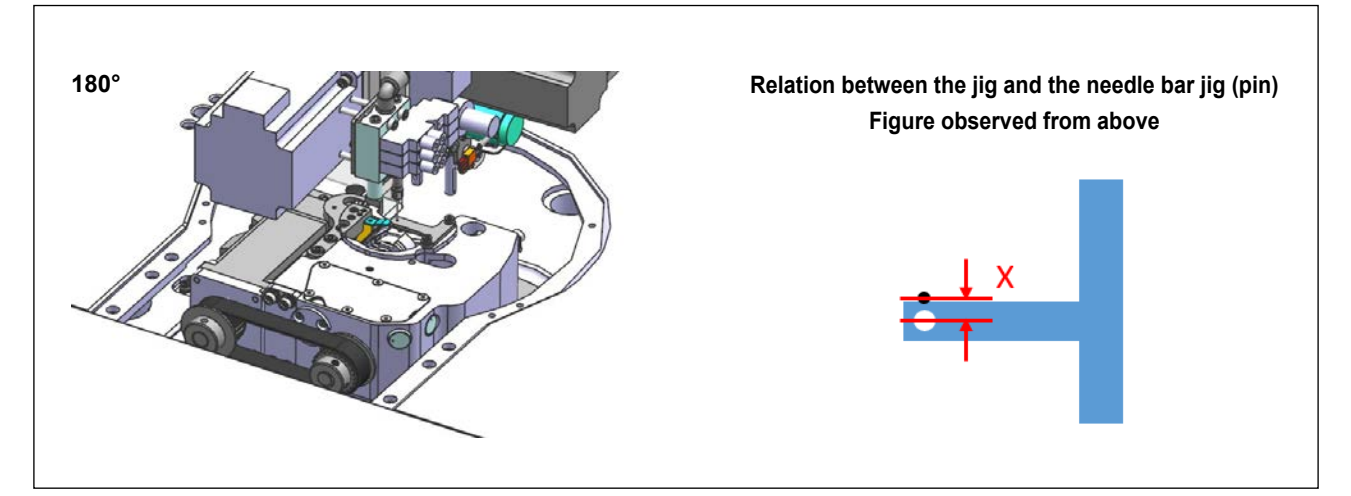

1) In the case, the hole in the T-shaped jig located on the front side of the pin, it is necessary to adjust the hook driving shaft saddle backward.

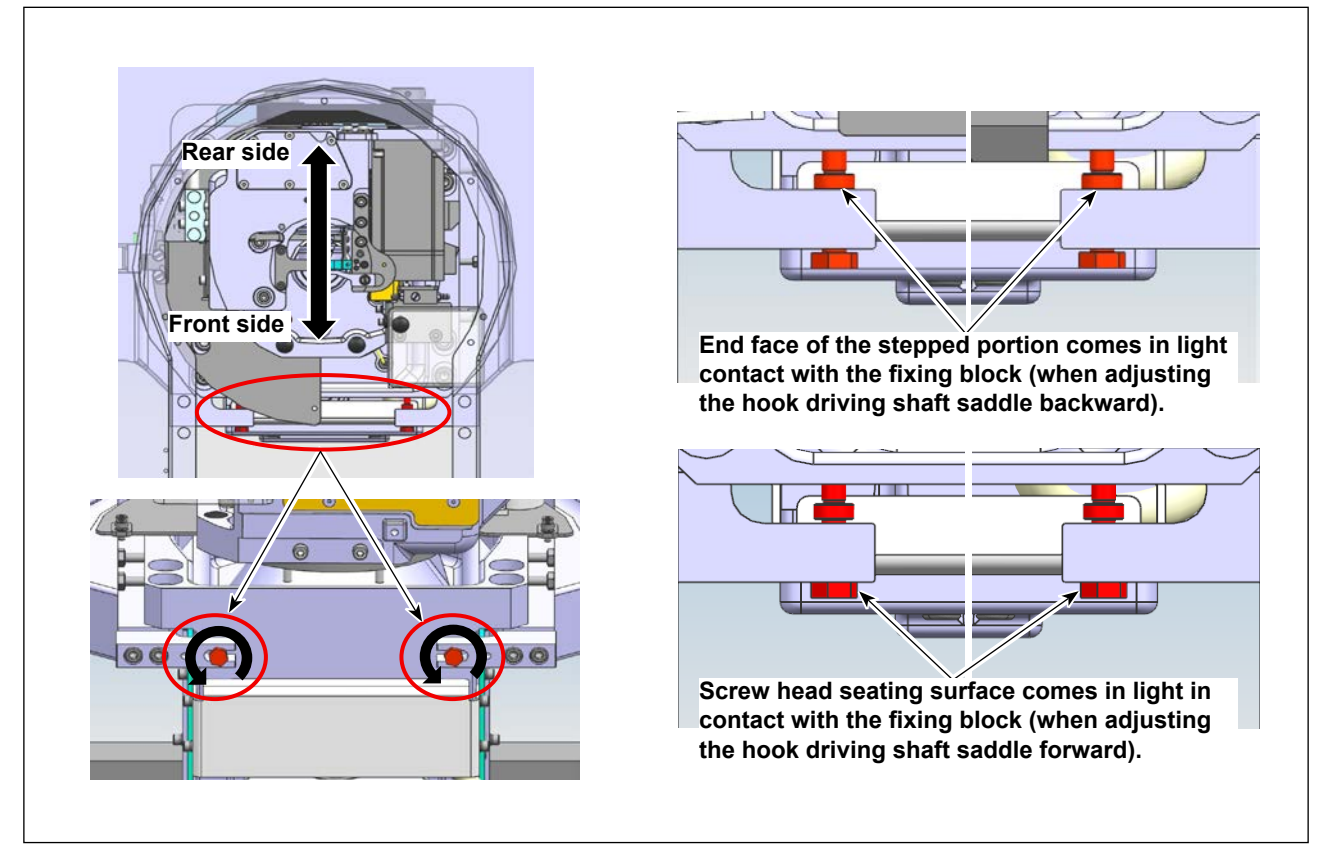

2) Loose two adjustment screws (two pieces) to allow the end face of the stepped portion to come in light contact with the fixing block.

After the aforementioned portions come in contact, turn the adjustment screws (two pieces) counterclockwise to move the hook driving shaft saddle backward by up to X/2.

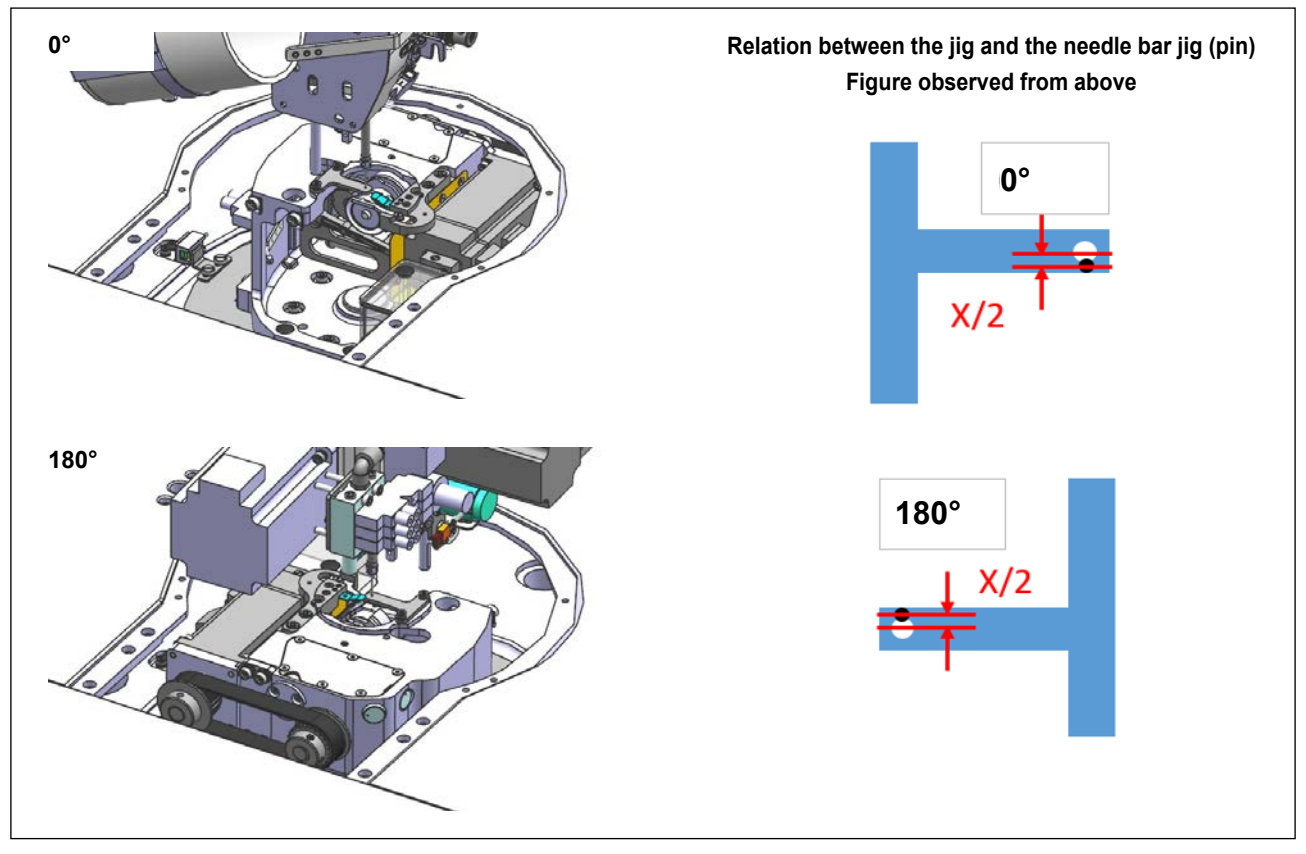

3) Check the relative position between the needle bar jig and the hole in the T-shaped jig at the 0° and 180° positions. Then, carry out the adjustment 2) in repetition until the distance between the needle bar jig and the hole in the T-shaped jig at the 0° and that at the 180° are made equal.

In the case you have adjusted the hook driving shaft saddle position more than necessary, bring the screw head seating surface into light contact with the block and adjust the hook driving shaft saddle in the opposite direction of 2).

Make the misalignment amount at the 0° and that at the 180° same.

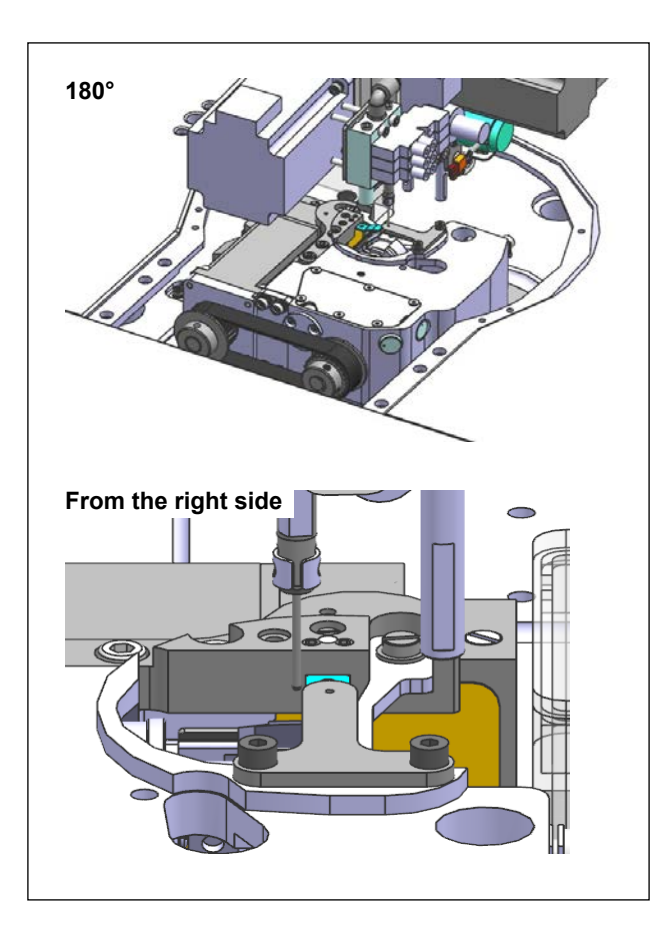

4) In the case the needle bar jig is displaced to the front side, it is necessary to adjust the hook driving shaft saddle forward.

The adjustment procedure is same as described above, but in the opposite direction.

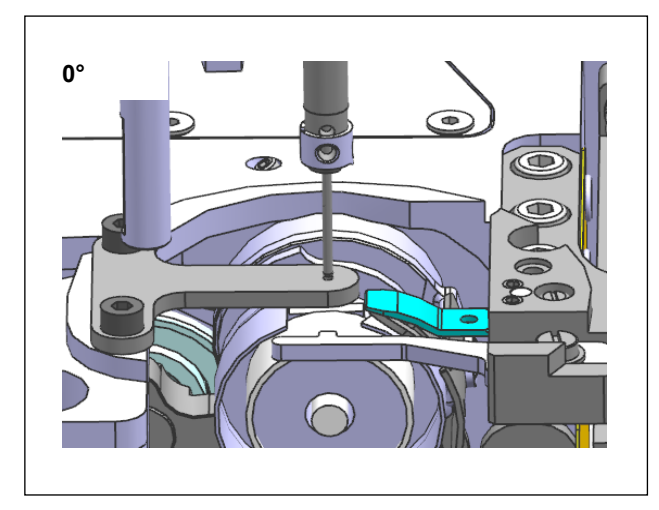

### 2-4. Confirmation and assembly after the adjustment

 Once you have completed the adjustment in the X and Y directions, return the hook driving shaft saddle to the 0° position. Re-check the adjustment of the T-shaped jig to allow the needle bar jig penetrates the hole in the T-shaped jig.

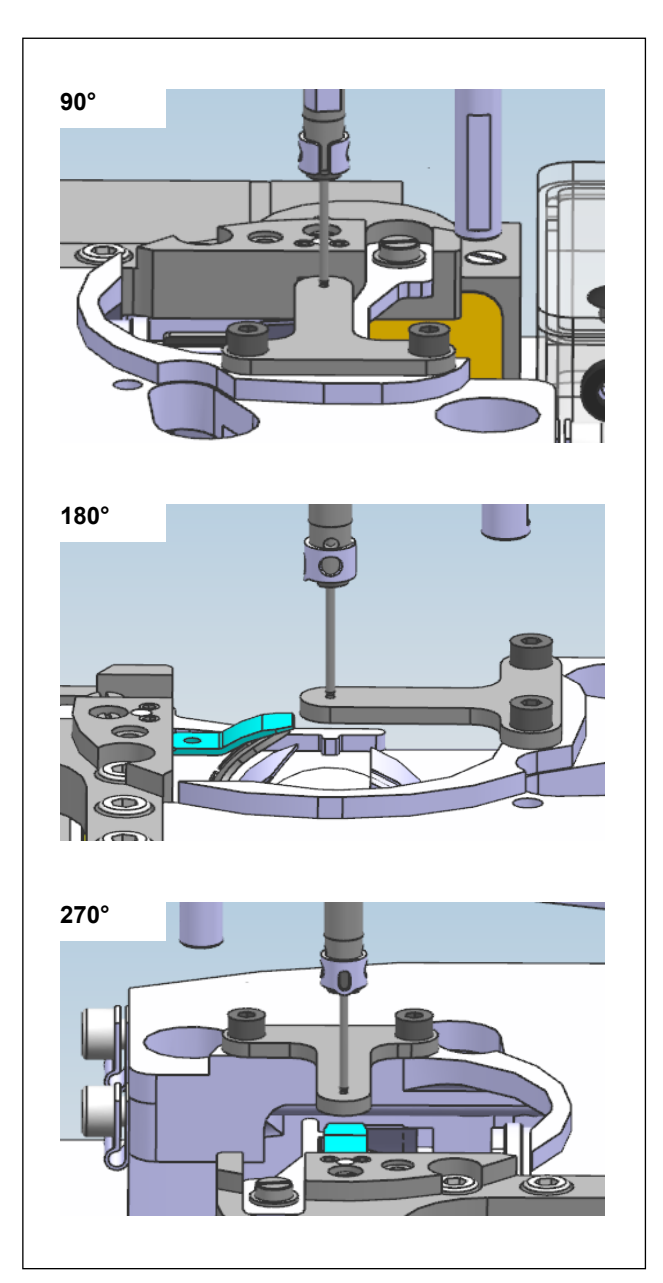

 Turn the hook driving shaft saddle to the 90° position, 180° position and 270° position and check whether or not the needle bar jig enters the hole in the T-shaped jig.

If the needle bar jig fails to enter the hole, re-adjust the position of the hook driving shaft saddle in the X or Y direction.

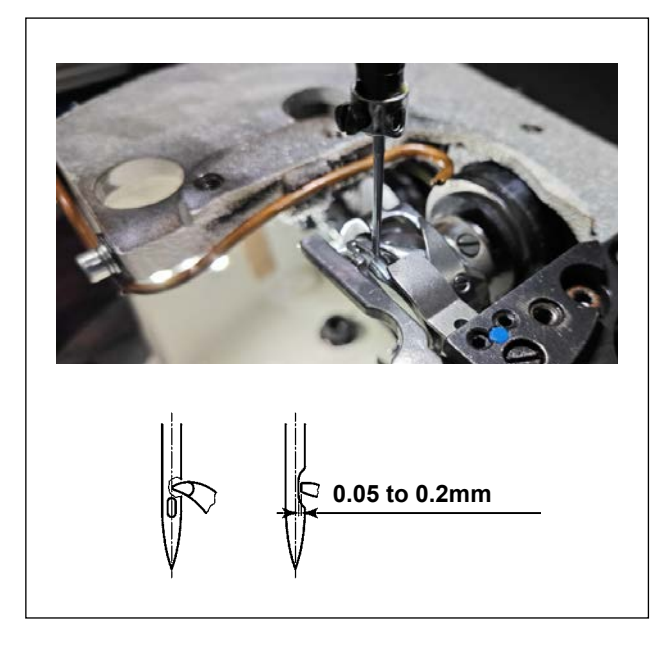

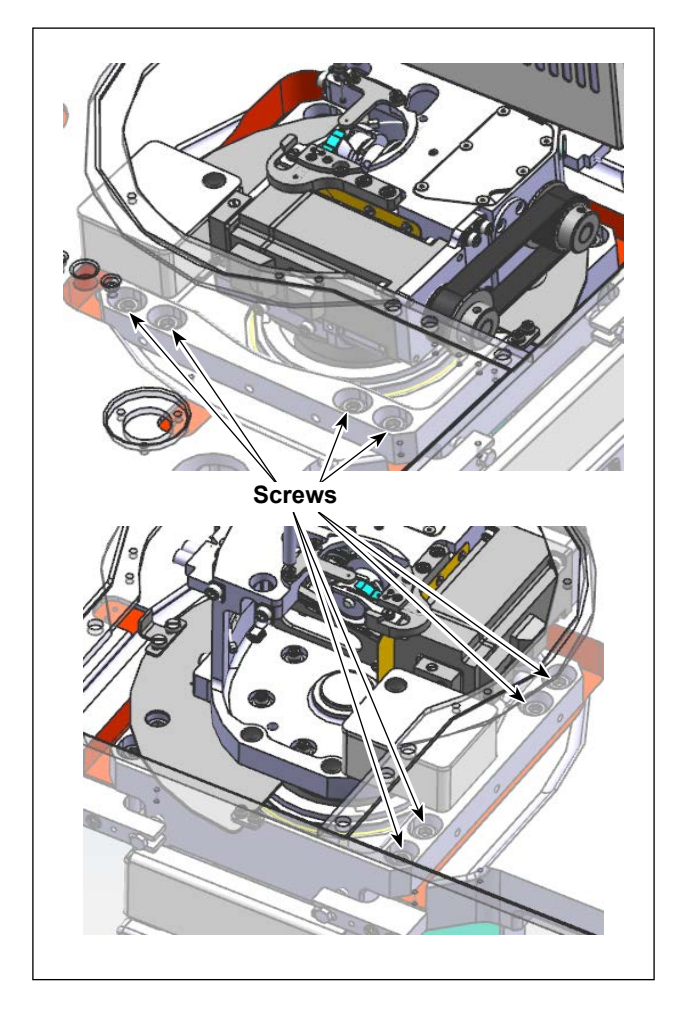

3) If you find no problem with centering of the hook driving shaft saddle in the four directions with the jigs, remove the needle bar jig and T-shaped jig lastly. Then, attach the needle and check whether the clearance provided between the needle and the blade point of the hook is within 0.05 to 0.2 mm in the four directions.

As long as all clearances are within the specification, the centering adjustment has been properly carried out.

On the other hand, if the clearance between the needle and the hook does not fall within the specification in all directions, it will be necessary to re-adjust the centering or hook timing.

4) Temporarily tighten the setscrews (eight pieces) of the hook driving shaft saddle. Re-check the clearance between the needle and the blade point of the hook in the four directions.
As long as all clearances in the four directions fall within the specification, tighten the setscrews (eight pieces).

If you find a malfunction, carry out re-adjustment.

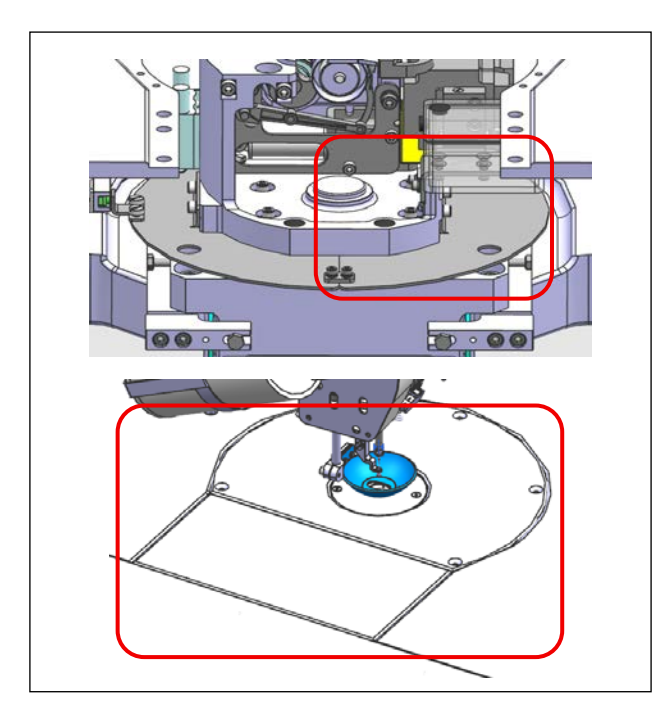

5) Lastly, restore the parts you have removed, such as the sheet metal, throat plate, resin covers and presser foot to the original positions.

#### [Image drawing of centering of the needle]

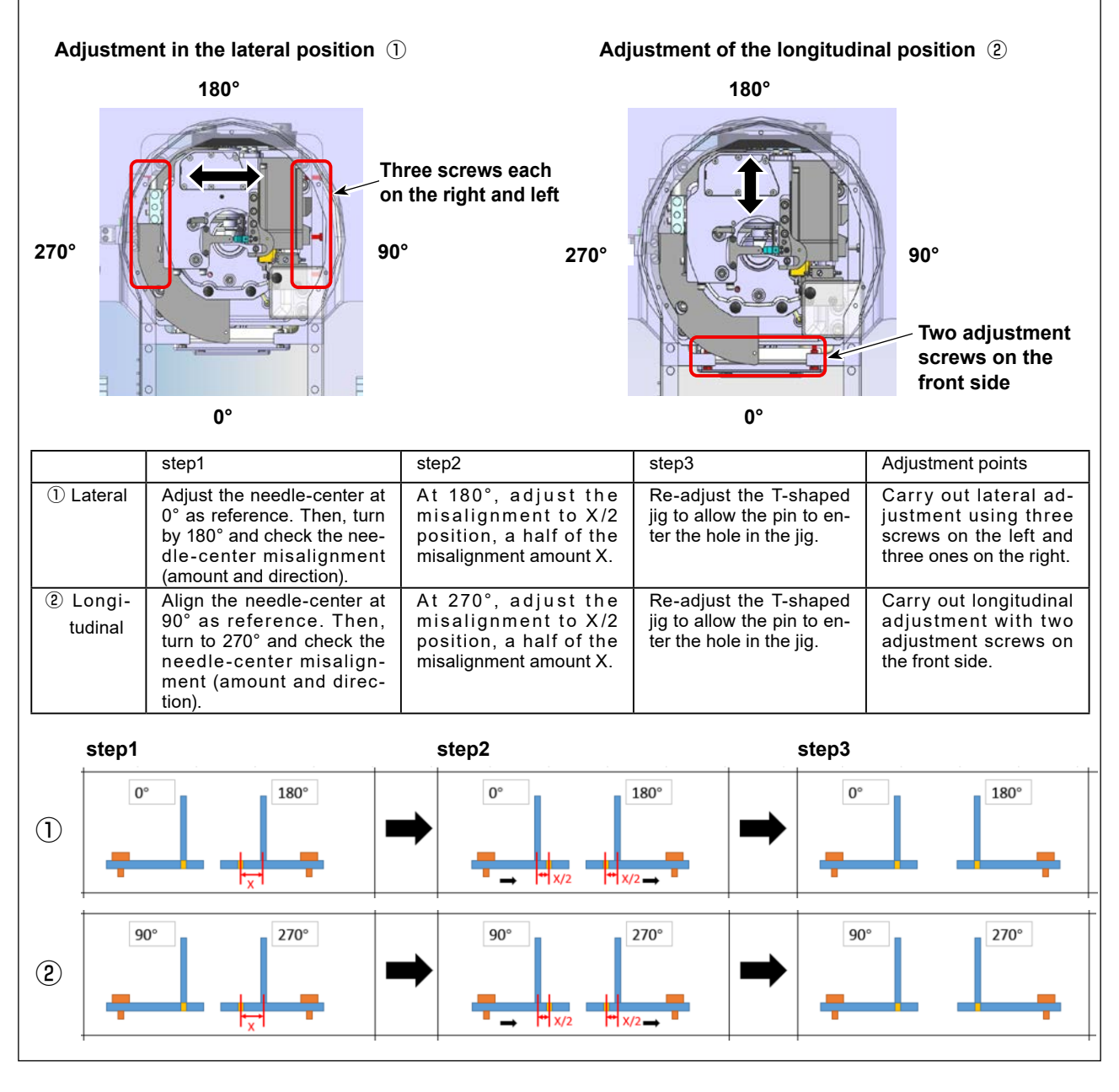

# 3-2. Installing the bobbin winder device

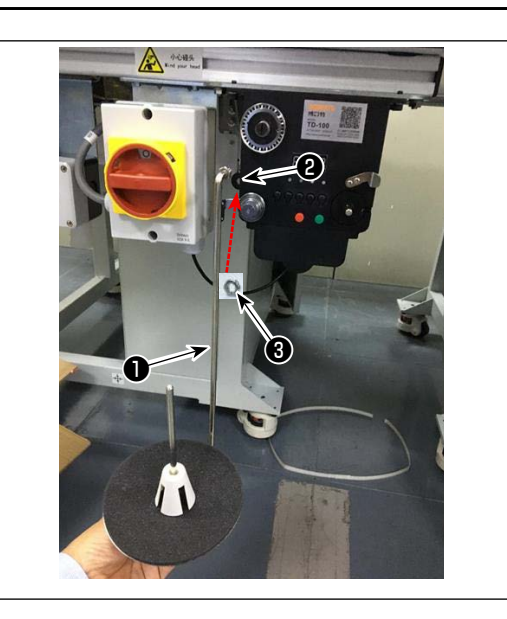

 Insert bobbin winder disk mounting bar 1 into hole 2 in the bobbin winder and secure with nut
 .

# 3-3. How to use the bobbin thread winder

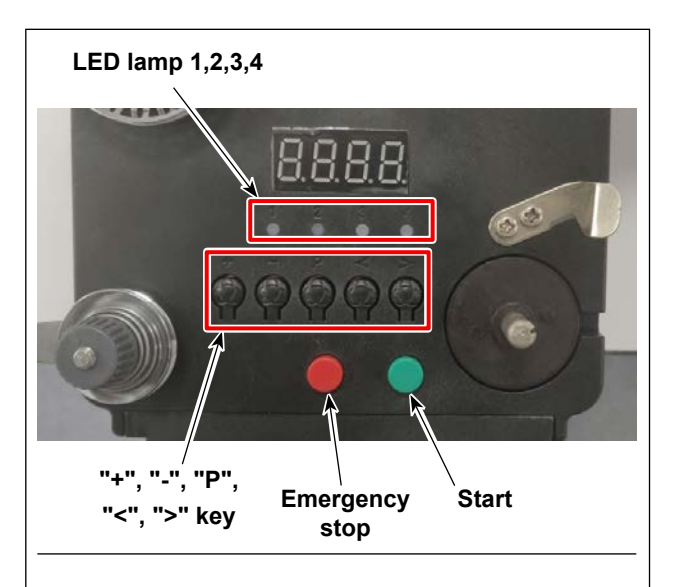

#### 4. Threading Diagram

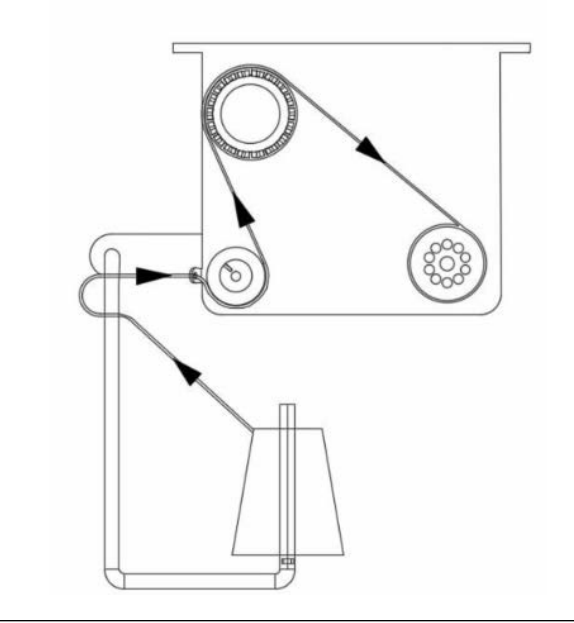

#### 1. Button description

- Red button: emergency stop, press this button for 2 seconds will be reset.
- 2) Green button: Start
- "P" key: function key, Hold down "P" key for 2 seconds to enter parameter setting, after setting is finished, press this key again for 2 seconds to keep parameter.
- 4) "+" key: numbers from 0 to 9
- 5) "-" key: numbers from 9 to 0
- 6) "<" key: turn left
- 7) ">" key: turn right

#### 2. Indicator light

- 1) Parameter indicator light
- 2) Production failure indicator light
- 3) Stop indicator light
- 4) Work indicator light

#### 3. Parameter setting

Hold down "P" key for 2 seconds to enter the parameter setting inter face.

A: Thread length setting value:

0 to 99.9 m (when F is set to P0)

0 to 999 m (when F is set to P1)

- D: Motor speed: F1 (fast), F2 (medium), F3 (slow)
- F: Thread length range changeover :

P0 (0 to 99.9 m) P1 (0 to 99.9 m)

# **3-4.** Precautions for installation of the machine

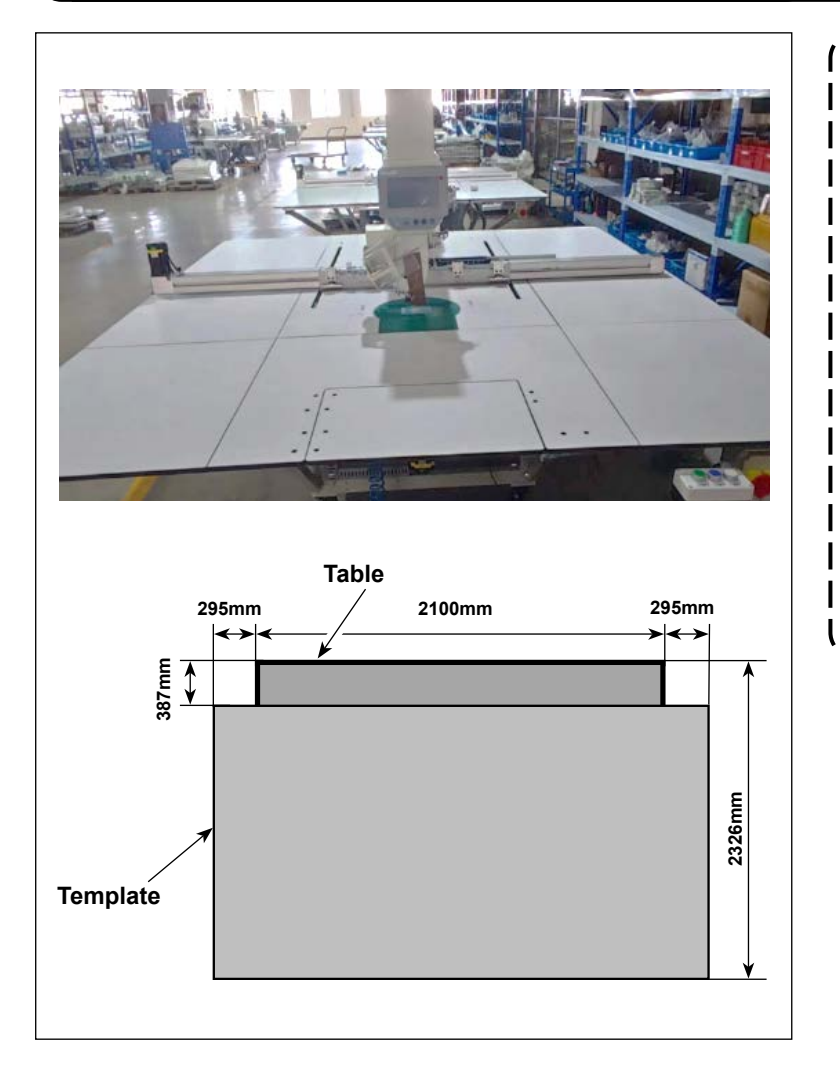

- Depending on the size of template, the sewing machine may extend beyond the sewing machine table in X direction. Take care not to allow the machine to hit against someone standing near the table to cause injury.
- 2. Be sure to secure a space as wide as 500 mm or more around the sewing machine table (i.e., both in lateral and longitudinal directions).

J

# 4. PREPARATION OF THE SEWING MACHINE

# 4-1. How to attach / remove the cylinder lifting plate

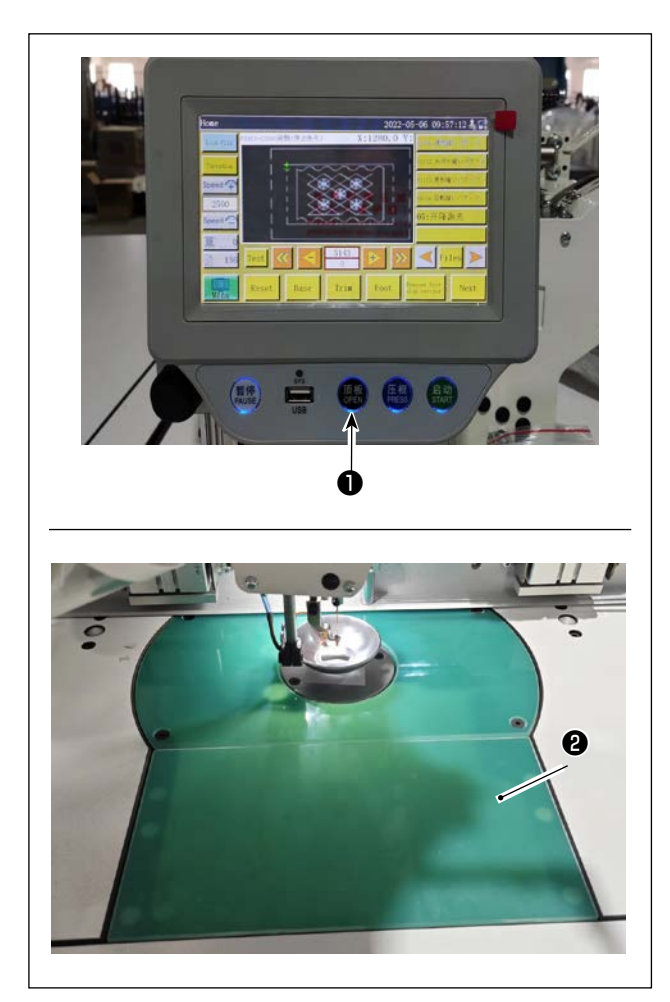

 While the power to the sewing machine is turned ON, press switch 1.

- 2) Cylinder lifting plate **2** comes off upward. Remove it. (The cylinder pushes up the lifting plate.)
- 3) To install cylinder lifting plate ②, press switch ①.
  (The cylinder comes down to allow the cylinder lifting plate to be installed. The lifting plate is then secured with a magnet.)

# 4-2. Lubricating method and check of the oil quantity

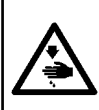

#### WARNING :

Turn OFF the power before starting the work so as to prevent accidents caused by abrupt start of the sewing machine.

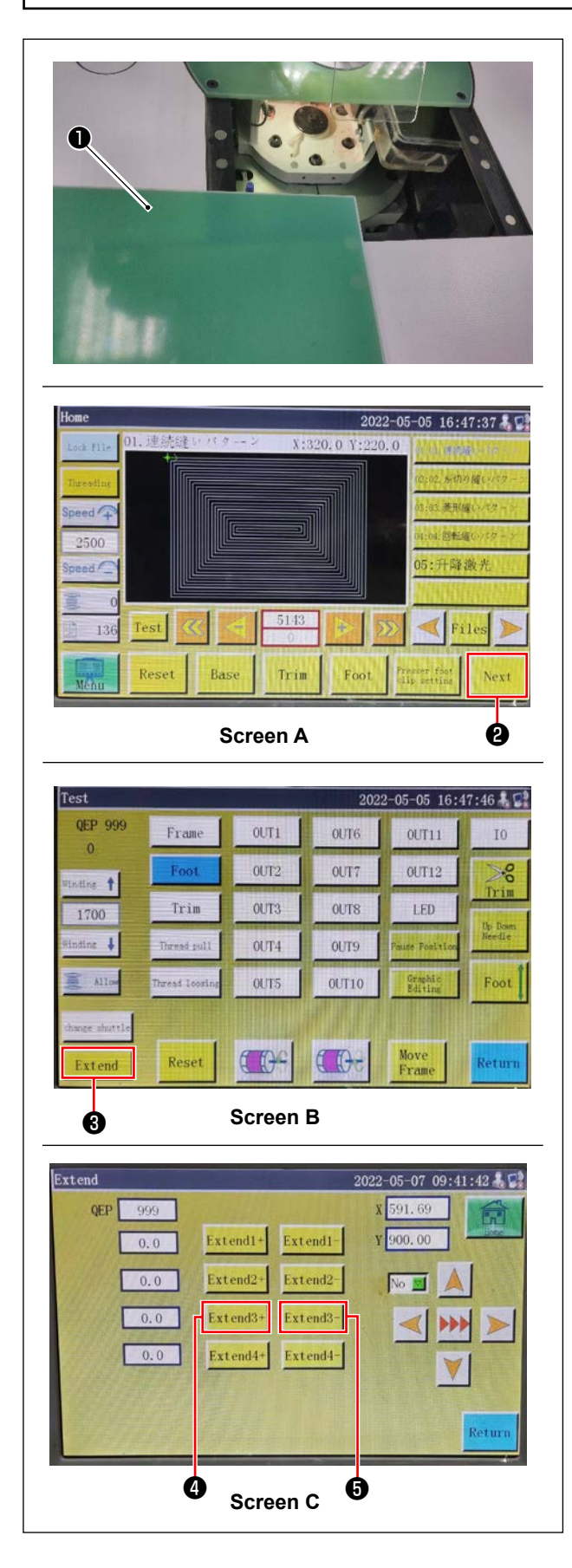

1) Detach cylinder lifting plate 1.

2) Remove cylinder lifting plate **1**.

Press **2** on the Start screen **A** to display the screen **B**.

Then, press ③ to display the screen C. On the screen C, press ④ and ⑤ to rotate the bed and move lubricating rubber ⑦ of oil tank ⑥ to the outside of the bed.

Or turn the power OFF and rotate the resin cover.
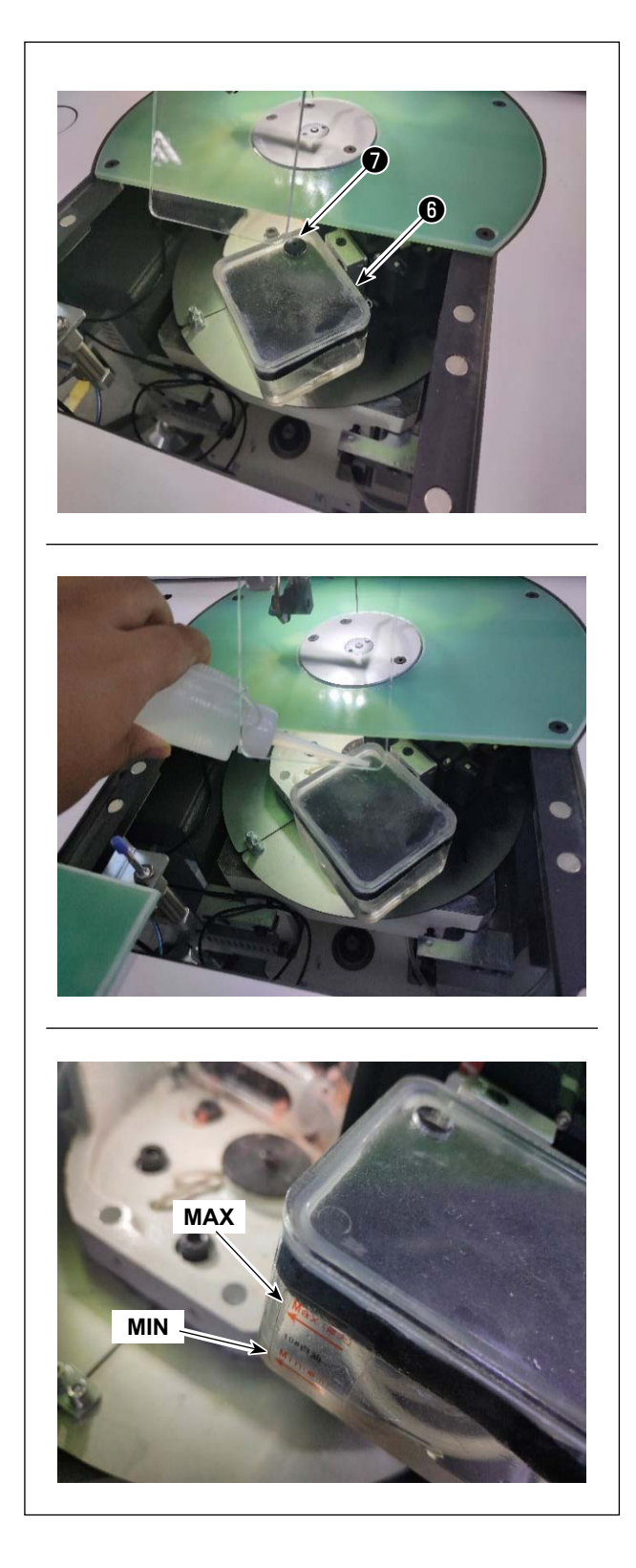

3) Remove lubricating rubber **7**. Pour the supplied oil (or specified oil) into the oil tank.

4) The proper amount of oil in the oil tank is between the Min and Max marker lines indicated on the oil tank.

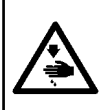

#### WARNING :

Turn OFF the power before starting the work so as to prevent accidents caused by abrupt start of the sewing machine.

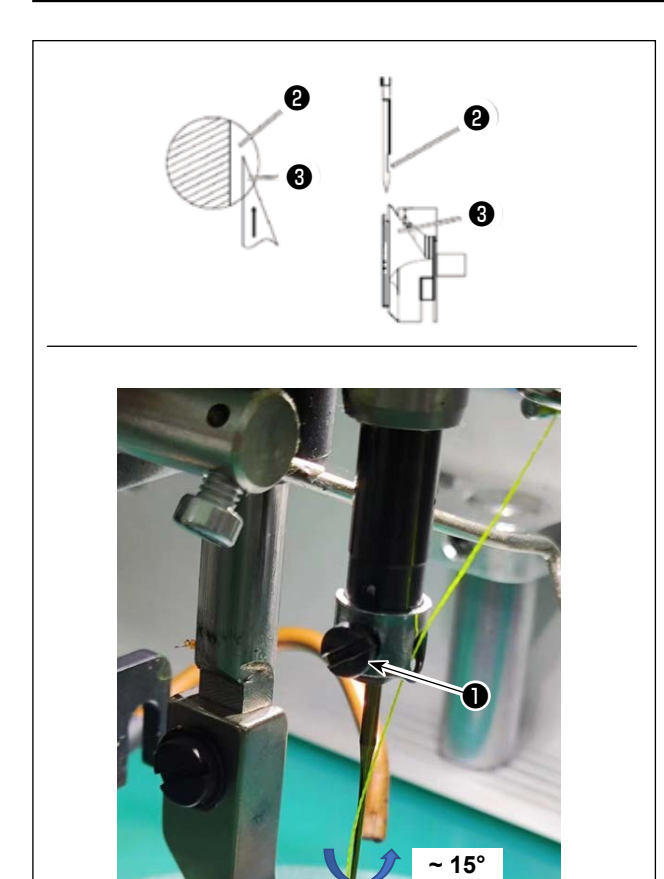

#### 1) Loosen screw **1** to remove the needle.

Be sure to hold the needle so that its groove ② faces toward blade point ③ of the rotary hook.

If polyester filament thread is used, it may be sometimes difficult for the wiper to spread the thread. In such a case, turn the needle counterclockwise to tilt it slightly (15° or less). After you have turned the needle, recheck the hook timing (clearance

between the needle and the hook).

#### 2) Tighten screw 1.

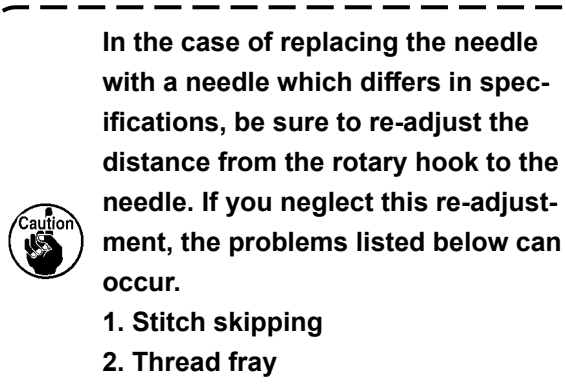

- 3. Breakage of blade point of hook
- 4. Breakage of needle

# 4-4. Threading the machine head

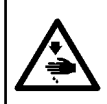

# WARNING :

Turn OFF the power before starting the work so as to prevent accidents caused by abrupt start of the sewing machine.

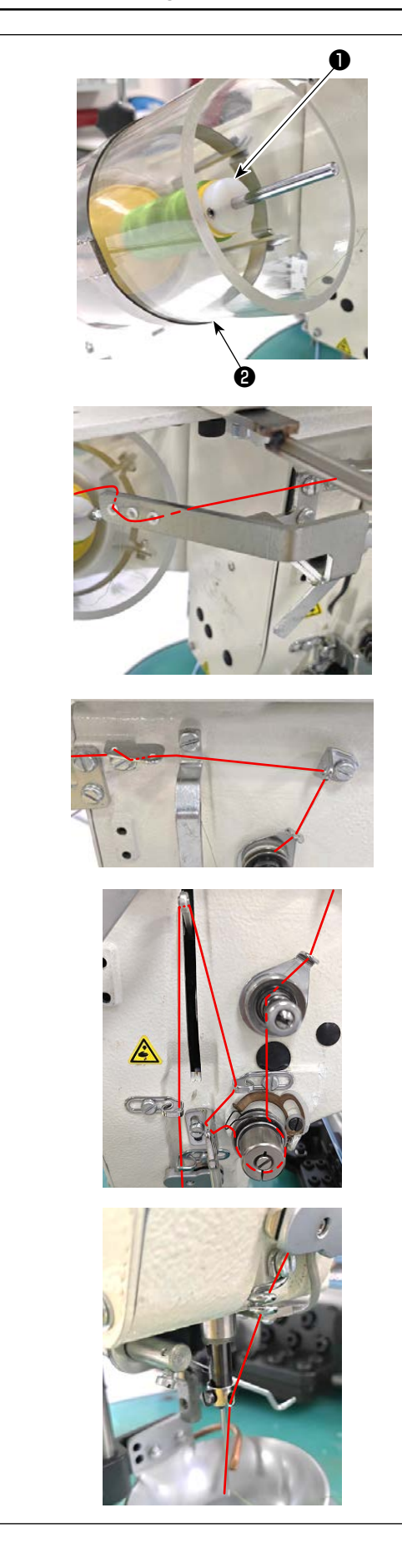

Put sewing machine thread ① on thread stand
 2.

2) Pass the thread as shown in the figure.Lastly, draw out the thread through the needle eyelet by 50 to 60 mm.

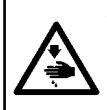

#### WARNING :

Turn OFF the power before starting the work so as to prevent accidents caused by abrupt start of the sewing machine.

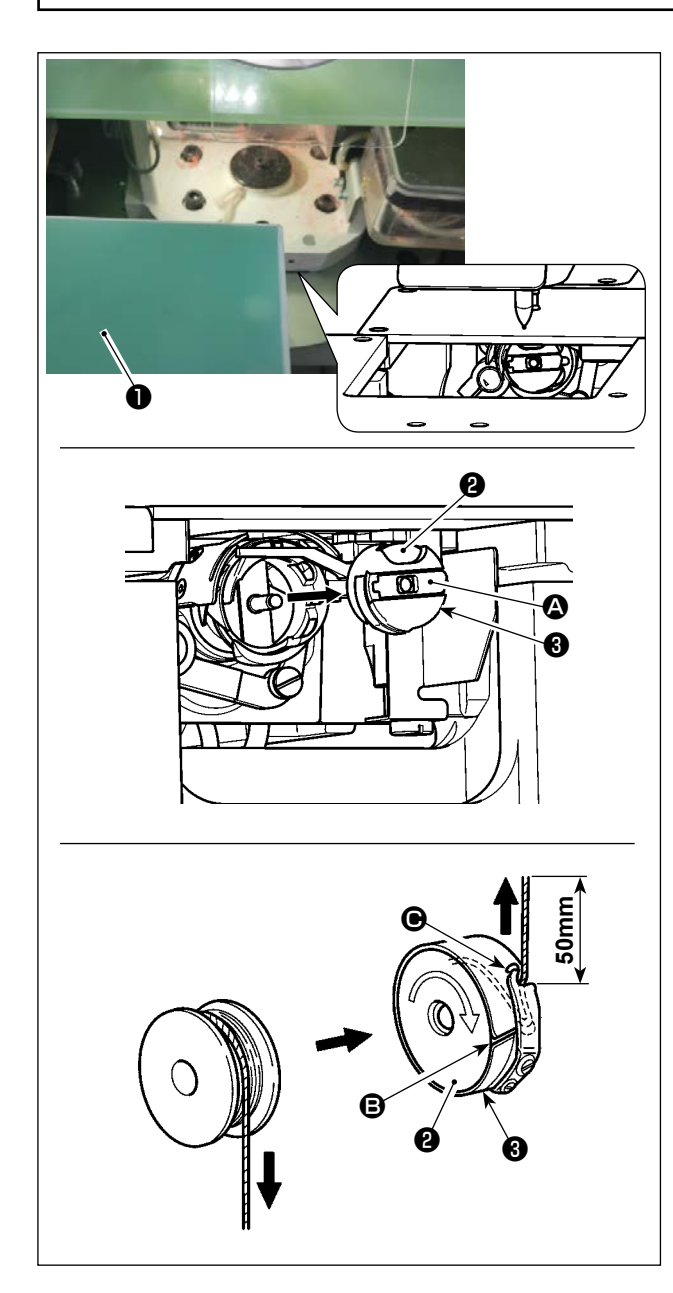

#### (1) Removing the bobbin case

- 1) Open cover ① . Then, the bobbin can be changed.
- 2) Raise latch (2) of bobbin case (3), and remove the bobbin case (3) and the bobbin (2).

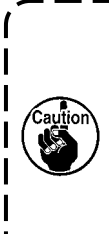

Check the position of your hands and the locations of goods before opening / closing cover ① so as to prevent the goods from being caught under the cover and to prevent bodily injury. In addition, do not push cover ① with your hands placed on it.

## (2) Installing the bobbin

- 1) Set the bobbin **2** into bobbin case **3** in the direction shown in the figure.
- Pass the thread through thread slit of bobbin case , and pull the thread as it is. By so doing, the thread will pass under the tension spring and be pulled out from thread hole .
- Pull out the thread by 50 mm from thread opening
   O.

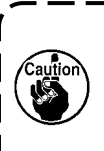

If the bobbin **2** is installed in the bobbin case orienting the reverse direction, the bobbin thread pulling out will result in an inconsistent state.

## (3) Installing the bobbin case

- Place the bobbin case in the hook with its knob tilted and fully push it into the hook until you hear it click.
- 2) Close cover 1 .

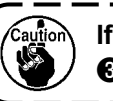

If it is not fully inserted, bobbin case may slip off during sewing.

# 4-6. Adjusting the Thread Tension

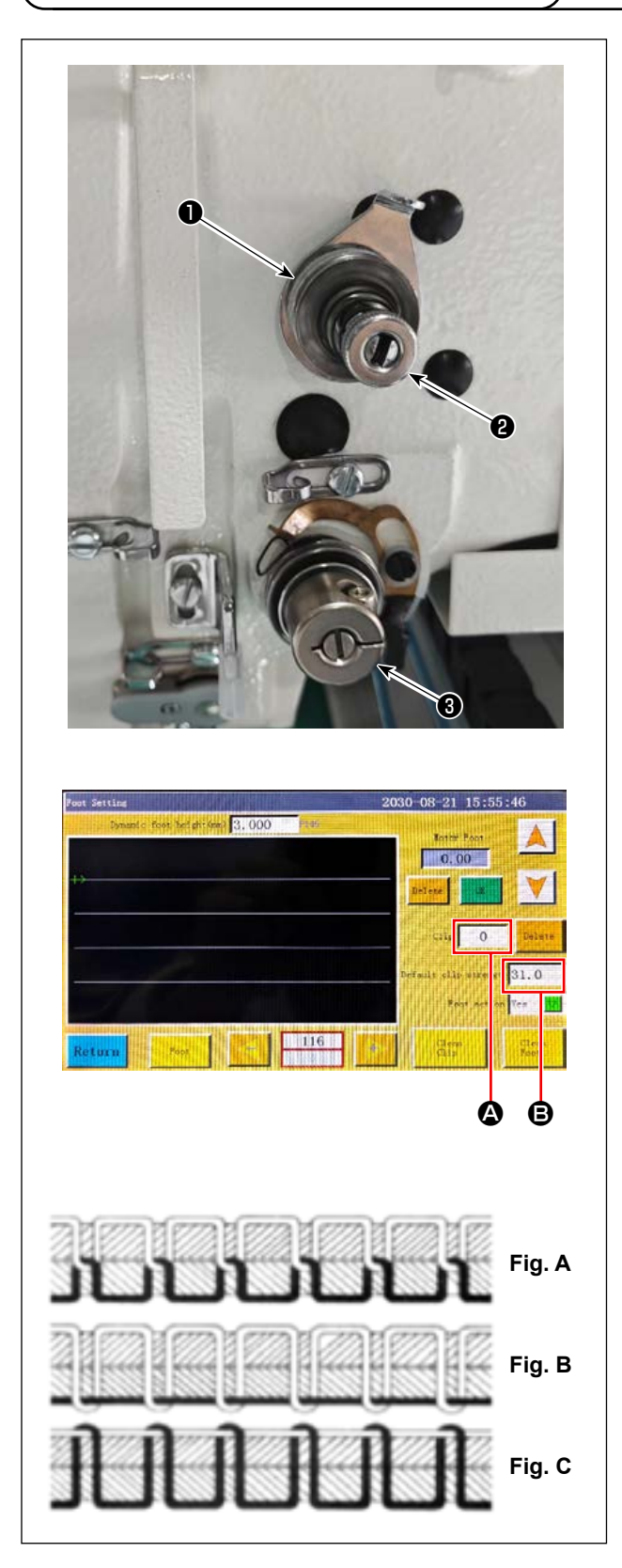

## (1) Adjusting the needle thread tension

Thread tension controller No. 1

When the tension disk of active tension ③ is loosened, a small amount of tension that is sufficient to control thread trimming has to remain. The remaining tension is produced by tension controller ①. It is possible to determine the length of thread trailing from the needle after automatic thread trimming by adjusting nut ② of the thread tension controller. The length of thread trailing from the needle is reduced by turning nut ② clockwise (+). It is increased by turning nut ③ counterclockwise (-).

## Active tension 3

The tension of active tension ③ (tension of the thread coming out of the needle eyelet) should be set as low as possible so that the threads intertwine at the center of the material (Fig. A). If the thread tension is excessively high when sewing a light-weight material, the material may become wrinkled or thread may break.

## Adjust the tension by changing $\boldsymbol{\Theta}$ and $\boldsymbol{\Theta}$ .

The adjustment range is from 0 to 100. The higher the adjustment value, the higher the tension.

[Application range of  $( \mathbf{O}$  and  $( \mathbf{O}$ ]

Save the tension setting of (2) in the pattern data. The set value will be automatically changed if you change over the pattern data.

The tension setting of **③** applies to all patterns. However, it is not saved in the pattern data. This means that the setting of **④** will not be changed even if you change over the pattern data.

Refer to the next page for detailed instructions on how to use active tension ③ .

- Fig. A: Threads are interlaced together accurately at the center of material thickness.
- Fig. B: Needle thread tension is too low or bobbin thread tension is too high.
- Fig. C: Needle thread tension is too high or bobbin thread tension is too low.

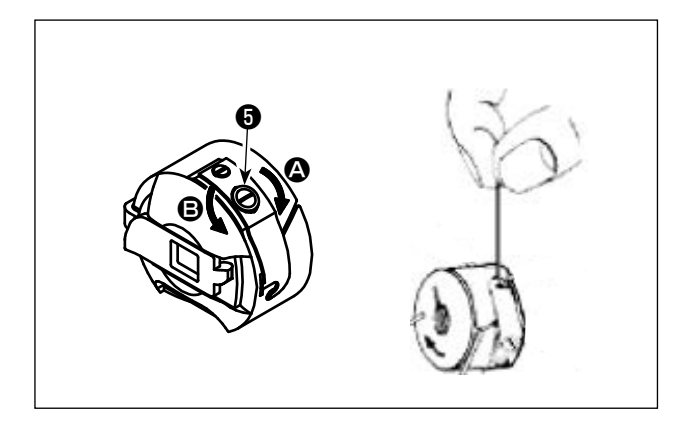

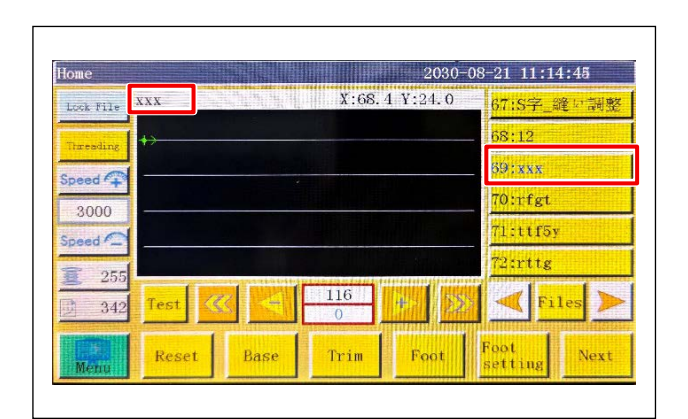

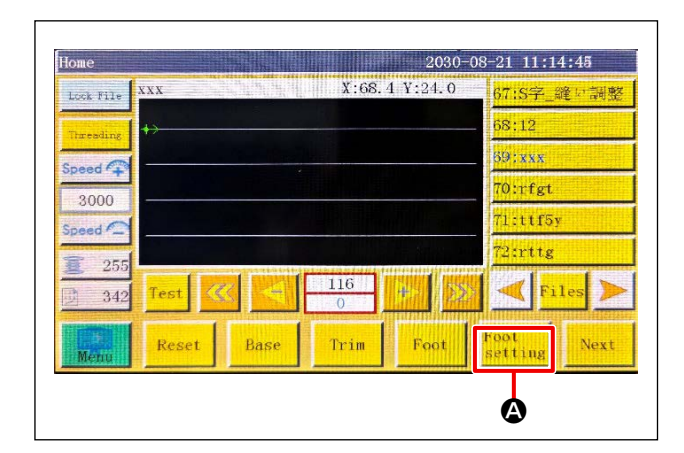

| Foot Setting                       | 2030-08-21 15:55:46         |
|------------------------------------|-----------------------------|
| Dynast - Krot fast gr- (and 3, 000 | Notice Post                 |
|                                    | City 0 Delate               |
|                                    | Defailt clip strengt 31.0   |
| Return Foot                        | Cliena Cli a<br>Clip<br>Ker |

## (2) Adjusting the bobbin thread tension

Turn tension adjusting screw S clockwise (in direction A) to increase or counterclockwise (in direction B) to reduce the bobbin thread tension. Recommended value: Approximately 25 g
 The bobbin case will come down slowly by its dead weight by holding it as illustrated in the figure.

## (3) Method for using the AT

- 1. Method for setting the AT thread tension
- 1) Select the sewing pattern thread tension for which you want to set.

Press presser foot/thread tension setting button
 O.

- 3) A press on the default thread clamp allows you to adjust the tension of the thread clamp. Enter an arbitrary set value and carry out test sewing.
  Confirm the appropriate set value of the tension of the thread clamp while observing the seam.
- 4) Press return button **(b)** to return to the main screen.

| TOOP 1770 | aa     |      | X:68.    | 4 Y:24.0 | 67:S字_縫い言 | 司整 |
|-----------|--------|------|----------|----------|-----------|----|
| Threading | +>     |      |          |          | 68:12     |    |
| Speed C   |        |      |          |          | 69:xxx    |    |
| 3000      |        |      |          |          | 70:rfgt   |    |
| Speed     |        |      |          |          | 71:ttf5y  |    |
| 255       |        |      |          |          | 72:rttg   |    |
| 342       | Test 🔇 |      | 116<br>0 | + 22     | < Files   |    |
| Menu      | Reset  | Base | Trim     | Foot     | Foot Ne   | xt |

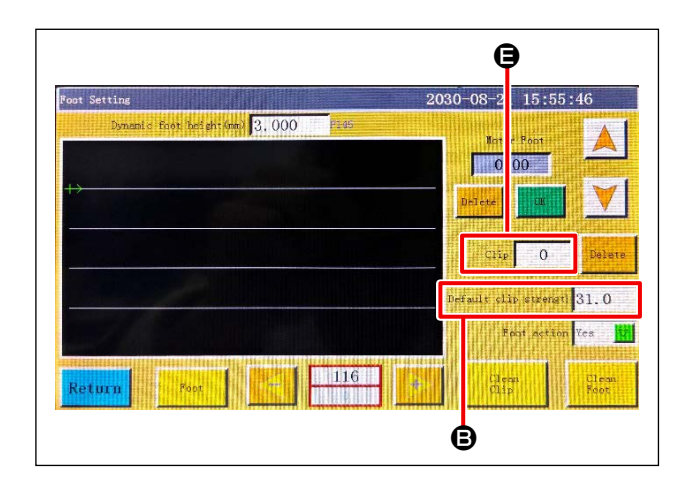

5) Press the reset button **()** on the main screen to return to the origin.

6) As with step 2), get into the Thread clamp tension setting screen and enter the set value in the Thread clamp .

Set the Default thread clamp **B** to "1".

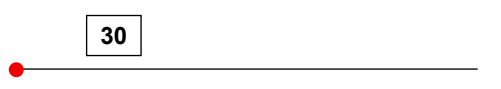

Thread clamp tension at the start of sewing 1: 30

Effective setting range of the default thread clamp and the thread clamp is from 1 to 100 (only integral numbers).
 For the setting of the default thread clamp, only check the appropriate thread clamp tension by test sewing. Set the thread clamp at the time of actual production.

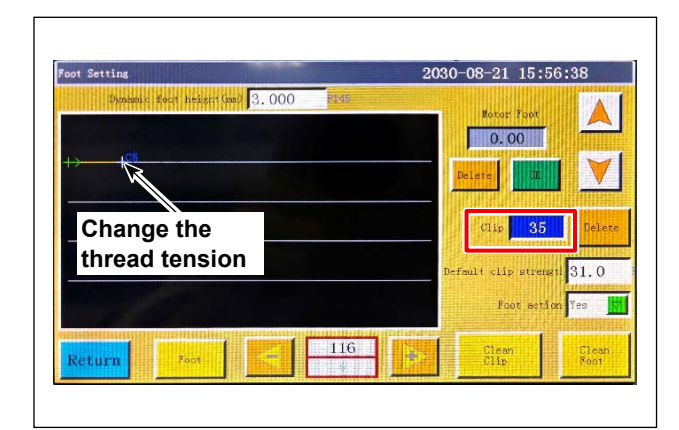

- 2. Method for changing the thread tension during sewing
- 1) Set a tension of the thread clamp at the location you want to change it at a midpoint of the seam line.

Thread tension setting method in the case of the picture shown on the left

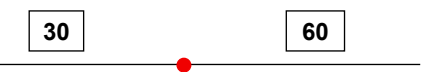

Thread clamp tension at the start of sewing 1: 30 Thread tension from the changing point -

(To the end of sewing) : 60

- 40 -

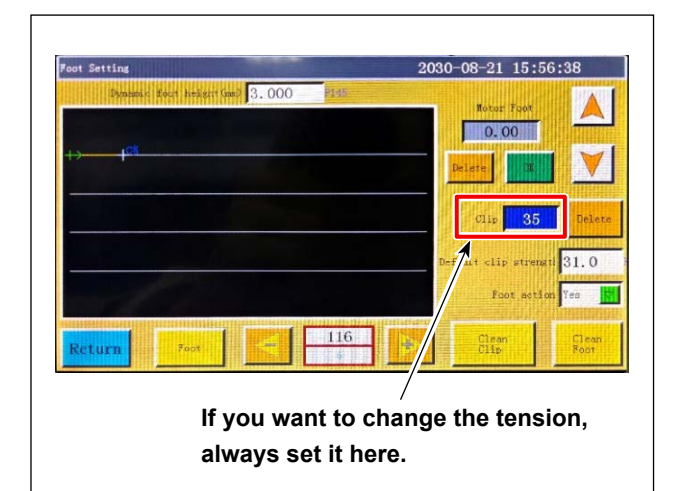

 If you want to change the thread tension again during sewing, set the thread tension in the entry field of "Thread tension 1" at a desired midpoint of the stitching line.

Thread tension setting method in the case of the picture shown on the left

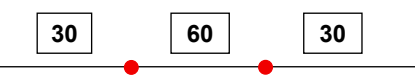

Thread tension 1 at the start of sewing : 30 Thread tension from the first changing point - : 60 Thread tension from the second changing point -(To the end of sewing) : 30

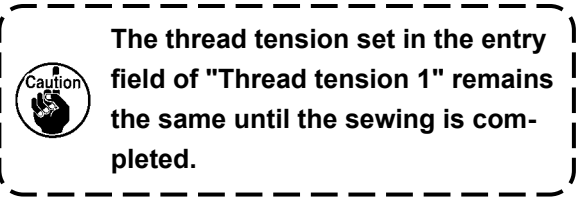

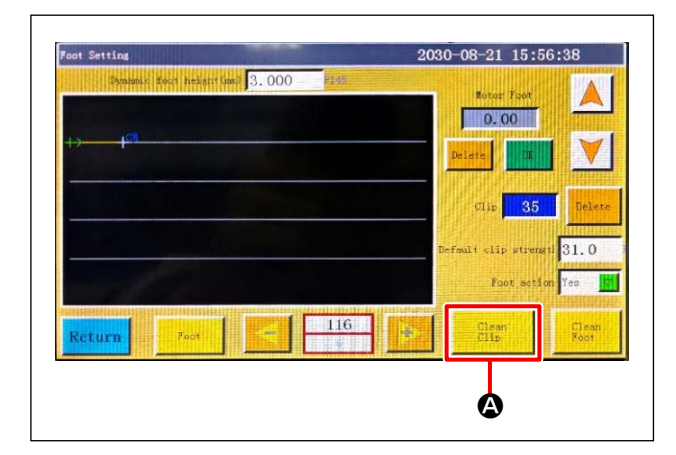

- 3. Method for deleting the changes in thread tension setting during sewing
- If you press "Tension 1 button" (2) and "delete button" (2), individual thread tension settings you have set in a sewing pattern will be totally deleted.

| Dynamic foot heistrifind 3.000 | Plats                                        |
|--------------------------------|----------------------------------------------|
| +> <mark> </mark> 61           | D. 00                                        |
|                                | Clip 35 Delete                               |
|                                | Default clip strengt 31.0<br>Foot action Ves |
| Return Foot                    | 116<br>Clean<br>Clip                         |

2) If you wan to delete the individual thread tension settings separately, move cross mark cursor ( + ) to the target thread tension setting position and press delete button <sup>(B)</sup>.

# 4-7. Adjusting the thread take-up spring and the thread breakage detector plate

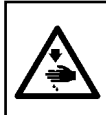

#### WARNING :

Turn OFF the power before starting the work so as to prevent accidents caused by abrupt start of the sewing machine.

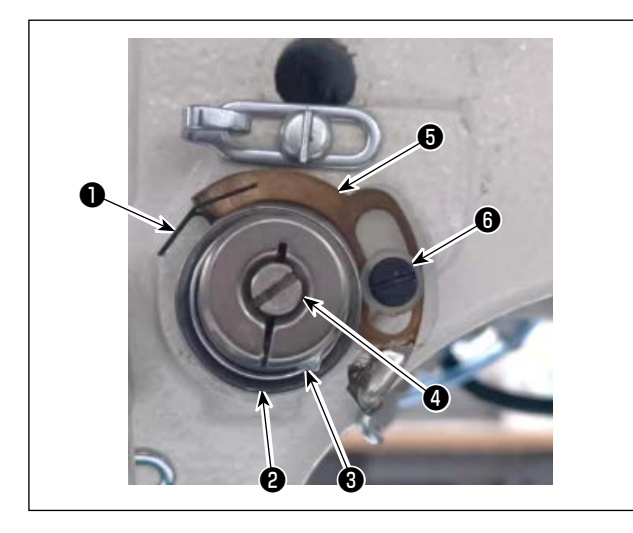

1) Adjusting the stroke

Loosen setscrew **2** and turn thread tension controller **3**. Turning it clockwise will increase the stroke of thread take-up spring **1** and, thereby, will increase the thread drawing amount.

2) Adjusting the pressure

To change the pressure of thread take-up spring •, insert a thin screwdriver into the slot of thread tension post • while setscrew • is tightened, and turn it. Turn it clockwise to increase the pressure of thread take-up spring •, or counterclockwise to decrease it.

3) Adjusting the thread breakage detector plate
Loosen setscrew (3). Adjust the position of thread
breakage detector plate (3) so that the amount of
contact between thread breakage detector plate
(3) and thread take-up spring (1) is 0 to 0.2 mm.

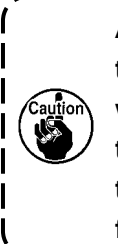

Adjust so that thread breakage detector plate <sup>(3)</sup> does not come in contact with any metal parts other than thread take-up spring <sup>(1)</sup>. If it comes in contact with any other metal part, a malfunction may occur.

## 4-8. ADJUSTING THE THREAD TAKE-UP STROKE

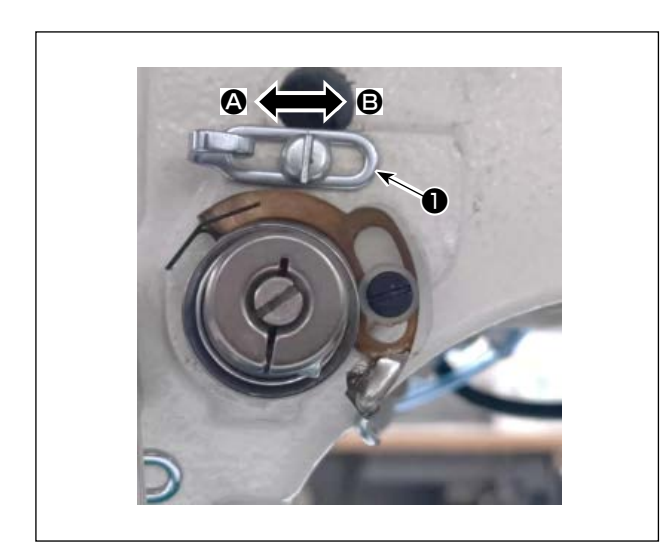

- When sewing light-weight materials, move takeup thread guide 
   to the right 
   direction to decrease the length of thread pulled out by the thread take-up.

Reduce the thread take-up amount.

 At the standard position of thread guide ●, the center of elongated hole is aligned with the center of the screw.

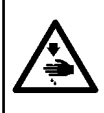

#### WARNING :

Turn OFF the power before starting the work so as to prevent accidents caused by abrupt start of the sewing machine.

#### (1) Needle and hook, and angle setting

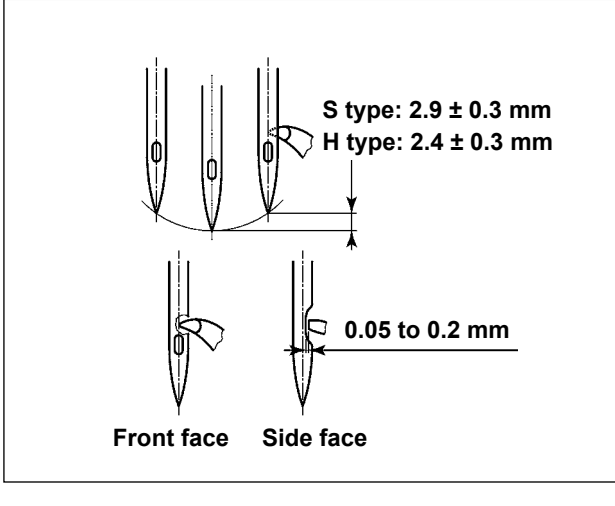

| QEP 999          | Frame          | OUT1 | OUT6  | 0UT11              | 10     |
|------------------|----------------|------|-------|--------------------|--------|
| Winding <b>†</b> | Foot           | 0UT2 | OUT7  | 0UT12              | >8     |
| 1700             | Trim           | OUT3 | OUTS  | LED                | Trim   |
| Winding 🖡        | Thread pull    | OUT4 | OUT9  | Pause Position     | Needle |
| Allow            | Thread loosing | 0UT5 | 0UT10 | Graphic<br>Editing | Foot   |
| change shuttle   |                |      |       |                    |        |

(2) Position of the needle and the inner hook holder

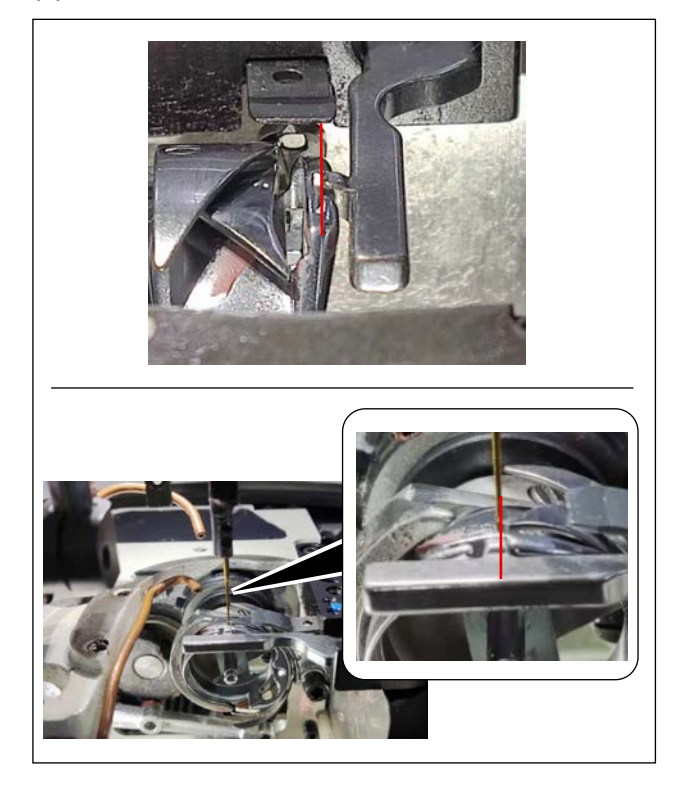

- 1) For the S type, the relation between the needle bar height and the hook position should be adjusted when the needle bar goes up from its lower dead point by  $2.9 \pm 0.3$  mm. For the H type, it should be adjusted when the needle bar goes up from its lower dead point by  $2.4 \pm 0.3$  mm.
- When observing from the front face of the sewing machine, the blade point of hook seems to overlap with the center of needle.
- 3) When observing from the side face of the sewing machine, the clearance provided between the blade point of hook and the scarf of needle is 0.05 to 0.2 mm.

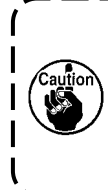

If thread breakage occurs, the threadcan be tangled in the hook. In such acase, remove the thread being tangledin the hook carefully. Then, re-startsewing.

 As shown in the figure, the electrical shaft angle setting QEP value displayed on the operation panel becomes 450 to 465 (reference value).

Longitudinal position of the inner hook holder and needle: The front end of needle is aligned with the inner hook.

Lateral position of the inner hook holder and needle: The rightmost end of projection of inner hook holder is aligned with the right side of needle.

#### - 43 -

## (3) Adjusting the hook timing

The timing gauge is supplied for the machine as an accessory.

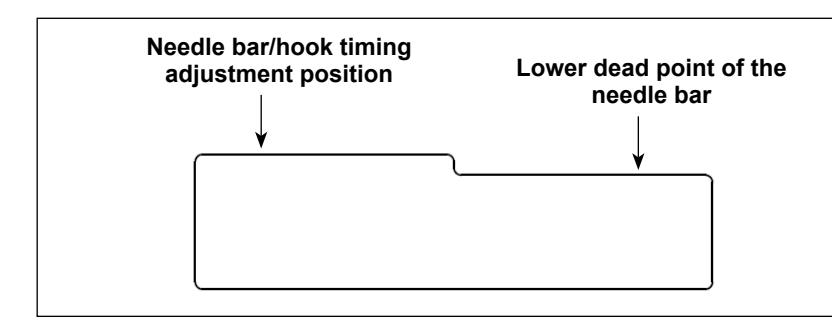

Adjust the timing between the needle bar and the hook according to the standard specification.

The timing gauge for the S type and that for the H type are different. (Each timing gauge has an engraved marker.)

 Place the timing gauge on the hook driving shaft saddle. At first, adjust the lower dead point of the needle bar.

Loosen the needle bar connection screw and adjust the height of the needle bar.

 Then, turn the timing gauge by 180 degrees of an angle longitudinally. Adjust the hook timing position.

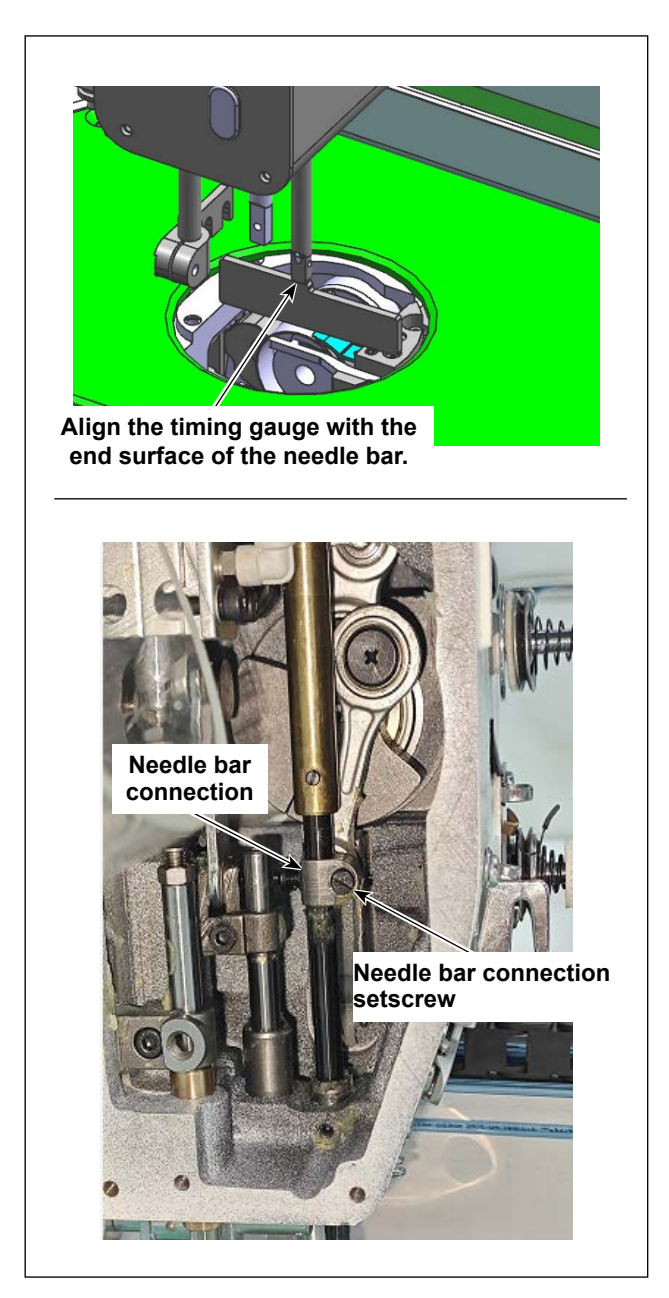

# 4-10. How to wind a bobbin

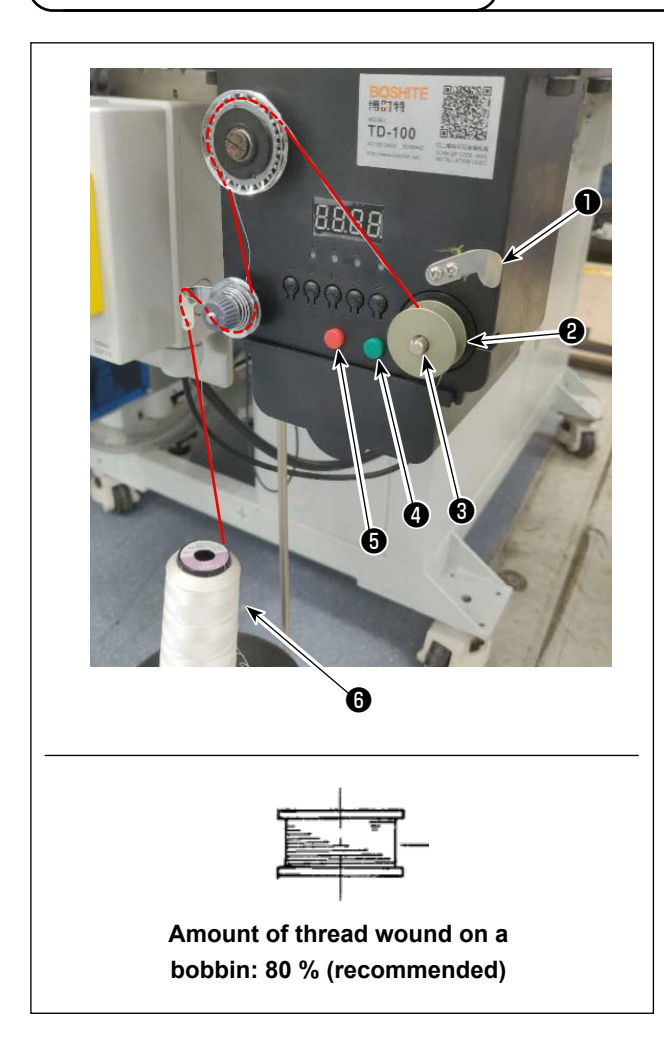

- 1) Put bobbin 2 on bobbin winder shaft 3.
- 2) Pass sewing thread **(b)** through spool rest rod.
- 3) Pass the thread as illustrated in the figure.
- 4) Manually wind thread on bobbin **2** by several turns clockwise.
- 5) Press button (4) to start winding thread on the bobbin.
- 6) When the bobbin thread amount wound on the bobbin reaches the set amount (80 %), the bobbin winder automatically stops turning. Or, press button (5) to stop the bobbin winder.
- 7) Trim the thread with thread trimmer ①. Detach bobbin ②.

# 4-11. Adjusting the position of the thread trimmer

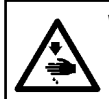

## WARNING :

Turn OFF the power before starting the work so as to prevent accidents caused by abrupt start of the sewing machine.

# 

| QEP 999   | Frame          | 0UT1 | OUT6  | OUT11              | 10     |
|-----------|----------------|------|-------|--------------------|--------|
| winding 1 | Foot           | 0UT2 | OUT7  | 0UT12              | >8     |
| 1700      | Trim           | 0UT3 | OUTS  | LED                | Trim   |
| Finding   | Thread pull    | OUT4 | OUT9  | Pause Position     | Needle |
| Allow     | Thread loosing | OUT5 | OUT10 | Graphic<br>Editing | Foot   |

## (1) Adjusting the position of the thread trimming cam

 Turn pulley ● to engage needle bearing ⑧ of the thread trimmer connecting rod with groove ❷ in the thread trimming cam.

The shipping standard of the electrical shaft angle setting parameter QEP value is 170. Finely adjust this parameter value in accordance with the difference in materials.

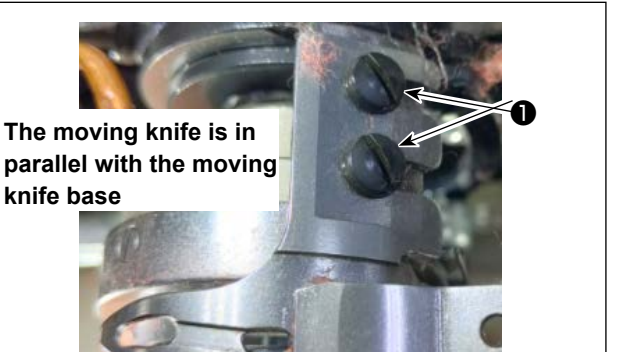

## (2) Adjusting the position of the moving knife and counter knife

 Attach the moving knife to the moving knife base. Push the moving knife to the right to make the tail of the moving knife in parallel with the moving knife base. At this time, the blade point of moving knife is aligned with the needle. Tighten moving knife clamping screw 1.

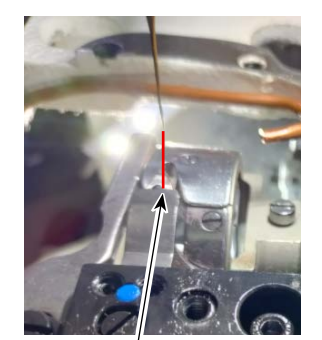

Blade point of moving knife is aligned with the needle

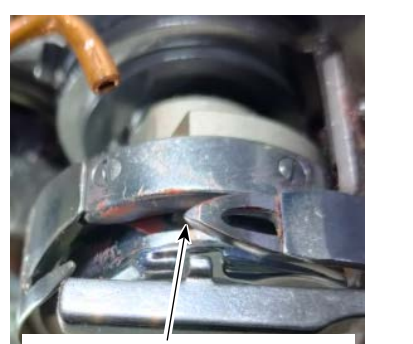

Blade point of moving knife

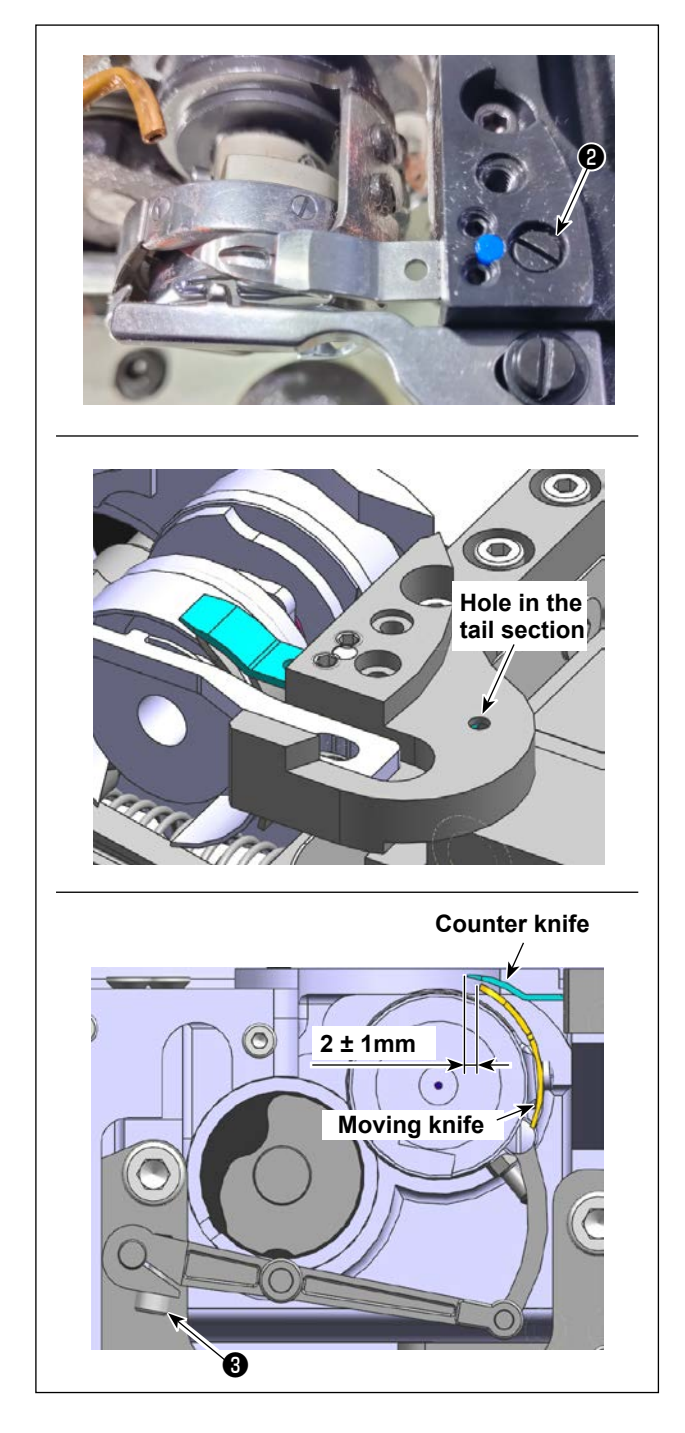

2) Install the counter knife.

There is a hole in the tail of the counter knife mounting plate. Insert a 2.5-mm hexagonal wrench into the hole. Then, tighten fixing screw
② of the counter knife while aligning the tail of the counter knife with the hexagonal wrench.

3) Loosen setscrew ③ of the moving knife rod. Adjust the clearance provided between the moving knife and the counter knife to 2±1 mm. Then, tighten setscrew ③.

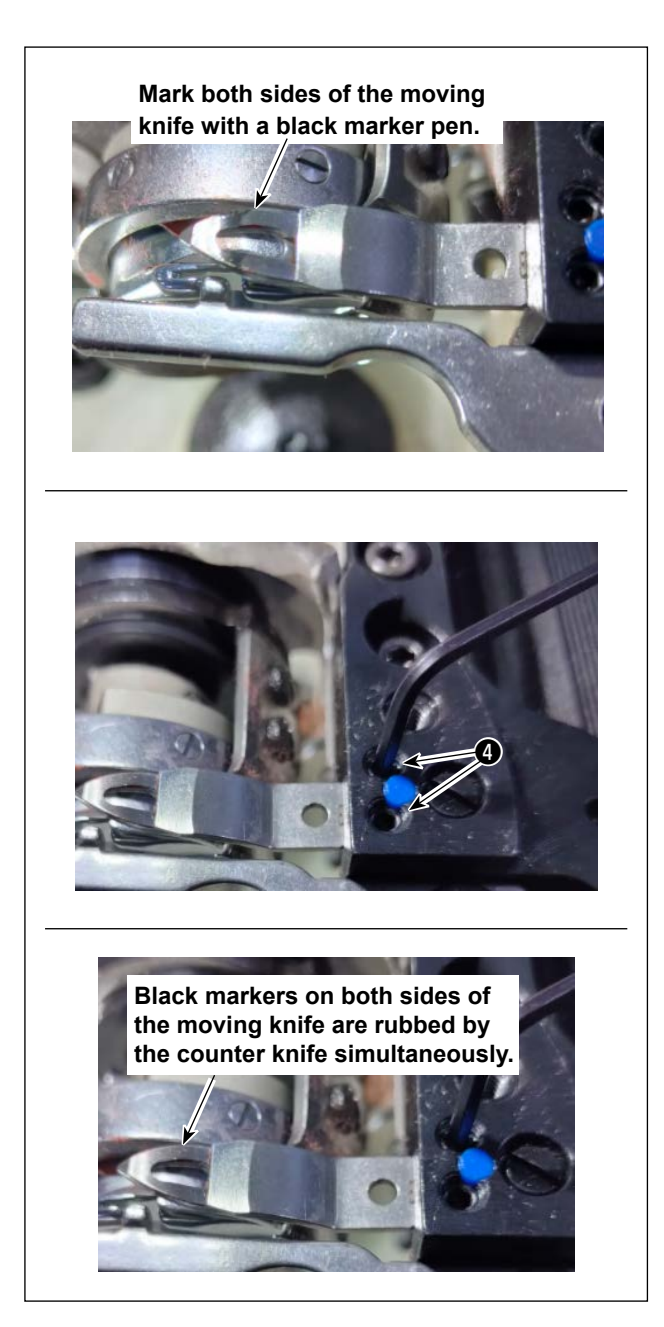

 4) Mark the 5-mm position of the moving knife blade with a black marker pen. Adjust the counter knife pressure with counter knife pressure adjustment screw ④ (two locations).

After the completion of the aforementioned adjustment, face down the moving knife and re-adjust the moving knife pressure repeatedly until both sides of the black marker on the moving knife blade are rubbed by the counter knife at the same time. In addition, try to adjust so that; the less the friction force between the moving knife and the counter knife is decreased, the better thread trimming result can be obtained.

# 4-12. How to confirm the amount of oil (oil splashes) in the hook

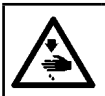

WARNING :

Be extremely careful about the operation of the machine since the amount of oil has to be checked by turning the hook at a high speed.

## (1) How to confirm the amount of oil (oil splashes)

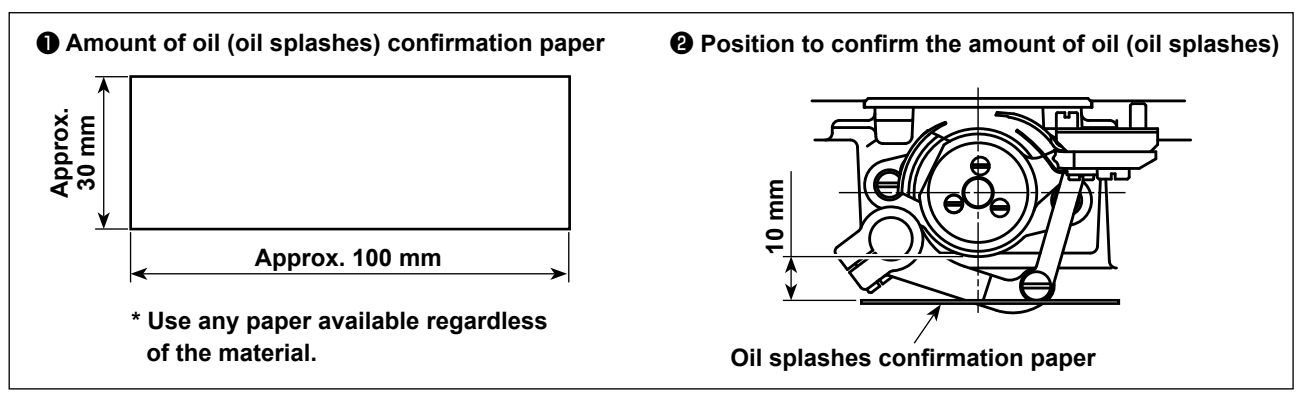

Caution

When carrying out the procedure described below, confirm the state that the needle thread from the thread take-up lever to the needle and the bobbin thread are removed, the presser foot is lifted and the slide plate is removed. At this time, take extreme caution not to allow your fingers to come in contact with the hook.

- 1) Check to make sure that the oil quantity is adequate referring to "4-2. Lubricating method and check of the oil quantity" p.33.
- 2) If the machine has not been sufficiently warmed up for operation, make the machine run idle for approximately fifteen minutes.
- 3) Place the amount of oil (oil splashes) confirmation paper under the hook while the sewing machine is in operation.
- 4) Confirmation of the amount of oil (oil splashes) should be completed in ten seconds.

## (2) Sample showing the appropriate amount of oil (oil splashes)

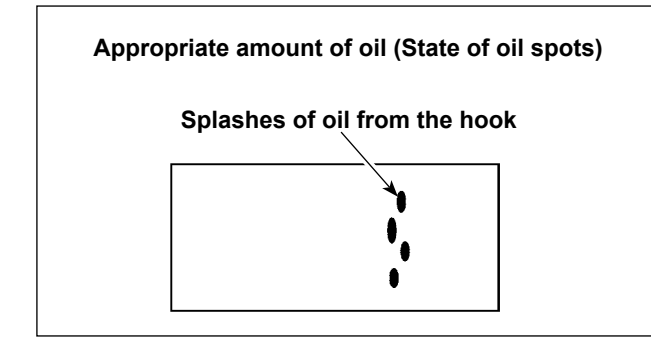

(3) Operation of the operation panel

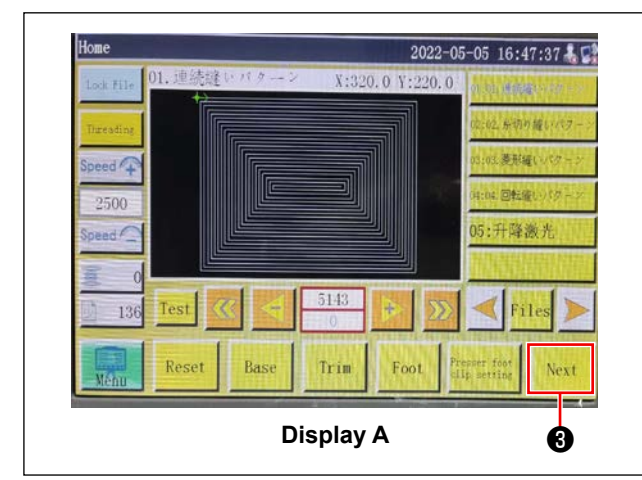

- 1) The state given in the figure above shows the appropriate amount of oil (oil splashes).
- 2) Check the oil amount (oil splashes) three times (on the three sheets of paper), and adjust so that it should not change.

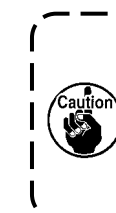

Do not excessively increase/decrease the amount of oil in the hook. If the amount of oil is too small, the hook will be seized (the hook will be hot). If the amount of oil is too much, the sewing product may be stained with oil.

 Press (3) on the Start screen A to display the screen B.

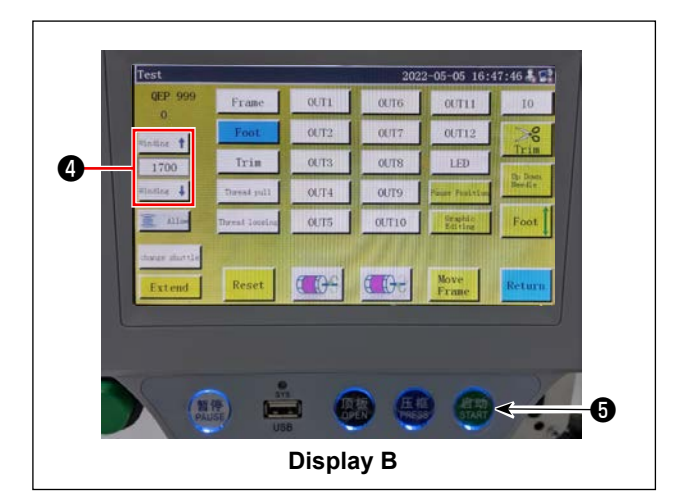

2) Press (4) to change the number of revolutions to 2500.

Press **()** to run the sewing machine idle for 15 minutes. Then, measure the amount of oil.

# 4-13. Adjusting the amount of oil in the hook

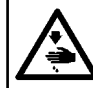

# WARNING :

Turn OFF the power before starting the work so as to prevent accidents caused by abrupt start of the sewing machine.

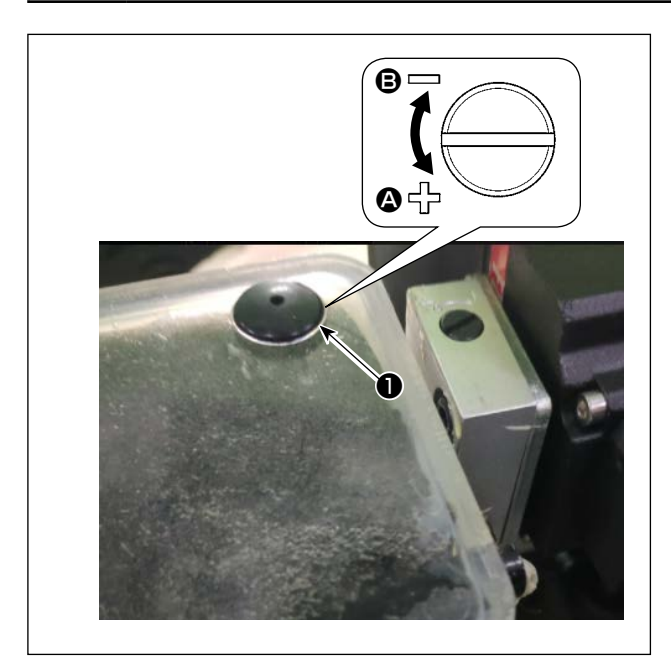

- 1) Remove the cylinder lifting plate.
- The oil amount is increased by turning screw 1 in the direction of arrow 3, or decreased by turning it in the direction of arrow 3.
- 3) After the completion of adjustment, attach the cylinder lifting plate.

 After the adjustment, check the oil quantity by running the sewing machine idle for approximately 30 seconds, as well as by checking it in comparison with the sample showing the adequate oil quantity. (Refer to "4-12. How to confirm the amount of oil (oil splashes) in the hook" p.49.)

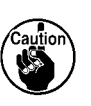

- In the case of adjusting the hook oil quantity, firstly adjust the oil quantity by turning oil quantity adjustment screw in the direction of arrow (2) to increase it. Then, adjust the hook oil quantity by turning the adjustment screw in the direction of arrow (3) to decrease it.
- 3. The hook oil quantity has been factory-adjusted at the time of shipment, based on the maximum sewing speed of sewing machine. When the customer always operate the sewing machine at a low speed, the hook oil quantity may run short causing a sewing machine failure. To prevent such a failure, adjustment of the hook oil quantity is required when the customer runs the sewing machine at a low speed at all times.

# 4-14. Adjusting the needle hole in the throat plate and the needle

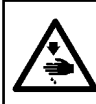

## WARNING :

Turn OFF the power before starting the work so as to prevent accidents caused by abrupt start of the sewing machine.

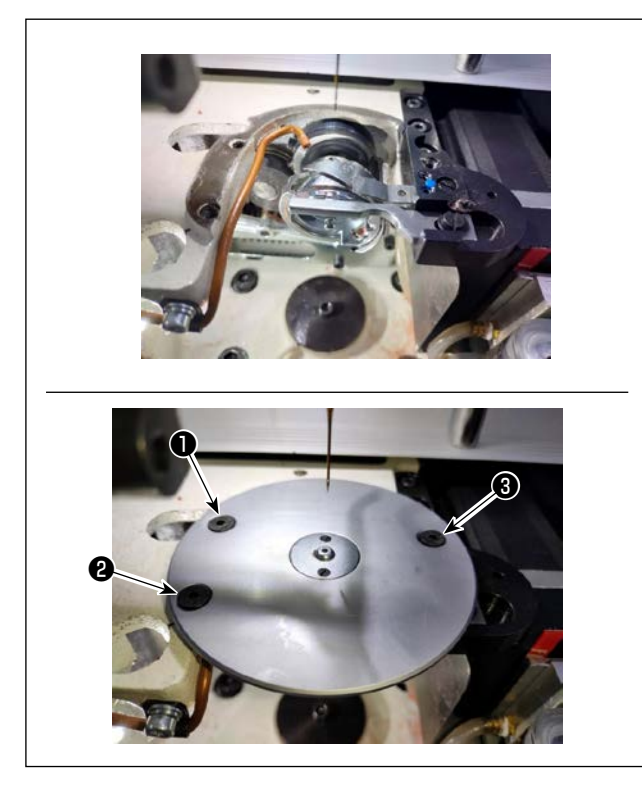

In the case the needle does not come down to the center of needle hole in the throat plate, the position of the throat plate can be finely adjusted with screws **1 2** and **3**.

- Loosen screws ② and ③ and lightly loosen screw
   Then, move the throat plate to adjust so that the needle is aligned with the center of needle hole in the throat plate.
- 2) Tighten 1. Then, tighten 2 and 3.

# 4-15. Adjusting the disk presser pressure

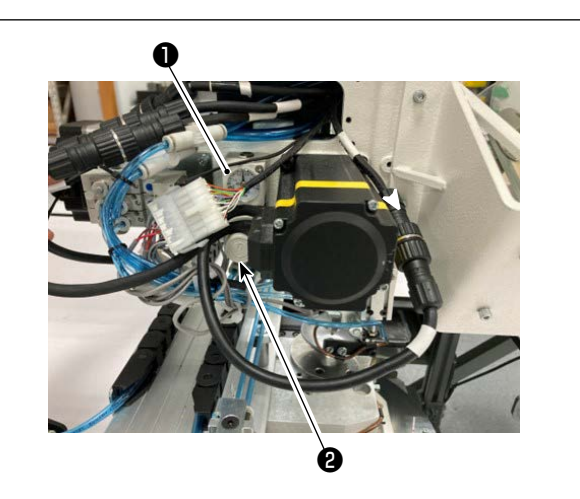

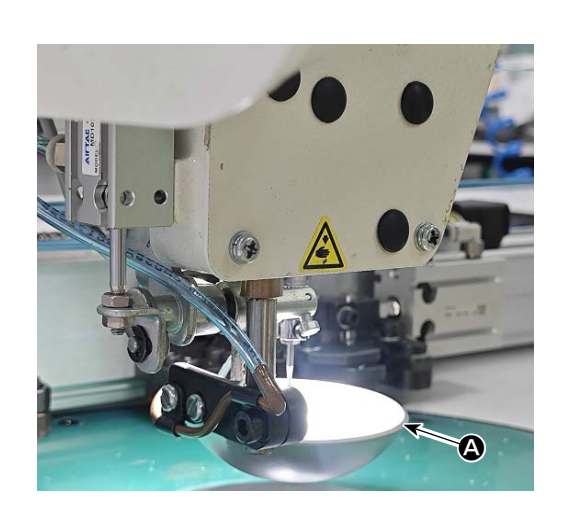

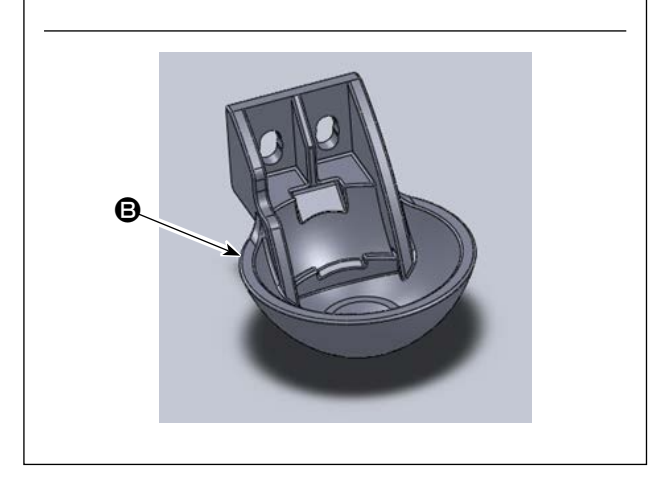

- Adjust the disk presser air cylinder pressure regulation valve ①. Pull up nut ②. Then, turn the nut clockwise to increase the disk presser pressure or turn it counterclockwise to decrease it. The air pressure has been factory-set to 0.15 MPa at the time of shipment. Adjust it appropriately while checking the actual sewing state.
- 2) Changing the disk presser

Check the actual sewing operation. Use the disk presser or the plastic disk presser according to the condition of actual sewing operation.

Disk presser (factory-attached at the time of shipment)

Plastic disk presser

When changing the disk presser with the plastic disk presser or vice versa, try to position the disk presser so that its bottom surface is in parallel with the hook cover. Adjust the height of the disk presser according to the actual material thickness (i.e., height) while taking care not to allow the disk pressers to come in contact with the intermediate presser.

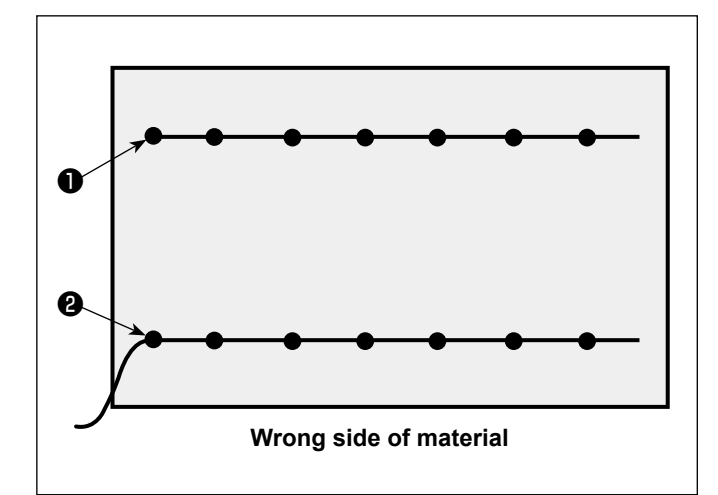

It is possible to set the needle thread end position at the beginning of sewing to top side ① or underside ② of material.

Change over the setting of the wiper function between ON and OFF in accordance with these two conditions of the needle thread end position.

To put the needle thread end on the top of material

Place the wiper function in OFF.

To put the needle thread end on the underside of material

Place the wiper function in ON.

# 4-17. Adjusting the electronic intermediate presser stroke

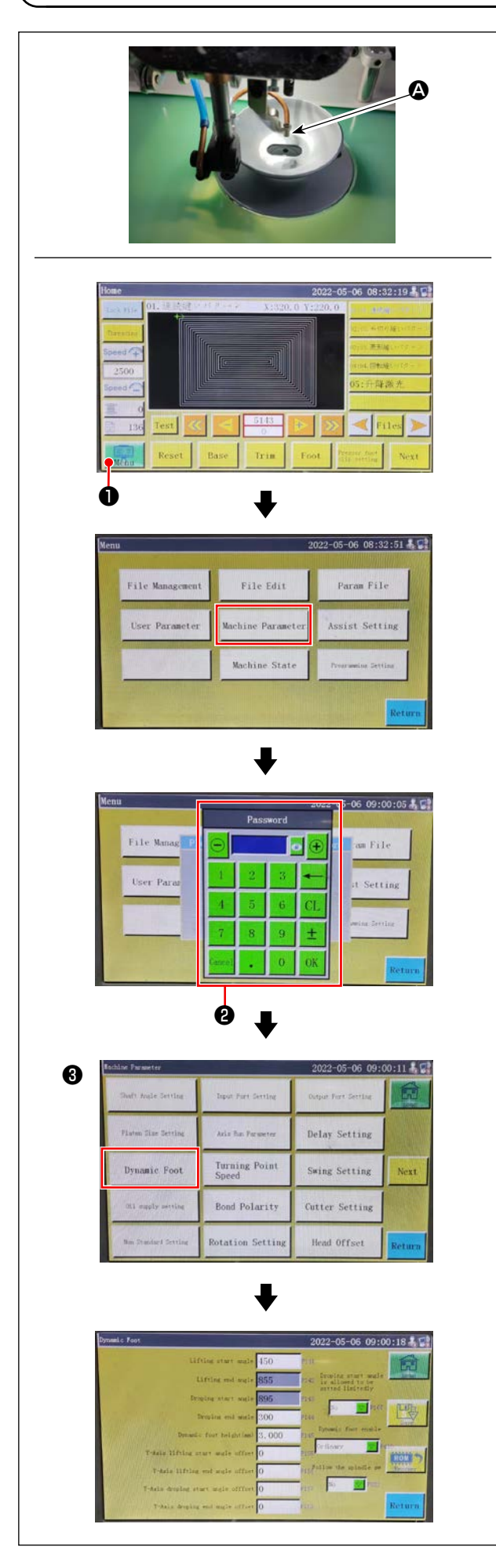

It is necessary to adjust the intermediate presser stroke ((2)) appropriately since there would be the need for preventing stitch skipping depending on thickness or type of the material.

- 1) Press **1** on the main screen of electrical box.
- 2) When you press the "Machine setting parameter",② is displayed.

When you enter the password "11111111", screen is displayed.

3) On the screen that is displayed by pressing the "Presser follow-up setting", set the parameter (the follow-up height of presser foot has been factory-adjusted to 3 mm at the time of shipment).

# 4-18. Adjusting the air blow for the needle thread and bobbin thread

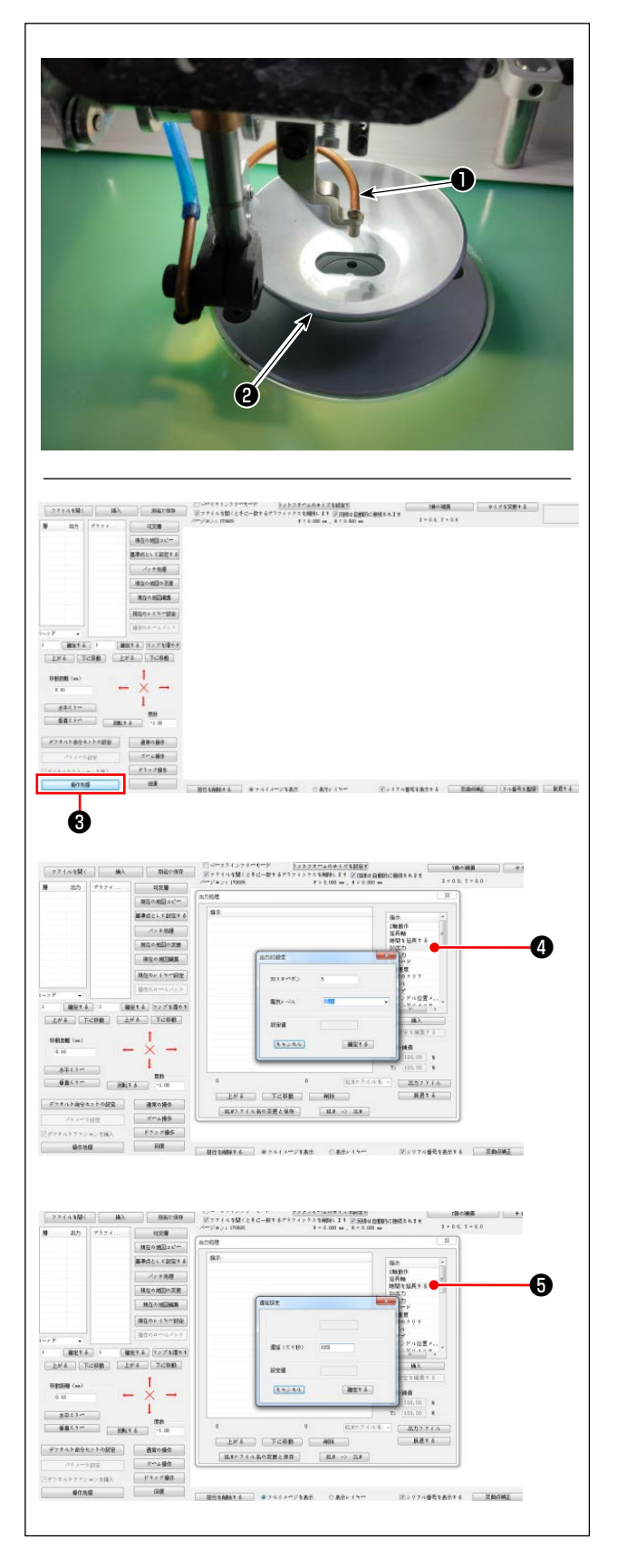

Blow-up pipe ① blows air to blow up the thread end trailing from the needle to bring it under disk presser ② at the beginning of sewing by controlling the sole-noid valve of the electrical system.

Thread end is pushed by air between the disk presser and the pattern at the beginning of sewing. In the case the thread end cannot be pushed due to the location and direction of slits on the pattern, adjust the blowing direction of the air to allow the thread end to be pushed by air.

Launch the pattern creation software to operate and process the pattern to be sewn.

On the screen that is displayed by clicking "Operation processing" ③, click ④ ("Enter I/O") and change the "I/O" to 5.

Change the "Level" to "high" ("low" refers to "turning OFF"). Click () ("Delay"). Change the "Delay (msec)" to 225.

The needle thread air blower and the wiper cannot be used simultaneously.

- The wiper provides the function for bringing the needle thread above the presser foot.
- 2. The needle thread air blower provides the function for bringing the needle thread under the disk presser.

I

5

## 4-19. Making a template

## (1) Machining a template

13090 type template of dimensions of the maximum sewing range

- Material of template: PVC plate
- Template thickness: 1.5 mm thick PVC plate
- Adjust the template size according to the cloths and/or pattern to be sewn. The size must not exceed the maximum dimensions of the relevant specifications.
- Check complexity of the pattern to be sewn. Then, select the sewing slits from the range of 6 mm to 10 mm according to the complexity of the pattern.
- Locus of sewing slits on the template should be designed according to the pattern to be sewn or intended machining.
- Select the suitable pattern carving machine. The template must be machined by the qualified engineers who have successfully finished the on-the-job training.
- After the completion of machining upper and lower templates, deburr the templates and the top surface of the template mounting plate.
- In the case the template is used only for the PS910, processing of I and II is not required. (Machining is required if interchangeability with other models is necessary.)

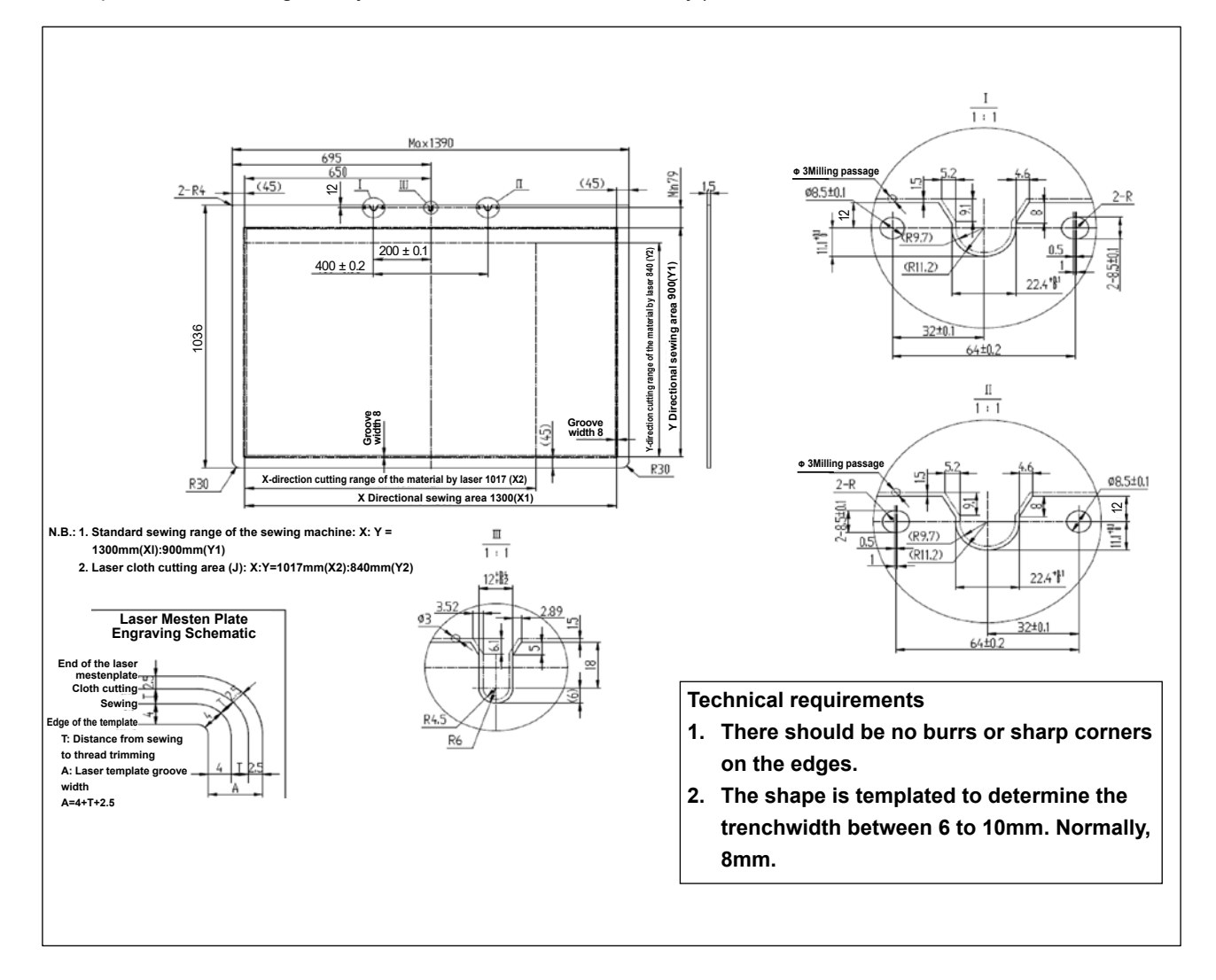

## (2) Attaching the templates

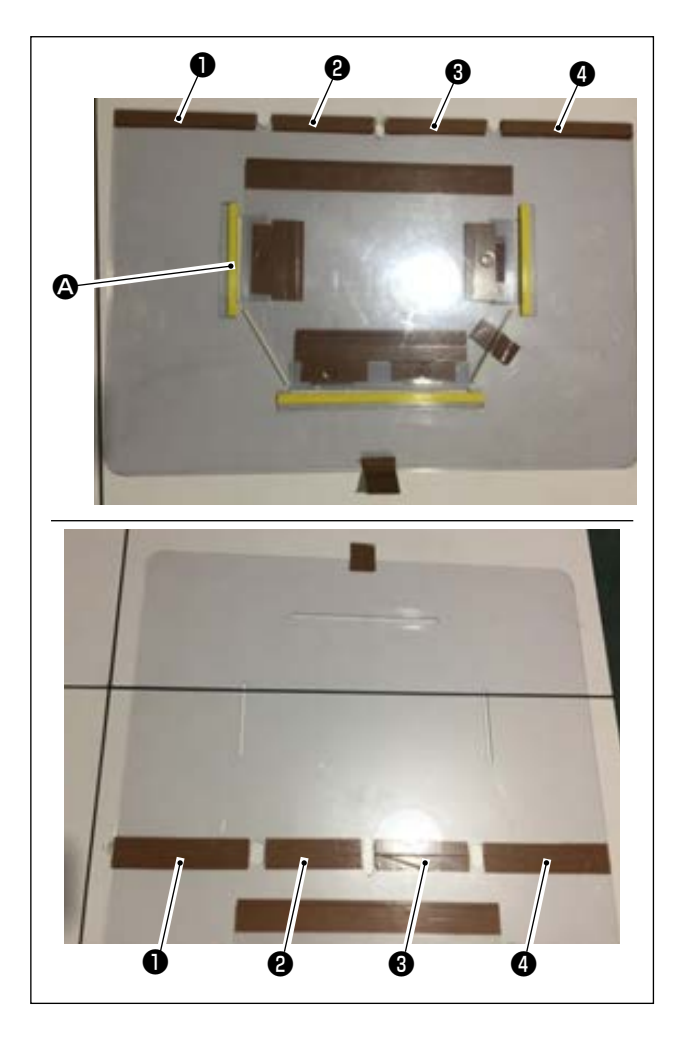

Machine the upper and lower templates based on the design.

- Put the upper template on the lower template, as shown in the figure, and adjust so that sewing slits
   on the upper and lower templates are aligned. Affix exclusive template tape (36 mm wide) to portions
   , 2 , 3 and 4 as illustrated in the figure.
- 2) To produce more beautiful seams, it is recommended to firmly secure the material at the correct position by affixing sand tape, double-sided adhesive tape, etc. on the slits of the upper and lower templates or put positioning pins at appropriate locations in order to prevent the material slippage.

# 4-20. Preparation for sewing

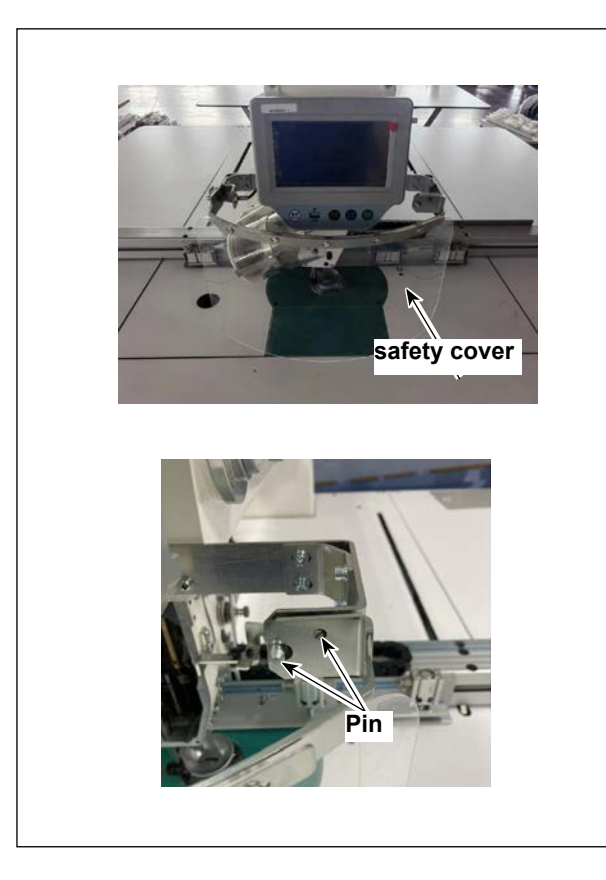

- 1) Lock the safety cover.
- Be sure to lock the safety cover before turning the power to the sewing machine. At the home position of the cover, fit the cover over the two pins to lock it securely.
- \* If the safety cover is not locked securely, the safety sensor will fail to detect and fail to allow the sewing machine to start. So, be careful.

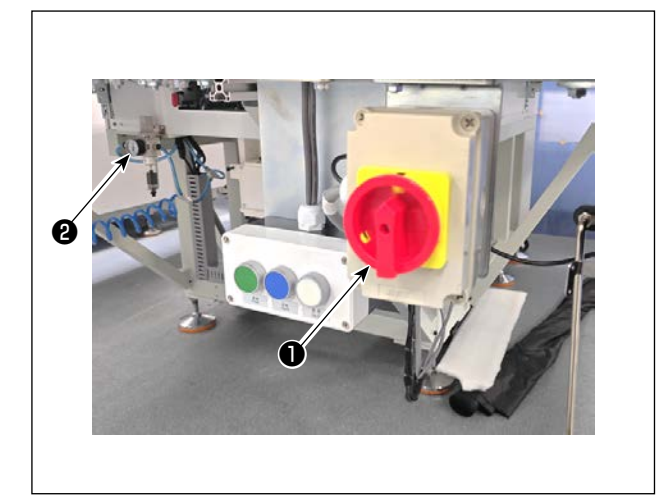

- 2) Turning ON the main power switch.Press switch ① to turn ON the main power supply.
- 3) Turning ON the main air source switch Move main air valve ② to the right to open the main air source.
- \* If the operation panel freezes after you have turned the power ON, check whether the operation panel cable is connected properly.

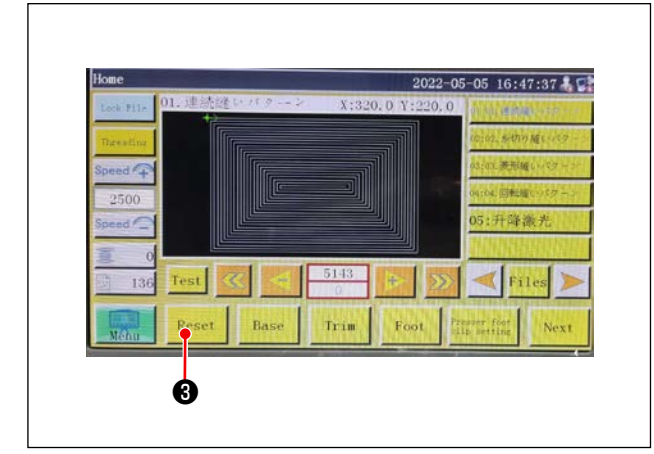

4) Resetting the equipment

When the equipment is reset by pressing Reset

(3), the needle stops at its upper stop position, and the disk presser and intermediate presser go up.

 Read the pattern data to be sewn, or directly edit the pattern data on the operation panel. Refer to the Instruction Manual for the computer-control system for details.

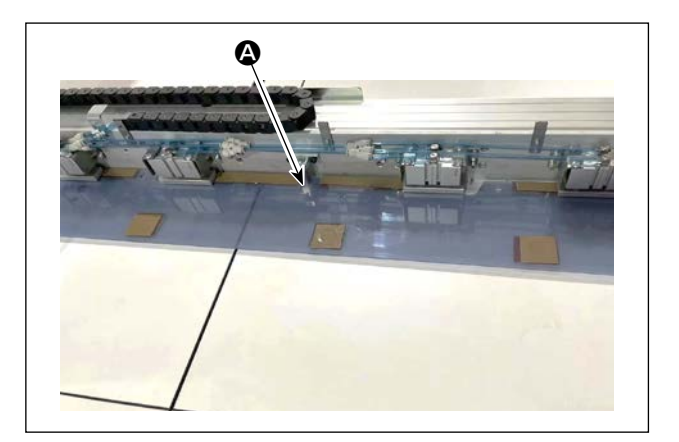

6) Attaching a pattern

Moving an empty pattern (with no material), fit positioning hole (a) on the pattern positioning plate on the positioning pin.

- 7) Reading the sewing pattern data
  - 1. In the case an electronic label is attached to the pattern, the electrical system will automatically identify the sewing pattern program that matches the pattern from among those stored on the electronic label.
  - 2. In the case no electronic label is attached to the pattern, manually select the sewing pattern data that matches the relevant pattern on the operation screen.
- Refer to "4-21. RFID (How to use the electronic label)" p.60 for how to use the electronic label.

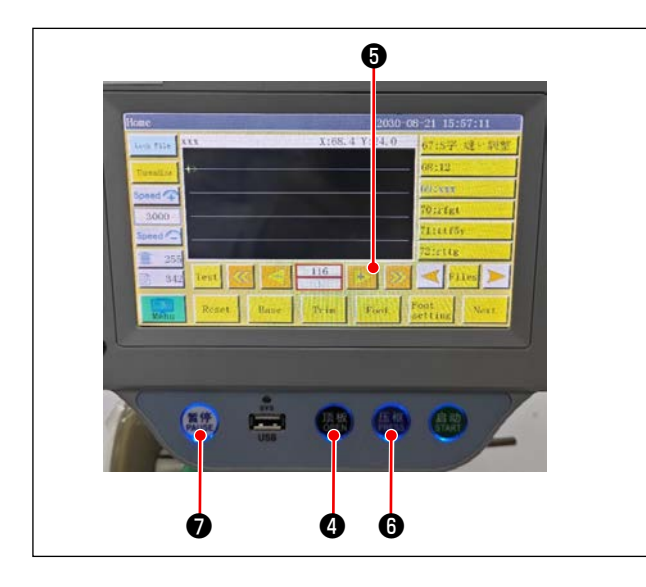

8) Selecting the reference

In order to align the locus of sewing pattern with the sewing slits of the pattern, it is necessary to set a reference. Specifically, set the reference referring to the Instruction Manual for the electrical system scanner.

After the completion of establishment of a reference, display the operation screen. When you keep button ③ held pressed, the pattern locus simulation sewing starts.

Operate the sewing machine once to check whether or not the sewing pattern locus is aligned with the pattern slits. If they are not aligned, re-adjust the reference.

To stop the operation while the simulation operation is being carried out, press button **1** to stop it.

9) Placing the material to be sewn

#### 1. Detaching the pattern

When you move the pattern to the reset position and press clamp button ④ on the operation panel, two air cylinders on the X-direction linear module release the pattern. Take out the pattern.

2. Placing the material

Place the material to be sewn on the pattern. Then, check that the material is neatly arranged horizontally. In addition, secure the material with the holding method that matches the pattern to prevent the material from moving out of position. If the material has an infill of feather or cotton, squeeze the material to push out air as far as possible.

- 10) Setting the reset, pattern on which the material is placed, and the reference
- \* Carry out resetting following the step of procedure 3).
- \* Handling of the pattern on which the material is placed is described in the step of procedure 5).
- \* Reference setting is carried out following the step of procedure 7).
- 11) Starting

Press the start button () on the operation panel to start sewing. Then, the sewing machine enters the automatic sewing mode.

12) Temporary stop

If any accident occurs during sewing, press the temporary stop button **7** on the operation panel. Then, the sewing machine immediately stops operation.

13) Re-starting

Once the aforementioned accident is eliminated, press Pause key **1** to reset the emergency stop mode. Then, press Start key **6** to re-start automatic sewing.

# 4-21. RFID (How to use the electronic label)

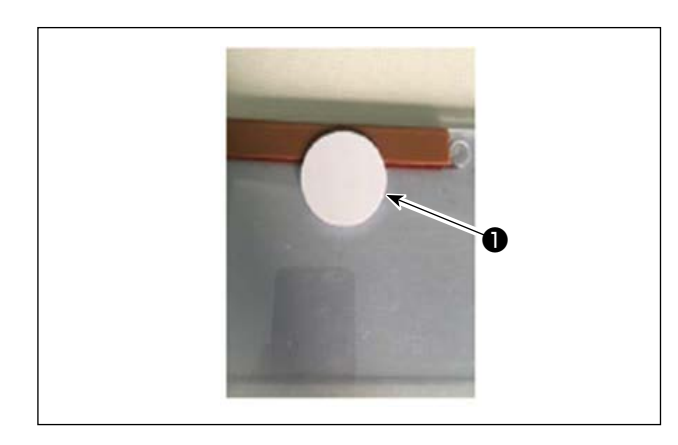

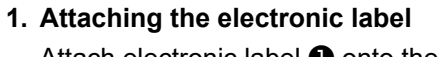

Attach electronic label **1** onto the pattern with double-sided adhesive tape or the like.

- 2. Writing sewing pattern data
- 1) Place electronic label **1** on black dot **2** on the sewing machine table.

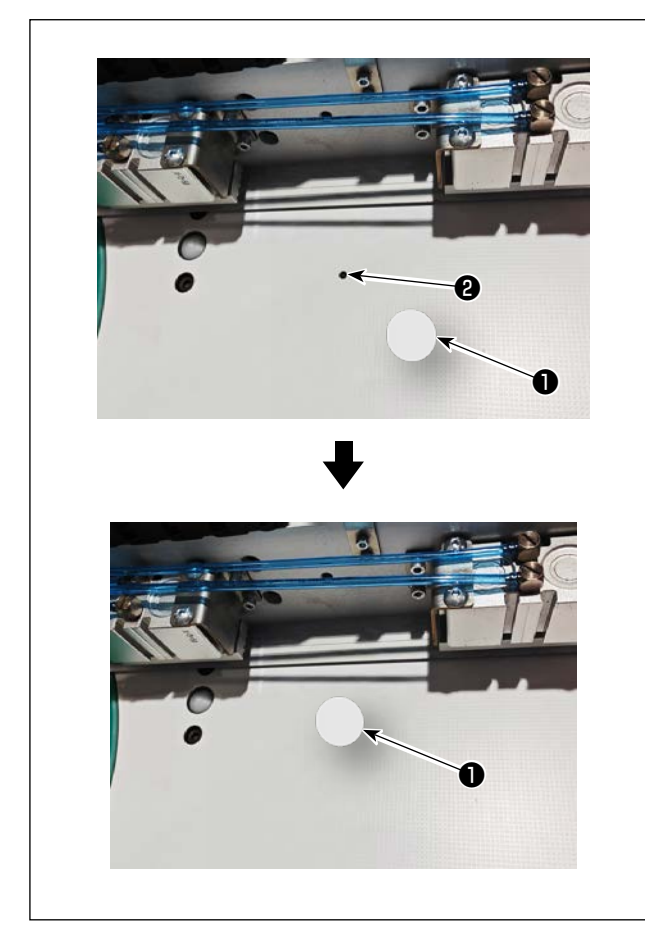

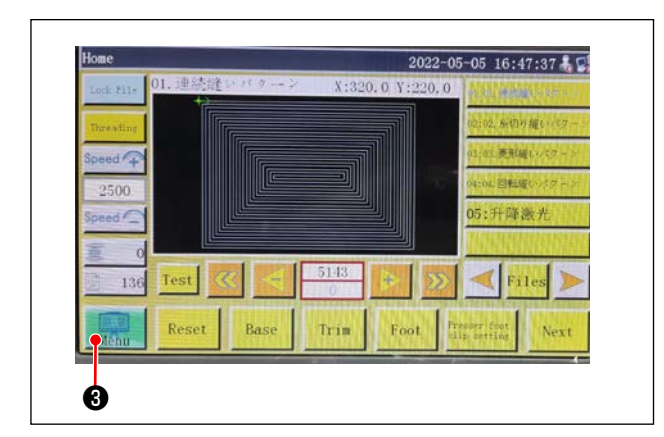

2) Press "Menu" **3** on the initial screen.

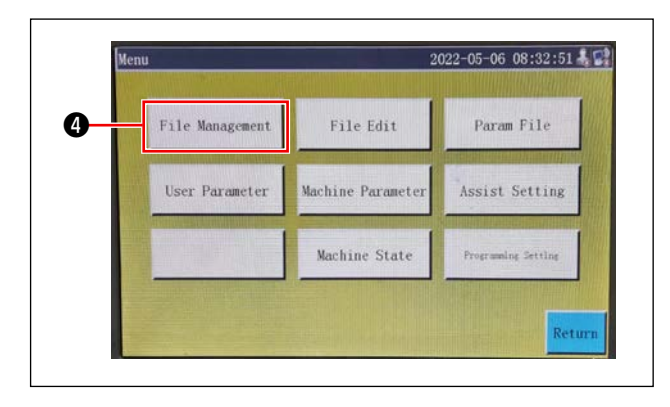

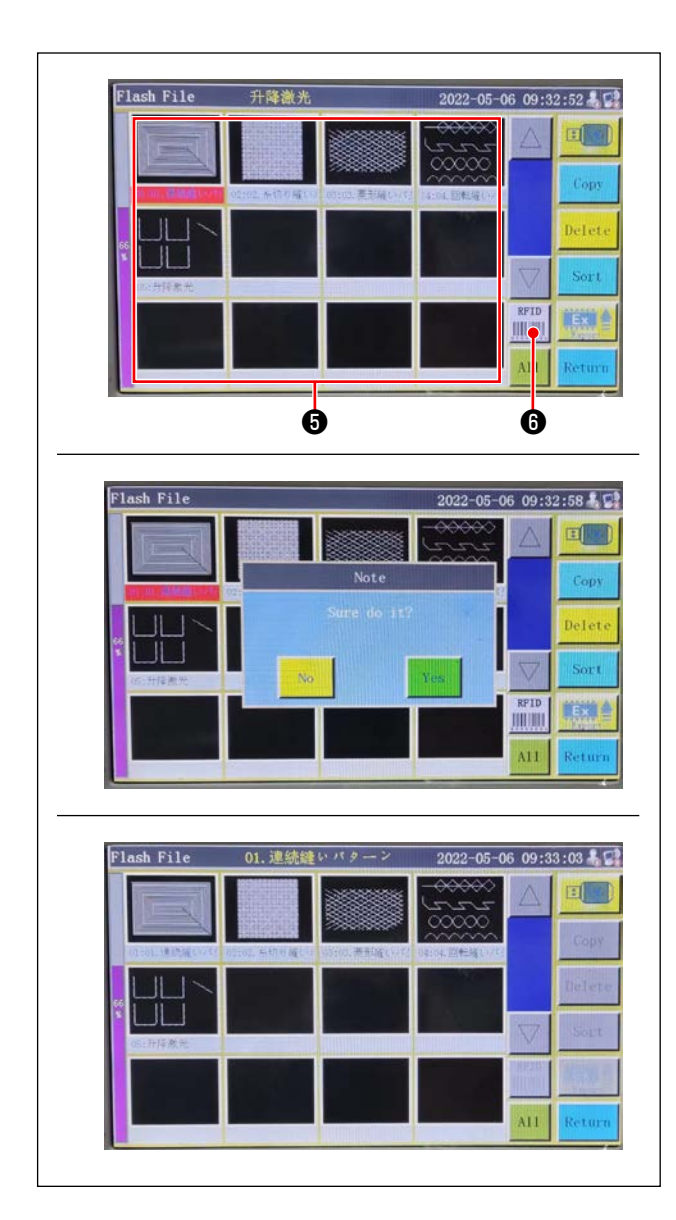

3) Press the "File Management" ④ on the menu screen.

4) Select sewing pattern data you want to write on the electronic label on the memory file screen. After you have made a selection, press "RFID" 
to write the sewing pattern data on the electronic label.

|                                                                                    | 升降激光                           |                      | X:36                              | 202<br>3.9 Y:23     | 3.0           | 06 09:3    | 33:13   |
|------------------------------------------------------------------------------------|--------------------------------|----------------------|-----------------------------------|---------------------|---------------|------------|---------|
|                                                                                    | +                              | 11                   |                                   | ~                   |               | 12:02: 新切。 | の減いに    |
| Social C                                                                           |                                |                      |                                   |                     |               | 15:03. 菱形体 | 違いパク    |
| 2500                                                                               | 1                              |                      |                                   |                     |               | 4:04.回転加   | \$60157 |
| Speed                                                                              |                                |                      |                                   |                     |               | 15:升降      | 徽光      |
| 10                                                                                 |                                |                      |                                   |                     |               |            |         |
| 136                                                                                | Test 🔇                         |                      | 611                               | +                   | >             | - Fi       | les     |
|                                                                                    |                                |                      |                                   |                     | 1             |            |         |
| Menu                                                                               | Reset                          | Base                 | Trim                              | Foot                | clip          | setting    | Ne:     |
|                                                                                    |                                |                      |                                   |                     | _             |            |         |
| 01.連続縫<br>Lock Mie                                                                 | いパクー01.<br>01.112911           | 連続縫い                 | パターン<br>X:32                      | 202<br>0. 0 ¥:220   | 2-05-         | 06 09:3    | 3:20    |
| 01. 連続鍵<br>Luck File                                                               | いバター01.<br>01. 建設性い<br>▲       | 連続縫い<br>バターン         | パターン<br>X:32                      | 202<br>0. 0 ¥:22(   | 2-05-<br>). 0 | 06 09:3    | 3:20    |
| 01. 連続縫<br>Lock File<br>Dureating<br>Speed 中                                       | いパクー01.<br>01.0122010<br>合 +   | 連続縫い<br>パターン         | パターン<br>X:320                     | 202<br>0. 0 Y :22(  | 2-05-         | 06 09:3    | 3:20    |
| 01. 連続鍵<br>Lock File<br>Tureating<br>Speed (平)<br>2500                             | いパクー01.<br>01. 連急達い<br>A       | 連続縫い<br>パターン         | パターン<br>X:320                     | 202<br>0. 0 Y:22(   | 2-05-         | 06 09:3    | 3:20    |
| 01. 連続維<br>Lock File<br>Threating<br>Speed 年<br>2500<br>Speed 年                    |                                | 連続縫い<br>パターン<br>【【『『 | パターン<br>X:32(                     | 202<br>0. 0. ¥:220  | 2-05-         | 06 09:3    | 3:20    |
| 01. 連続鍵<br>Lock File<br>Dereating<br>Speed ①<br>2500<br>Speed ①                    | いパター01.<br>01. 14:10           |                      | バターン<br>X:32(                     | 202<br>0. 0 X:220   | 2-05-         | 06 09:3    | 3:20    |
| 01. 連続鍵<br>Lock File<br>Dressing<br>Speed<br>2500<br>Speed<br>2500<br>Speed<br>136 | レバター01.<br>01. 通知者に<br>Test    |                      | パターン<br>X:32(<br>う))<br>5113<br>0 | 202<br>0. 0 Y : 22( | 2-05-         |            | 3:20    |
| 01. 連続縫<br>Lock File<br>Therafine<br>Speed<br>2500<br>Speed                        | וי אל א −01.<br>01. של אין דער | 連統縫い<br>パッニン<br>【【『  | パターン<br>X:32(<br>)                | 202<br>0. 0 ¥:220   | 2-05-         | 06 09:3    | 3:20    |

## 3. Read sewing pattern data

- 1) Press the self-lock 1 in the default window.
- 2) Place the electronic label with the sewing pattern data written on the black dot on the table.
- 3) The sewing pattern data written on the electronic label is read.

# 4-22. Configuration of the operation panel

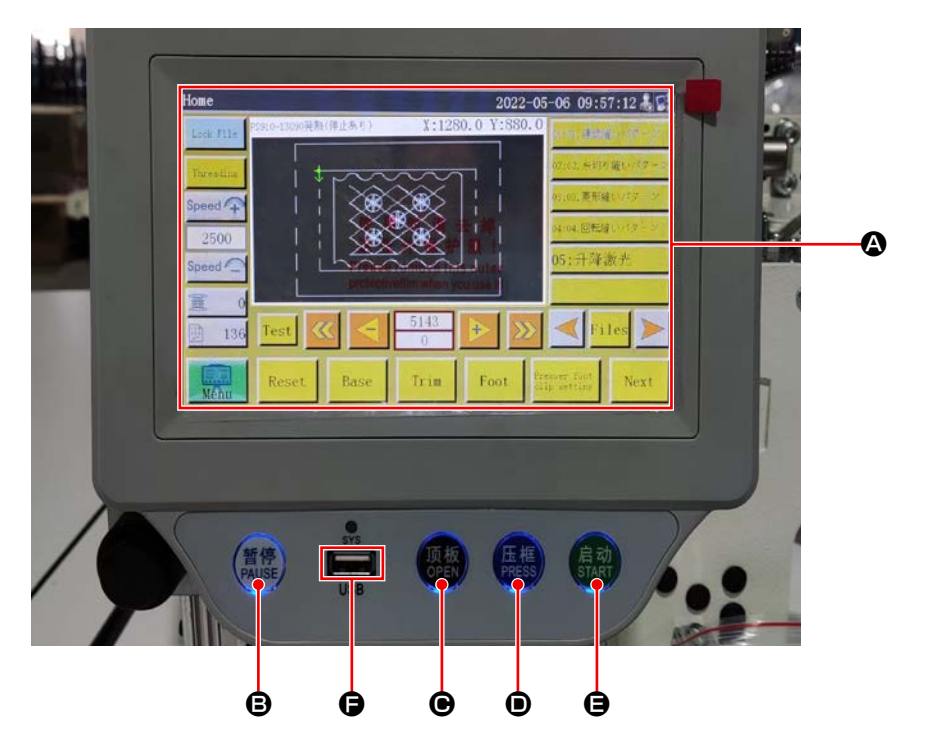

| ۵ | LCD portion of the touch panel                        |                      |  |  |  |  |
|---|-------------------------------------------------------|----------------------|--|--|--|--|
| ₿ | PAUSE key Used to temporarily stop sewing             |                      |  |  |  |  |
| € | OPEN key Move the cylinder lifting plate up and down. |                      |  |  |  |  |
| D | PRESS key Used to move up/down the cassette holder    |                      |  |  |  |  |
| θ | START key                                             | Used to start sewing |  |  |  |  |
| G | USB port                                              |                      |  |  |  |  |

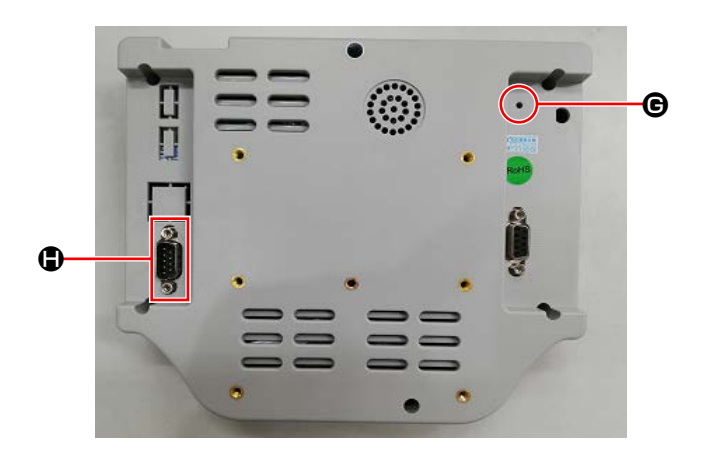

| G | Reset button | Used to re-start the operation panel |
|---|--------------|--------------------------------------|
|   | COM port     | RS232C                               |

\* This product is not provided with the Wi-Fi function.

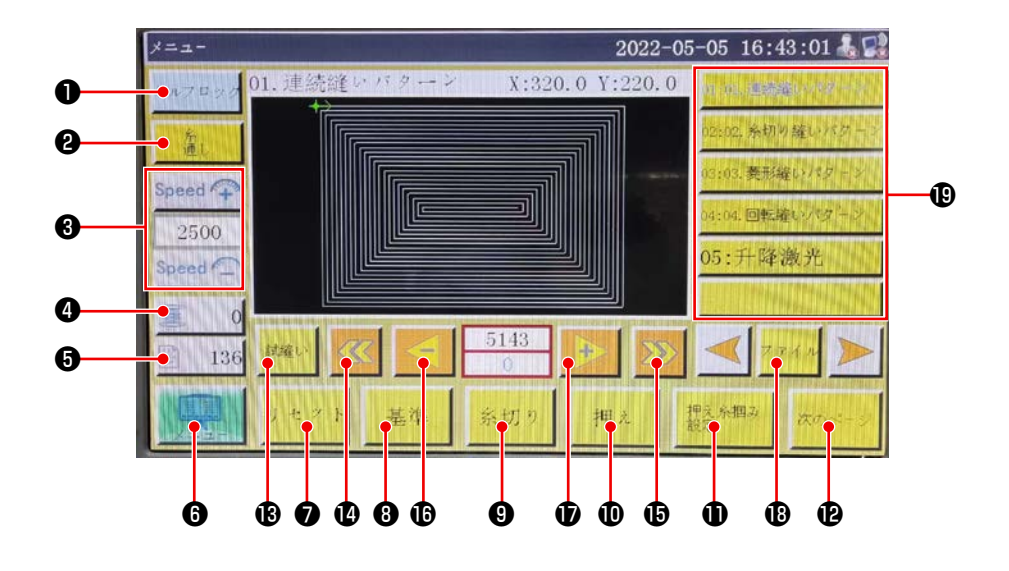

|   | Buttons / display           | Description                                                                                                    |
|---|-----------------------------|----------------------------------------------------------------------------------------------------|
| Û | Lock key                    | Used to lock the sewing pattern                                                                                  |
| 0 | Threading key               | Used to thread the machine head                                                                                  |
| 8 | Main shaft speed change key | Used to change the sewing machine main shaft speed                                                               |
| 4 | Bobbin thread usage key     | Used to display the amount of use of the bobbin thread and to move the screen to the setting screen <b>*1</b>    |
| 6 | Sewing count key            | Used to display the sewing count and to move the screen to the set-<br>ting screen <b>*1</b>                     |
| 6 | Menu                        | Used to move the screen to the menu screen *1                                                                    |
| 0 | Ready key                   | Used to return the sewing machine to its origin                                                                  |
| 8 | Reference setting key       | Used to move the screen to the reference setting screen *1                                                       |
| 9 | Trim key                    | Used to trim the needle thread and the bobbin thread.                                                            |
| 0 | Presser foot key            | Used to operate the presser foot                                                                                 |
| 0 | Presser foot setting key    | Used to move the screen to the presser foot setting screen *1                                                    |
| Ð | Page move key               | Used to move the screen to the test mode screen *1                                                               |
| ₿ | Test key                    | Used to operate the sewing pattern by jumping                                                                    |
| ľ | Line segment return key     | Used to return the sewing machine to the starting position of the pre-<br>vious continuous sewing by jumping     |
| Ð | Line segment feed key       | Used to feed the sewing machine to the starting position of the next continuous sewing by jumping                |
| ſ | Single stitch return key    | Used to return the sewing machine to the previous stitch. If this key is held pressed, fast-backward mode starts |
| Ð | Single stitch feed key      | Used to feed the sewing machine to the next stitch. If this key is held                                          |
|   |                             | pressed, fast-forward mode starts                                                                                |
| ₿ | File key                    | Used to move the screen to the sewing pattern selection screen                                                   |
| ₽ | Sewing pattern selection    | Select the sewing pattern to be used by touching it                                                              |

\*1. Refer to the Instruction Manual for the operation panel for details.

## 4-23. Maintenance mode

The maintenance mode is the mode under which the notice telling that the duration of use of the sewing machine has reached the time requiring maintenance is provided in order to extend the product life of the sewing machine. Under this mode, the maintenance screen is displayed on the operation panel. When the maintenance staff enters the user password, the maintenance screen is erased.

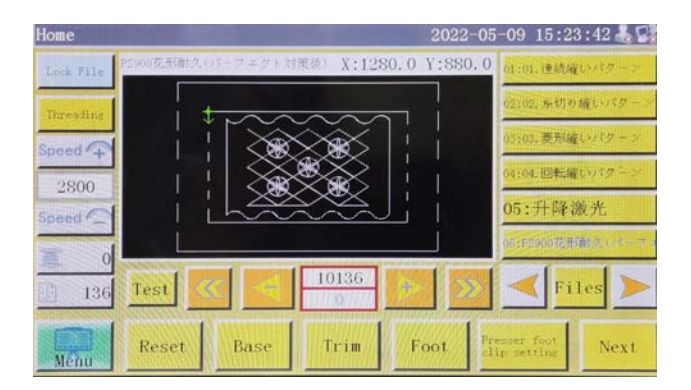

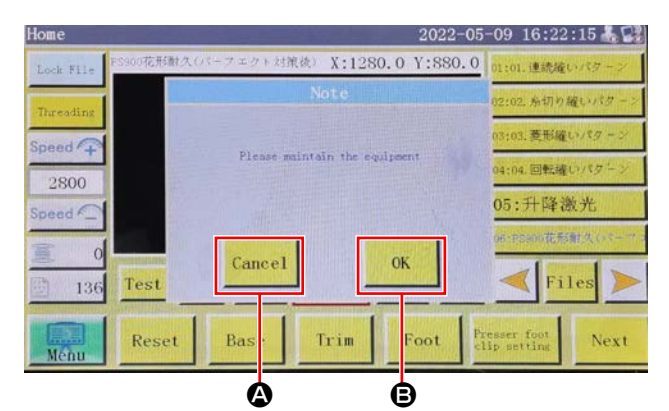

 The maintenance screen is displayed when the time at which the sewing machine requires maintenance has come. (Approximately once every three months)

When cancel button (2) is pressed, the maintenance screen returns to the sewing screen. However, the maintenance screen is re-displayed one hour later.

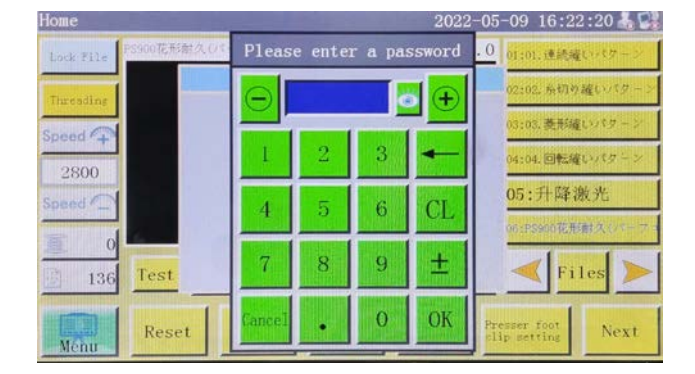

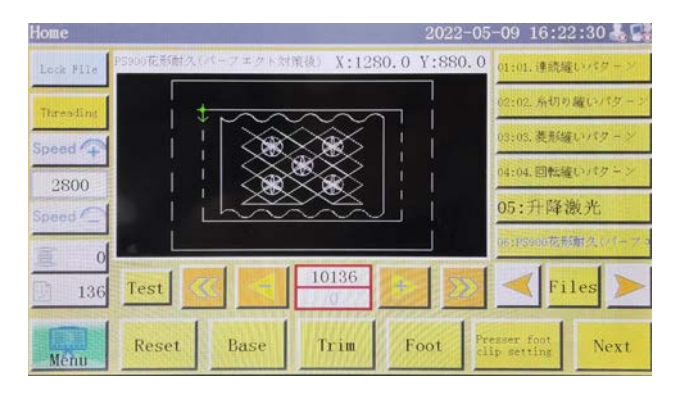

- 2) When enter button () is pressed, the user password input screen is displayed provided that the user password has been set up in prior.
- 3) Add grease referring to "5. MAINTENANCE OF SAWING MACHINE" p.82.
- 4) Enter the user password. Then, the maintenance screen returns to the sewing screen.

# 4-24. Parameter List

| Classifi-<br>cation of<br>parameters | No.  | Parameter name                                                                                                    | Range                        | Stan-<br>dard<br>value | Meaning of parameter and comment                                                                                                    |
|--------------------------------------|------|----------------------------------------------------------------------------------------------------|------------------------------|------------------------|----------------------------------------------------------------------------------------------------|
| Automatic<br>machining               | P1   | Clamp is opened after<br>the completion of auto-<br>matic machining                                                | Yes/No                       | Yes                    | Cassette clamp is lifted every time the continuous sewing cycle is completed                                                                                                    |
|                                      | P2   | Number of stitches to be<br>sewn at the beginning<br>and end of sewing with<br>the intermediate presser<br>lowered | 0 to 8                       | 2                      | Number of stitches during which the in-<br>termediate presser presses the material<br>at the beginning and end of sewing                                                                                                    |
|                                      | P3   | Thread trimming after<br>the completion of auto-<br>matic machining                                                | Yes/No                       | Yes                    | Thread trimming is carried out every time the continuous sewing cycle is completed.                                                                                                    |
|                                      | P4   | Position to which the needle is returned after the completion of auto-                                             | Origin / secondary<br>origin | Origin                 | "Origin" is the origin of absolute coordi-<br>nates.                                                                                                    |
|                                      |      | matic machining                                                                                                    |                              |                        | "Secondary origin" is the secondary origin (offset point) added to the pattern.                                                                                                    |
|                                      | P5   | Whether or not the thread tension is re-<br>quired to be lowered                                                   | Yes/No                       | No                     | Whether or not the tension on the thread is loosened during jump                                                                                                    |
|                                      | P173 | The presser foot fails<br>to go up even when the<br>shaft is moved.                                                | Yes/No                       | No                     | The clamp foot is retained while a refer-<br>ence is being set.<br>On the "Main screen", keep the clamp<br>foot held at its current position while<br>moving the shaft. (Lifted or lowered)<br>The "Main screen" is displayed after the<br>operation panel is started up.                                                    |
|                                      | P259 | Automatic operation of the clamp                                                                                   | Yes/No                       | No                     | Whether the cassette clamp is turned ON at the beginning of sewing                                                                                                    |
|                                      | P240 | Clamp operation in prior<br>to the manual feed                                                                     | Yes/No                       | No                     | Whether the cassette clamp is turned<br>ON before the manual feed is carried<br>out                                                                                                    |
|                                      | P6   | Number of stitches to be<br>sewn with overlapped at<br>the beginning of sewing                                     | OFF / 1 / 2                  | OFF                    | In the case of set value "1" or "2", sew-<br>ing is carried out once or twice in rep-<br>etition at the first needle entry position<br>before proceeding to the next needle<br>entry position at the time of starting the<br>sewing machine.<br>Setting of the number of reverse feed<br>stitches at the beginning of sewing |
|                                      |      |                                                                                                    |                              |                        | In the case of "OFF", the sewing ma-<br>chine does not repeat sewing                                                                                                    |
|                                      | P7   | Number of stitches to be<br>sewn at the beginning<br>of sewing without the<br>thread tension release<br>mechanism  | 0 to 255                     | 0                      | The thread tension release mechanism<br>is turned OFF while the sewing machine<br>sews the set number of stitches at the<br>beginning of sewing                                                                                                    |
|                                      | P147 | Height of the interme-<br>diate presser when it is<br>lowered at the begin-<br>ning of sewing                      | 0 to 4                       | 0.5                    | Intermediate presser height at the be-<br>ginning of sewing                                                                                                    |
|                                      | P148 | Height of the interme-<br>diate presser when it is<br>lowered at the end of<br>sewing                              | 0 to 4                       | 0.5                    | Intermediate presser height at the end of sewing                                                                                                    |
|                                      | P161 | Set presser foot oscil-<br>lating range                                                                            | Normal/Cut by<br>half/Expand | Normal                 |                                                                                                    |

| Classifi-<br>cation of<br>parameters | No.  | Parameter name                                               | Range                   | Stan-<br>dard<br>value | Meaning of parameter and comment                                                                       |
|--------------------------------------|------|--------------------------------------------------------------|-------------------------|------------------------|----------------------------------------------------------------------------------------------------|
| Automatic<br>machining               | P172 | Reset the feeding frame after completion of work.            | Yes/No                  | Yes                    | The middle presser foot motor is reset at the end of sewing.                                           |
|                                      | P248 | Necessity of moving be-<br>fore setting standards            | Yes/No                  | Yes                    |                                                                                                    |
|                                      | P252 | Clamp release error at reference setting                     | Yes/No                  | No                     |                                                                                                    |
|                                      | P794 | IO1 of termination work                                      | Yes/No                  | No                     |                                                                                                    |
|                                      | P796 |                                                              | High level/Low<br>level | Low level              |                                                                                                    |
|                                      | P795 | IO2 of termination work                                      | Yes/No                  | No                     |                                                                                                    |
|                                      | P797 |                                                              | High level/Low<br>level | Low level              |                                                                                                    |
| Sewing<br>start speed                | P8   | Starting speed of first hand (sti/min)                       | 100 to 3000             | 300                    | Speed of the first needle                                                                              |
|                                      | P9   | Second Hand Start<br>Speed (sti/min)                         | 100 to 3000             | 600                    | Speed of the second needle                                                                             |
|                                      | P10  | Third Hand Start Speed<br>(sti/min)                          | 100 to 3000             | 900                    | Speed of the third needle                                                                              |
|                                      | P11  | Starting speed of 4th hand (sti/min)                         | 100 to 3000             | 1500                   | Speed of the 4th needle                                                                                |
|                                      | P12  | 5th Hand Start Speed<br>(sti/min)                            | 100 to 3000             | 2000                   | Speed of the fifth needle                                                                              |
|                                      | P170 | Reverse sewing speed (sti/min)                               | 100 to 3000             | 1500                   | Speed of sewing back                                                                                   |
|                                      | P13  | Need for sostoat                                             | Yes/No                  | Yes                    | Low speed start                                                                                        |
|                                      | P162 | Start sewing 2-needle<br>low speed required/not<br>required  | Yes/No                  | No                     | Whether the second stitch is sewn at a low speed                                                       |
|                                      | P163 | Sewing finish 2 needle<br>low speed required/not<br>required | Yes/No                  | No                     | Last 2 stitches slower                                                                                 |
| Speed<br>Parameter                   | P14  | Maximum spindle<br>speed (sti/min)                           | 100 to 4500             | 3000                   | Max. spindle speed                                                                                     |
|                                      | P15  | Empty feed speed (mm/<br>min)                                | 100 to 40000            | 40000                  | Speed of empty feed                                                                                    |
|                                      | P16  | Inching speed<br>(mm/ min)                                   | 100 to 20000            | 5000                   | Movement speed when modifying and creating patterns                                                    |
|                                      | P160 | Test sewing speed (mm/<br>min)                               | 100 to 60000            | 5000                   | Trial sewing speed                                                                                     |
|                                      | P17  | Button speed 1<br>(mm/min)                                   | 100 to 20000            | 500                    | When manually moving a box or collect-<br>ing a file, use the corresponding eight<br>directional keys. |
|                                      |      |                                                              |                         |                        |                                                                                                    |

| Classifi-<br>cation of<br>parameters | No.  | Parameter name                                                 | Range                                    | Stan-<br>dard<br>value | Meaning of parameter and comment                                                             |
|--------------------------------------|------|----------------------------------------------------------------|------------------------------------------|------------------------|----------------------------------------------------------------------------------------------|
| Speed<br>Parameter                   | P18  | Button speed 2<br>(mm/min)                                     | 100 to 20000                             | 4000                   | 8 Correspond to the two direction keys                                                       |
|                                      |      |                                                                |                                          |                        | ►►Operating speed with icon                                                                  |
|                                      | P19  | Button speed 3<br>(mm/min)                                     | 100 to 20000                             | 8000                   | 8 Correspond to the two direction keys                                                       |
|                                      |      |                                                                |                                          |                        | Operating speed with icon                                                                    |
|                                      | P217 | Graphic edit speed<br>(mm/min)                                 | 0-100000                                 | Yes                    |                                                                                              |
|                                      | P174 | Head 2 Speed<br>(mm/s)                                         | 0 to 2000                                | 0                      | Velocity of XY shaft when using a laser scalpel                                              |
|                                      | P175 | Head 3 Speed<br>(mm/s)                                         | 0 to 2000                                | 0                      | Velocity of XY shaft when using a laser scalpel                                              |
|                                      | P178 | Continuous inching speed                                       | Reduce/Mini-<br>mum/Normal               | Reduce                 | Movement speed when creating a pat-<br>tern                                                  |
|                                      | P773 | Reverse speed (sti/<br>min)                                    | 0 to 3000                                | 0                      | Speed of sewing back                                                                         |
|                                      | P20  | Absence of thread<br>spreading air wiper<br>output IO          | None/OUT1 to<br>OUT8                     | None                   |                                                                                              |
|                                      | P774 | Number of stitches for sewing end speed limit                  | 0 to 30                                  | 0                      | At the end of the figure, the speed is limited from the number of hands from the end.        |
|                                      | P775 | Speed of sewing end speed limit                                | 100 to 1800                              | 100                    | This parameter is used in conjunction<br>with P774 to obtain a particular velocity<br>limit. |
| Clamp<br>setting                     | P22  | Prohibition of sewing<br>when the fixture is<br>raised         | Yes/No                                   | Yes                    | When the cassette clamp is raised, sewing prohibited.                                        |
|                                      | P23  | Sequential order of the pedal operation                        | Normal/Special                           | Normal                 |                                                                                              |
|                                      | P24  | Pedal operation mode                                           | 1STA/1STB/<br>1STC/2ST                   | 1STA                   |                                                                                              |
|                                      | P25  | Sewing start thread gripping start angle                       | 1 to 990                                 | 10                     | Thread grip ON at the start of sewing                                                        |
|                                      | P26  | Sewing start thread gripping end angle                         | 1 to 990                                 | 10                     | Thread grip OFF at the start of sewing                                                       |
|                                      | P27  | Thread trimmer thread grip start angle                         | 1 to 990                                 | 850                    | Grip start angle at thread trimming                                                          |
|                                      | P28  | Thread trimmer thread grip end angle                           | 1 to 990                                 | 50                     | Grip end angle at thread trimming                                                            |
|                                      | P781 | Fixture required when moving                                   | Yes/No                                   | Yes                    |                                                                                              |
|                                      | P863 | Main shaft remains the<br>same even when mov-<br>ing the shaft | Yes/No                                   | No                     |                                                                                              |
|                                      | P743 | Double Clamp Open<br>Delay (ms)                                | 0 to 5000                                | 0                      |                                                                                              |
|                                      | P744 | Double Clamp Down<br>Delay (ms)                                | 0 to 5000                                | 0                      |                                                                                              |
|                                      | P114 | Thread clamp type                                              | Thread clamp/<br>Tension disk<br>release | Thread<br>clamp        |                                                                                              |

| Classifi-<br>cation of<br>parameters   | No.           | Parameter name                                        | Range                                          | Stan-<br>dard<br>value | Meaning of parameter and comment                                                                                                    |
|----------------------------------------|---------------|-------------------------------------------------------|------------------------------------------------|------------------------|----------------------------------------------------------------------------------------------------|
| Bobbin<br>winding<br>setting           | P29           | Bobbin winding state                                  | Permit/Prohibit                                | Permis-                | Bobbin winder 😂 允许                                                                                                    |
|                                        |               |                                                       |                                                | sion                   |                                                                                                    |
|                                        |               |                                                       |                                                |                        | Default state                                                                                                    |
|                                        | P30           | Bobbin winder speed<br>(sti/ min)                     | 100 to 4500                                    | 800                    | Bobbin winder speed                                                                                                    |
|                                        | P31           | Thread winding time setting (s)                       | 1 to 63000                                     | 200                    | Setting the time of the spool                                                                                                    |
| Speed<br>ratio                         | P32           | High speed ratio (%)                                  | 1 to 100                                       | 100                    |                                                                                                    |
|                                        | P33           | Medium high speed ratio (%)                           | 1 to 100                                       | 100                    |                                                                                                    |
|                                        | P34           | Medium low speed ratio (%)                            | 1 to 100                                       | 100                    |                                                                                                    |
|                                        | P35           | Low speed ratio (%)                                   | 1 to 100                                       | 100                    |                                                                                                    |
| Reset set-<br>ting                     | P36           | Clamp at reset                                        | Yes/No                                         | Yes                    | Cassette clamp lowers when returning to origin                                                                                                    |
|                                        | P264          | Clamp release after<br>manual reset                   | Yes/No                                         | Yes                    | Press the return button to raise the cas-<br>sette clamp when returning to the origin                                                                                                    |
|                                        | P38           | Origin return method                                  | XY simultaneous<br>/X priority/Y prior-<br>ity | XY con-<br>currency    | "Simultaneous XY " means that origin<br>resetting starts at the same time, and "X<br>preferred" means that x axis resets the<br>origin first and Y axis resets the origin.                                                    |
|                                        | P39           | Home return velocity<br>(mm/ min)                     | 100 to 60000                                   | 18000                  | X and Y shaft speed at home return                                                                                                    |
|                                        | P303          | Extended axis reset<br>operating speed (mm/s)         | 1 to 2000                                      | 80                     |                                                                                                    |
|                                        | P756-<br>P761 | Output IO setting prior to resetting                  | OUT1 to OUT6/                                  | No                     | Setting of pre-recovery IO                                                                                                    |
|                                        | P762-<br>P767 |                                                       | High level/Low<br>level                        | Low level              |                                                                                                    |
|                                        | P741          | XY axes 0 position cushion when resetting             | No/X axis/Y axis/<br>XY axes                   | No                     |                                                                                                    |
|                                        | P216          | Reset output IO enable                                | None/OUT1 to<br>OUT8                           | None                   |                                                                                                    |
|                                        | P823          | Output IO for resetting captured graphics is enabled. | Yes/No                                         | No                     |                                                                                                    |
|                                        | P649          | Alarm at reset error                                  | Yes/No                                         | No                     |                                                                                                    |
|                                        | P782-<br>P787 | Output IO setting after resetting                     | OUT1 to OUT6/<br>None                          | No                     |                                                                                                    |
|                                        | P788-         |                                                       | Rudder                                         | No                     |                                                                                                    |
|                                        | P793          |                                                       |                                                |                        |                                                                                                    |
| Provisional<br>interruption<br>setting | P45           | Interval switch type                                  | Self lock/Normal                               | Self lock              | In the case of the "Self lock", the lock<br>will not be able to automatically bounce<br>when the key is pressed.<br>In the case of the "Normal", the lock will<br>be able to automatically bounce when<br>the key is pressed. |
|                                        | P799          | Presser foot lift at stop                             | Yes/No                                         | No                     |                                                                                                    |
| Classifi-<br>cation of<br>parameters | No.  | Parameter name                                                     | Range                    | Stan-<br>dard<br>value | Meaning of parameter and comment                                                                                                    |
|--------------------------------------|------|--------------------------------------------------------------------|--------------------------|------------------------|----------------------------------------------------------------------------------------------------|
| Statistical setting                  | P49  | Bottom thread clear when power is applied                          | Yes/No                   | No                     | Whether to set the remaining bobbin thread to 0 when the power is turned on                                                                    |
|                                      | P50  | Work stops after the bobbin thread is used up.                     | Yes/No                   | Yes                    | "Yes" stops after the bobbin thread length reaches the full length.                                                                            |
|                                      | P51  | Bobbin thread counter setting enabled                              | Yes/No                   | Yes                    | "Yes" automatically statistics the length of bobbin thread used when working                                                                   |
|                                      | P46  | Counter clear when<br>energized                                    | Yes/No                   | Yes                    | Is the sewing counter set to 0 when the power is turned on?                                                                                    |
|                                      | P47  | Continue work after achieving the counter                          | Yes/No                   | Yes                    | Does the sewing counter continue after reaching the set value?                                                                                 |
|                                      | P48  | Counter setting enabled                                            | Yes/No                   | Yes                    | Enable the sewing counter                                                                                                    |
|                                      | P52  | Work time counter                                                  | Yes/No                   | Yes                    | "Yes" enables machining-time statistics function                                                                                               |
|                                      | P779 | Bobbin thread count mode                                           | IN1 to IN4/ de-<br>fault | Default                | Bobbin thread quantity statistics mode                                                                                                    |
|                                      | P780 | Adjustable bobbin<br>thread reserve (mm)                           | 0 to 600000              | 0                      | Adjusting the remaining bobbin thread length                                                                                                   |
| Thread grip setting                  | P54  | Sewing start thread gripping position                              | 0 to 200                 | 0                      | Thread grip position at the start of sew-<br>ing                                                                                               |
|                                      | P53  | Thread trimmer thread clamp position                               | 0 to 200                 | 0                      |                                                                                                    |
|                                      | P212 | Conversion point of graphics that are not for sewing               | Yes/No                   | Yes                    |                                                                                                    |
|                                      | P627 | First pin clamp IO start-<br>ing                                   | None/OUT1 to<br>OUT12    | OUT8                   |                                                                                                    |
|                                      | P477 | Screw clamp IO after sewing                                        | None/OUT1 to<br>OUT12    | OUT8                   |                                                                                                    |
|                                      | P824 | First stitch starting out-<br>put IO                               | None/OUT1 to<br>OUT12    | OUT8                   |                                                                                                    |
|                                      | P825 | Output IO ON angle                                                 | 0 to 10000               | 0                      |                                                                                                    |
|                                      | P826 | Output IO OFF angle                                                | 0 to 10000               | 0                      |                                                                                                    |
| Thread<br>breakage<br>detection      | P55  | Automatic thread break-<br>age detection                           | Yes/No                   | Yes                    | "Yes" displays errors by stopping the<br>operation after detecting thread break-<br>age.<br>Tread breakage detection function                  |
|                                      | P57  | Ignore the number of sewing hour hands.                            | 1 to 255                 | 5                      | The first set stitch count is not detected.                                                                                                    |
|                                      | P58  | Detection of number<br>of effective stitches at<br>thread breakage | 1 to 255                 | 15                     | If the thread breakage of the set num-<br>ber of stitches is detected continuously,<br>it is considered that the thread is broken<br>securely. |
|                                      | P59  | Delay in processing<br>when breakage is de-<br>tected              | 0.01 to 255              | 5                      |                                                                                                    |
|                                      | P929 | Number of return stitch-<br>es broken                              | 0 to 20                  | 0                      |                                                                                                    |
|                                      | P935 | Broken thread detection mode                                       | mode 1/mode 2            | Mode 1                 |                                                                                                    |
|                                      | P207 | Return to zero when thread breaks                                  | Yes/No                   | No                     |                                                                                                    |

| Classifi-<br>cation of<br>parameters | No.  | Parameter name                                                            | Range                     | Stan-<br>dard<br>value | Meaning of parameter and comment                                                                       |
|--------------------------------------|------|---------------------------------------------------------------------------|---------------------------|------------------------|----------------------------------------------------------------------------------------------------|
| Thread<br>breakage<br>detection      | P697 | QEP2 is opened as<br>the detection of bobbin<br>thread                    | Yes/No                    | No                     |                                                                                                    |
|                                      | P237 | Thread breakage IO                                                        | None /OUT1 to<br>OUT12    | None                   |                                                                                                    |
| Thread<br>trimming<br>setting        | P60  | Thread trimmer spindle speed (r/min)                                      | 10 to 500                 | 180                    | Spindle speed of thread trimmer                                                                        |
|                                      | P61  | Thread trimming start delay (s)                                           | 0.01 to 6.55              | 0.01                   | Delay time at thread trimming start                                                                    |
|                                      | P62  | Thread separation du-<br>ration (s)                                       | 0.01 to 6.55              | 0.15                   | Wiper operation time                                                                                   |
|                                      | P63  | Delay of lifting the<br>thread take-up presser<br>foot (s)                | 0.01 to 6.55              | 0.25                   | Wiper OFF delay                                                                                        |
|                                      | P64  | Delay in starting the thread tension release (s)                          | 0 to 6.55                 | 0                      |                                                                                                    |
|                                      | P65  | Needle thread trimmer<br>for automatic air feed-<br>ing after sewing      | Yes/No                    | Yes                    | Whether to cut the thread when feeding by air                                                          |
|                                      | P66  | Wiper use or not                                                          | Yes/No                    | Yes                    | Using the wiper                                                                                        |
|                                      | P67  | Motor thread trimming mode                                                | To-and-fro/Single<br>time | To-and-<br>fro         |                                                                                                    |
|                                      | P68  | Motor thread trimming stroke                                              | 1 to 100                  | 23                     |                                                                                                    |
|                                      | P69  | Delay of flat knife<br>thread clamp                                       | 1 to 350                  | 1                      |                                                                                                    |
|                                      | P164 | Knife return speed ratio                                                  | 10 to 100                 | 100                    |                                                                                                    |
|                                      | P169 | Starting mode for thread loosening                                        | Angle / delay             | Delay                  | Start-up timing method of the thread grip OFF                                                          |
|                                      | P168 | Thread loosening angle                                                    | 0 to 999                  | 730                    | Thread grip OFF angle                                                                                  |
| Energizing setting                   | P70  | Return the hour hand to the upper stop position.                          | Yes/No                    | No                     | When the power is turned on, the posi-<br>tion of the needle bar is up.                                |
|                                      | P71  | Automatically returns to<br>the fixture home posi-<br>tion when energized | Yes/No                    | No                     | Automatically returns to the original position at power-on                                             |
|                                      | P73  | Presser foot is lifted when energized                                     | Yes/No                    | No                     | The feeding frame moves up when the power is turned on.                                                |
|                                      | P72  | Motor lock when ener-<br>gized                                            | Yes/No                    | No                     |                                                                                                    |
| Other set-<br>tings                  | P74  | Air pressure detection required/not required                              | Yes/No                    | No                     | If the detected atmospheric pressure is too low when "Yes" is activated, it stops and alarms.          |
|                                      | P75  | Repeated operation required/not required                                  | Yes/No                    | No                     | Yes starts cyclic processing of the same file after startup                                            |
|                                      | P76  | Repeated machining time (min)                                             | 1 to 65535                | 1440                   | Stop circulation process after the total time and time of circulation machining.                       |
|                                      | P77  | Repeated process inter-<br>val (s)                                        | 0 to 20                   | 2                      | Interval between completion of ma-<br>chining and restart of machining during<br>circulation machining |

| Classifi-<br>cation of<br>parameters | No.  | Parameter name                                                      | Range                                                      | Stan-<br>dard<br>value | Meaning of parameter and comment                                                                                                    |
|--------------------------------------|------|---------------------------------------------------------------------|------------------------------------------------------------|------------------------|----------------------------------------------------------------------------------------------------|
| Other set-<br>tings                  | P78  | Work end position                                                   | End position/Ori-<br>gin/Right/Sewing<br>starting position | Origin                 | End position: End of point sewing<br>where all XY axes coordinates are 0<br>(zero), restoration point<br>Right: Rightmost point of the process-<br>ing range |
|                                      |      |                                                                     |                                                            |                        | Sewing starting position: First sewing point of a processing file                                                                                            |
|                                      |      |                                                                     |                                                            |                        | Origin: Stop upon completion of pro-<br>cessing                                                                                                    |
|                                      | P395 | Template recognition method                                         | Barcode/Elec-<br>tronic label                              | Electronic<br>label    | File sequence number: Bar code identi-<br>fication mode                                                                                                    |
|                                      |      |                                                                     |                                                            |                        | File name distinction: Electronic label recognition mode                                                                                                    |
|                                      | P81  | Interface style                                                     | Classic/Simple                                             | Classic                | Classic: Virtual body button style                                                                                                    |
|                                      |      |                                                                     |                                                            |                        | Simple: Flat button style                                                                                                    |
|                                      | P685 | Activate the pre-motion mode                                        | XY simultaneous<br>/X priority/Y prior-<br>ity             | XY con-<br>currency    |                                                                                                    |
|                                      | P755 | Work Hollow Feed<br>Mode                                            | X Priority /Y Pri-<br>ority/XY                             | XY con-<br>currency    | Movement mode of idle feed                                                                                                    |
|                                      | P241 | Connect to Extended<br>Screen                                       | Yes/No                                                     | No                     | Yes allows you to view working files and<br>other data on the display on an external<br>extended display                                                     |
|                                      | P79  | Spindle needle stop<br>back                                         | 0 to 160                                                   | 0                      |                                                                                                    |
|                                      | P242 | Voice prompt                                                        | High/Medium/<br>Low/Off                                    | OFF                    | "High", "Medium" and "Low" indicate the volume level of each sound                                                                                           |
|                                      | P21  | Enable power failure<br>memory                                      | Yes/No                                                     | No                     | After turning on the power again, the progress of sewing before turning off the power will continue sewing.                                                  |
|                                      | P194 | File valid when leaving<br>electronic label                         | Yes/No                                                     | No                     |                                                                                                    |
| Auxiliary<br>functions               | P215 | Start sewing                                                        | Yes/No                                                     | No                     |                                                                                                    |
|                                      | P214 | Air blow at the end of sewing                                       | Yes/No                                                     | No                     |                                                                                                    |
|                                      | P213 | Continuous air blowing time                                         | 0                                                          | 5000                   |                                                                                                    |
|                                      | P729 | Imported graphic is not<br>arranged at the center<br>of the graphic | Yes/No                                                     | No                     |                                                                                                    |
|                                      | P206 | Open output IO transfer                                             | None/OUT1 to<br>OUT12                                      | None                   |                                                                                                    |
|                                      | P236 | Laser output IO                                                     | None/OUT1 to<br>OUT12                                      | None                   |                                                                                                    |
|                                      | P205 | Normal laser washing time                                           | 0 to 63000000                                              | 0                      |                                                                                                    |

# 4-25. Error Code List

| Error | Title                                                    | Details                                                                                                    | Return method                                                                                                    |
|-------|----------------------------------------------------------|----------------------------------------------------------------------------------------------------|----------------------------------------------------------------------------------------------------|
| code  |                                                          |                                                                                                    |                                                                                                    |
| E001  | Initialization is not yet<br>executed                    | <ul> <li>Initialization is not executed when<br/>turning the power ON</li> </ul>                                                                                                    | • Press the "Reset" key.                                                                                                    |
| E002  | X axis sensor detec-<br>tion error                       | • X axis positioning sensor fault                                                                                                    | <ul> <li>Check the X axis sensor signal.</li> <li>Check to make sure that the cord is not broken.</li> <li>Check the X axis sensor connector for looseness or disconnection.</li> </ul>                                         |
| E003  | Y axis sensor detec-<br>tion error                       | • Y axis positioning sensor fault                                                                                                    | <ul> <li>Check the Y axis sensor signal.</li> <li>Check to make sure that the cord is not broken.</li> <li>Check the Y axis sensor connector for looseness or disconnection.</li> </ul>                                         |
| E004  | Intermediate presser<br>shaft sensor detection<br>error  | <ul> <li>Intermediate presser shaft positioning<br/>sensor fault</li> </ul>                                                                                                    | <ul> <li>Check the intermediate presser shaft sensor signal.</li> <li>Check to make sure that the cord is not broken.</li> <li>Check the intermediate presser shaft sensor connector for looseness or disconnection.</li> </ul> |
| E006  | Moving knife shaft<br>sensor detection error             | <ul> <li>Moving knife shaft positioning sensor<br/>fault</li> </ul>                                                                                                    | <ul> <li>Check the sensor signal.</li> <li>Check to make sure that the cord is not<br/>broken.</li> <li>Check the sensor connector for looseness<br/>or disconnection.</li> </ul>                                               |
| E007  | Main shaft motor en-<br>coder error                      | <ul> <li>The main shaft motor encoder signal<br/>cannot be detected.</li> </ul>                                                                                                    | <ul> <li>Check to make sure that the cord is not<br/>broken.</li> <li>Check the main shaft motor encoder con-<br/>nector for looseness or disconnection.</li> </ul>                                                             |
| E020  | X axis motor overvolt-<br>age                            | <ul> <li>A voltage that is equal to or higher<br/>than the guaranteed voltage is ap-<br/>plied.</li> <li>Application of an overvoltage has<br/>damaged the internal circuit.</li> </ul> | <ul> <li>Check to make sure that the supply voltage<br/>of 92 V or higher is not applied.</li> <li>Check to make sure that there is nothing<br/>wrong with the power PCB.</li> </ul>                                            |
| E021  | X axis motor low volt-<br>age                            | <ul> <li>A voltage that is equal to or lower<br/>than the guaranteed voltage is ap-<br/>plied.</li> </ul>                                                                               | <ul> <li>Check to make sure that the supply voltage of 80 V or lower is not applied.</li> <li>Check to make sure that there is nothing wrong with the power PCB.</li> </ul>                                                     |
| E022  | X axis motor overcur-<br>rent (software)                 | <ul> <li>A current that is equal to or higher<br/>than the guaranteed current is ap-<br/>plied.</li> <li>Motor is short-circuited by the over-<br/>current.</li> </ul>                  | <ul> <li>Check to make sure that there is nothing wrong with the X axis motor.</li> <li>Check to make sure that there is nothing wrong with the power PCB.</li> </ul>                                                           |
| E023  | X Shaft motor overcur-<br>rent (software)                | <ul> <li>A current that is equal to or higher<br/>than the guaranteed current is ap-<br/>plied.</li> </ul>                                                                              | <ul> <li>Check to make sure that there is nothing wrong with the X axis motor.</li> <li>Check to make sure that there is nothing wrong with the power PCB.</li> </ul>                                                           |
| E024  | X axis motor encoder<br>error                            | <ul> <li>The X axis motor encoder signal can-<br/>not be detected.</li> </ul>                                                                                                    | <ul> <li>Check to make sure that the cord is not<br/>broken.</li> <li>Check the X axis motor encoder connector<br/>for looseness or disconnection.</li> </ul>                                                                   |
| E025  | Disconnection of the<br>X axis motor output<br>connector | <ul> <li>The connector of the X axis motor<br/>has slipped off.</li> <li>The motor current detection circuit is<br/>damaged.</li> <li>There is no feed back of the current.</li> </ul>  | Check the X axis motor output connector<br>for looseness or disconnection.                                                                                                    |

| Error<br>code | Title                                                           | Details                                                                                                    | Return method                                                                                                    |
|---------------|-----------------------------------------------------------------|----------------------------------------------------------------------------------------------------|----------------------------------------------------------------------------------------------------|
| E026          | X axis motor overload                                           | <ul> <li>The X axis motor fails to rotate.</li> <li>The X axis motor or the driver is damaged.</li> </ul>                                                                                                    | <ul> <li>Check the X axis motor output connector<br/>for looseness or disconnection.</li> <li>Check to make sure that the cassette hold-<br/>er moves smoothly.</li> </ul>                |
| E028          | X axis motor A/D con-<br>version error                          | <ul> <li>A/D conversion of the X axis fails to complete.</li> </ul>                                                                                                    | <ul> <li>Re-turn the power ON.</li> <li>Check to make sure that there is nothing wrong with the MAIN PCB.</li> </ul>                                                                      |
| E030          | Y axis motor overcur-<br>rent                                   | <ul> <li>A voltage that is equal to or higher<br/>than the guaranteed voltage is ap-<br/>plied.</li> <li>Application of an overvoltage has<br/>damaged the internal circuit.</li> </ul>                                              | <ul><li>Check to make sure that the supply voltage of 92 V or higher is not applied.</li><li>Check to make sure that there is nothing wrong with the power PCB.</li></ul>                 |
| E031          | Y axis motor low volt-<br>age                                   | <ul> <li>A voltage that is equal to or lower<br/>than the guaranteed voltage is ap-<br/>plied.</li> </ul>                                                                                                    | <ul> <li>Check to make sure that the supply voltage of 80 V or lower is not applied.</li> <li>Check to make sure that there is nothing wrong with the power PCB.</li> </ul>               |
| E032          | Y axis motor overcur-<br>rent (hardware)                        | <ul> <li>A current that is equal to or higher<br/>than the guaranteed current is ap-<br/>plied.</li> <li>Motor is short-circuited by the over-<br/>current.</li> </ul>                                                               | <ul> <li>Check to make sure that there is nothing wrong with the Y axis motor.</li> <li>Check to make sure that there is nothing wrong with the power PCB.</li> </ul>                     |
| E033          | Y axis motor overcur-<br>rent (software)                        | <ul> <li>A current that is equal to or higher<br/>than the guaranteed current is ap-<br/>plied.</li> </ul>                                                                                                    | <ul> <li>Check to make sure that there is nothing wrong with the Y axis motor.</li> <li>Check to make sure that there is nothing wrong with the power PCB.</li> </ul>                     |
| E034          | Y axis motor encoder<br>error                                   | <ul> <li>The Y axis motor encoder signal can-<br/>not be detected.</li> </ul>                                                                                                    | <ul> <li>Check to make sure that the cord is not<br/>broken.</li> <li>Check the Y axis motor encoder connector<br/>for looseness or disconnection.</li> </ul>                             |
| E035          | Disconnection of the<br>Y axis motor output<br>connector        | <ul> <li>The connector of the Y axis motor<br/>has slipped off.</li> <li>The motor current detection circuit is<br/>damaged.</li> <li>Check the Y axis motor output con-<br/>nector for looseness or disconnec-<br/>tion.</li> </ul> | • There is no feed back of the current.                                                                                                    |
| E036          | Y axis motor overload                                           | <ul> <li>The Y axis motor fails to rotate.</li> <li>The Y axis motor or the driver is damaged.</li> </ul>                                                                                                    | <ul> <li>Check the Y axis motor output connector<br/>for looseness or disconnection.</li> <li>Check to make sure that the linear module<br/>moves smoothly.</li> </ul>                    |
| E038          | Y axis motor A/D con-<br>version error                          | <ul> <li>A/D conversion of the Y axis fails to complete.</li> </ul>                                                                                                    | <ul> <li>Re-turn the power ON.</li> <li>Check to make sure that there is nothing wrong with the MAIN PCB.</li> </ul>                                                                      |
| E040          | Intermediate presser<br>shaft motor overvolt-<br>age            | <ul> <li>A voltage that is equal to or higher<br/>than the guaranteed voltage is ap-<br/>plied.</li> <li>Application of an overvoltage has<br/>damaged the internal circuit.</li> </ul>                                              | <ul> <li>Check to make sure that the supply voltage<br/>of 92 V or higher is not applied.</li> <li>Check to make sure that there is nothing<br/>wrong with the power PCB.</li> </ul>      |
| E041          | Intermediate presser<br>shaft motor low volt-<br>age            | <ul> <li>A voltage that is equal to or lower<br/>than the guaranteed voltage is ap-<br/>plied.</li> </ul>                                                                                                    | <ul> <li>Check to make sure that the supply voltage<br/>of 80 V or lower is not applied.</li> <li>Check to make sure that there is nothing<br/>wrong with the power PCB.</li> </ul>       |
| E042          | Intermediate presser<br>shaft motor overcur-<br>rent (hardware) | <ul> <li>A current that is equal to or higher<br/>than the guaranteed current is ap-<br/>plied.</li> <li>Motor is short-circuited by the over-<br/>current.</li> </ul>                                                               | <ul> <li>Check to make sure that there is nothing wrong with the intermediate presser shaft motor.</li> <li>Check to make sure that there is nothing wrong with the power PCB.</li> </ul> |

| Error<br>code | Title                                                                 | Details                                                                                                    | Return method                                                                                                    |
|---------------|-----------------------------------------------------------------------|----------------------------------------------------------------------------------------------------|----------------------------------------------------------------------------------------------------|
| E043          | Intermediate presser<br>shaft motor overcur-<br>rent (software)       | <ul> <li>A current that is equal to or higher<br/>than the guaranteed current is de-<br/>tected.</li> </ul>                                                                                                    | <ul> <li>Check to make sure that there is nothing wrong with the intermediate presser shaft motor.</li> <li>Check to make sure that there is nothing wrong with the power PCB.</li> </ul>               |
| E044          | Intermediate presser<br>shaft motor encoder<br>error                  | The intermediate presser shaft motor<br>encoder signal cannot be detected.                                                                                                    | <ul> <li>Check to make sure that the cord is not<br/>broken.</li> <li>Check the intermediate presser shaft motor<br/>encoder connector for looseness or dis-<br/>connection.</li> </ul>                 |
| E045          | Disconnection of the<br>intermediate presser<br>shaft motor connector | <ul> <li>The connector of the intermediate<br/>presser shaft motor has slipped off.</li> <li>The motor current detection circuit is<br/>damaged.</li> <li>Check the intermediate presser shaft<br/>motor output connector for looseness<br/>or disconnection.</li> </ul> | • There is no feed back of the current.                                                                                                    |
| E046          | Intermediate presser<br>shaft motor overload                          | <ul> <li>The intermediate presser shaft motor<br/>fails to rotate.</li> <li>The intermediate presser shaft motor<br/>or the driver is damaged.</li> </ul>                                                                                                    | <ul> <li>Check the intermediate presser shaft motor<br/>output connector for looseness or discon-<br/>nection.</li> <li>Check to make sure that the intermediate<br/>presser moves smoothly.</li> </ul> |
| E048          | Intermediate presser<br>shaft A/D conversion<br>error                 | <ul> <li>A/D conversion of the intermediate<br/>presser shaft fails to complete.</li> </ul>                                                                                                    | <ul> <li>Re-turn the power ON.</li> <li>Check to make sure that there is nothing wrong with the MAIN PCB.</li> </ul>                                                                                    |
| E060          | Main shaft motor over-<br>voltage                                     | <ul> <li>A voltage that is equal to or higher<br/>than the guaranteed voltage is ap-<br/>plied.</li> <li>Application of an overvoltage has<br/>damaged the internal circuit.</li> </ul>                                                                                  | <ul> <li>Check to make that the supply voltage of 400 V or higher is not applied.</li> <li>Check to make sure that there is nothing wrong with the power PCB.</li> </ul>                                |
| E061          | Main shaft motor low<br>voltage                                       | <ul> <li>A voltage that is equal to or lower<br/>than the guaranteed voltage is ap-<br/>plied.</li> </ul>                                                                                                    | <ul> <li>Check to make sure that the supply voltage of 180 V or lower is not applied.</li> <li>Check to make sure that there is nothing wrong with the power PCB.</li> </ul>                            |
| E062          | Main shaft motor over-<br>current (hardware)                          | <ul> <li>A current that is equal to or higher<br/>than the guaranteed current is ap-<br/>plied.</li> <li>Motor is short-circuited by the over-<br/>current.</li> </ul>                                                                                                   | <ul> <li>Check to make sure that there is nothing wrong with the main shaft motor.</li> <li>Check to make sure that there is nothing wrong with the power PCB.</li> </ul>                               |
| E063          | Main shaft motor over-<br>current (software)                          | <ul> <li>A current that is equal to or higher<br/>than the guaranteed current is ap-<br/>plied.</li> </ul>                                                                                                    | <ul> <li>Check to make sure that there is nothing<br/>wrong with the main shaft motor.</li> <li>Check to make sure that there is nothing<br/>wrong with the power PCB.</li> </ul>                       |
| E064          | Main shaft motor en-<br>coder error                                   | • The main shaft motor encoder signal cannot be detected.                                                                                                    | <ul> <li>Check to make sure that the cord is not<br/>broken.</li> <li>Check the main shaft motor encoder con-<br/>nector for looseness or disconnection.</li> </ul>                                     |
| E065          | Main shaft motor rota-<br>tion failure (machine<br>lock)              | <ul> <li>The main shaft motor fails to rotate.</li> <li>The main shaft motor or the driver is damaged.</li> </ul>                                                                                                    | <ul> <li>Check the main shaft motor output connector for looseness or disconnection.</li> <li>Check to make sure that the pulley can be manually turned without a hitch.</li> </ul>                     |
| E066          | Main shaft motor rota-<br>tion failure                                | <ul> <li>The main shaft motor fails to rotate.</li> <li>The main shaft motor or the driver is damaged.</li> </ul>                                                                                                    | <ul> <li>Check the main shaft motor output connector for looseness or disconnection.</li> <li>Check to make sure that the pulley can be manually turned without a hitch.</li> </ul>                     |

| Error<br>code | Title                                                     | Details                                                                                                    | Return method                                                                                                    |
|---------------|-----------------------------------------------------------|----------------------------------------------------------------------------------------------------|----------------------------------------------------------------------------------------------------|
| E067          | Y axis motor overcur-<br>rent protection                  | <ul> <li>A current that is equal to or higher<br/>than the guaranteed current is de-<br/>tected.</li> </ul>                                                            | <ul> <li>Check to make sure that there is nothing<br/>wrong with the Y axis motor.</li> <li>Check to make sure that there is nothing<br/>wrong with the power PCB.</li> </ul>       |
| E068          | Y axis motor overcur-<br>rent (hardware)                  | <ul> <li>A current that is equal to or higher<br/>than the guaranteed current is ap-<br/>plied.</li> <li>Motor is short-circuited by the over-<br/>current.</li> </ul> | <ul> <li>Check to make sure that there is nothing wrong with the Y axis motor.</li> <li>Check to make sure that there is nothing wrong with the power PCB.</li> </ul>               |
| E069          | Y axis motor A/D con-<br>version error                    | <ul> <li>A/D conversion of the Y axis fails to complete.</li> </ul>                                                                                                    | <ul> <li>Re-turn the power ON.</li> <li>Check to make sure that there is nothing wrong with the servo PCB.</li> </ul>                                                               |
| E070          | Y axis driver parame-<br>ter error (hardware)             | • The parameter set value of the Y axis driver is wrong.                                                                                                    | • Check the parameter of the Y axis driver.                                                                                                    |
| E071          | Y axis driver parame-<br>ter error (software)             | • The parameter set value of the Y axis driver is wrong.                                                                                                    | • Check the parameter of the Y axis driver.                                                                                                    |
| E072          | Y axis motor A/D con-<br>version error                    | <ul> <li>A/D conversion of the Y axis fails to complete.</li> </ul>                                                                                                    | <ul> <li>Re-turn the power ON.</li> <li>Check to make sure that there is nothing wrong with the servo PCB.</li> </ul>                                                               |
| E073          | Disconnection of the<br>Y axis motor encoder<br>connector | <ul> <li>The Y axis motor encoder signal can-<br/>not be detected.</li> </ul>                                                                                          | <ul> <li>Check to make sure that the cord is not<br/>broken.</li> <li>Check the Y axis motor encoder connector<br/>for looseness or disconnection.</li> </ul>                       |
| E075          | Y axis motor encoder<br>error (Z phase)                   | <ul> <li>The Y axis motor encoder (Z phase)<br/>cannot be detected.</li> </ul>                                                                                         | <ul> <li>Check to make sure that the cord is not<br/>broken.</li> <li>Check the Y axis motor encoder connector<br/>for looseness or disconnection.</li> </ul>                       |
| E079          | Y axis motor overload                                     | <ul> <li>The Y axis motor fails to rotate.</li> <li>The Y axis motor or the driver is damaged.</li> </ul>                                                              | <ul> <li>Check the Y axis motor output connector<br/>for looseness or disconnection.</li> <li>Check to make sure that the linear module<br/>moves smoothly.</li> </ul>              |
| E080          | Y axis motor driver<br>overload                           | <ul> <li>An overload on the Y axis driver is detected.</li> </ul>                                                                                                    | <ul> <li>Check the Y axis motor output connector<br/>for looseness or disconnection.</li> <li>Check to make sure that the linear module<br/>moves smoothly.</li> </ul>              |
| E085          | Y axis motor deviation error                              | <ul> <li>The position deviation of the Y axis<br/>motor has exceeded the detection<br/>level.</li> </ul>                                                               | Check to make sure that the linear module moves smoothly.                                                                                                    |
| E088          | Y axis motor overcur-<br>rent error (hardware)            | <ul> <li>A current that is equal to or higher<br/>than the guaranteed current is ap-<br/>plied.</li> </ul>                                                             | <ul> <li>Check to make sure that there is nothing<br/>wrong with the Y axis motor.</li> <li>Check to make sure that there is nothing<br/>wrong with the power PCB.</li> </ul>       |
| E110          | Y axis motor electronic gear ratio setting error          | <ul> <li>Setting of the electronic gear ratio of<br/>the Y axis motor is wrong.</li> </ul>                                                                             | • Change the Y axis motor.                                                                                                    |
| E112          | Main shaft motor<br>short-circuit signal<br>detection     | <ul> <li>A short-circuit signal of the main shaft<br/>motor is detected.</li> </ul>                                                                                    | <ul> <li>Check to make sure that the main shaft is<br/>not short-circuited.</li> <li>Check to make sure that there is nothing<br/>wrong with the power PCB.</li> </ul>              |
| E113          | Main shaft motor en-<br>coder connector fault             | <ul> <li>The main shaft motor encoder signal<br/>cannot be detected.</li> </ul>                                                                                        | <ul> <li>Check to make sure that the cord is not<br/>broken.</li> <li>Check the main shaft motor encoder con-<br/>nector for looseness or disconnection.</li> </ul>                 |
| E120          | Main shaft motor over-<br>load                            | <ul> <li>The main shaft motor fails to rotate.</li> <li>The main shaft motor or the driver is damaged.</li> </ul>                                                      | <ul> <li>Check the main shaft motor output connector for looseness or disconnection.</li> <li>Check to make sure that the pulley can be manually turned without a hitch.</li> </ul> |

| Error<br>code | Title                                                   | Details                                                                                                    | Return method                                                                                                    |
|---------------|---------------------------------------------------------|----------------------------------------------------------------------------------------------------|----------------------------------------------------------------------------------------------------|
| E121          | Main shaft motor driv-<br>er overload                   | • An overload on the main shaft motor is detected.                                                                                        | <ul> <li>Check the main shaft motor output connector for looseness or disconnection.</li> <li>Check to make sure that the pulley can be manually turned without a hitch.</li> </ul>                                                                                                    |
| E125          | Main shaft motor pow-<br>er low voltage                 | • A voltage that is equal to or lower<br>than the guaranteed voltage is ap-<br>plied to the main power supply of the<br>main shaft motor. | <ul> <li>Check to make sure that the supply voltage<br/>of 180 V or lower is not applied.</li> <li>Check to make sure that there is nothing<br/>wrong with the power PCB.</li> </ul>                                                                                                    |
| E140          | 1 Main shaft motor<br>short-circuit signal<br>detection | A short-circuit signal of the main shaft motor is detected.                                                                               | <ul> <li>Check to make sure that the main shaft is<br/>not short-circuited.</li> <li>Check to make sure that there is nothing<br/>wrong with the power PCB.</li> </ul>                                                                                                    |
| E142          | 1 Main shaft motor A/<br>D conversion error             | <ul> <li>A/D conversion of the main shaft fails<br/>to complete.</li> </ul>                                                               | <ul> <li>Re-turn the power ON.</li> <li>Check to make sure that there is nothing wrong with the servo PCB.</li> </ul>                                                                                                    |
| E144          | Parameter fault detec-<br>tion (software driver)        | Setting parameter is defective.                                                                                                    |                                                                                                    |
| E146          | 1 Main shaft motor<br>encoder connector<br>fault        | <ul> <li>The main shaft motor encoder signal<br/>cannot be detected.</li> </ul>                                                           | <ul> <li>Check to make sure that the cord is not<br/>broken.</li> <li>Check the main shaft motor encoder con-<br/>nector for looseness or disconnection.</li> </ul>                                                                                                    |
| E149          | 1 Main shaft motor<br>power low voltage                 | • A voltage that is equal to or lower<br>than the guaranteed voltage is ap-<br>plied to the main power supply of the<br>main shaft motor. | <ul> <li>Check to make sure that the supply voltage<br/>of 180 V or lower is not applied.</li> <li>Check to make sure that there is nothing<br/>wrong with the power PCB.</li> </ul>                                                                                                    |
| E203          | Main shaft motor mal-<br>function                       | • The main shaft motor fails to operate properly.                                                                                         | <ul> <li>Check to make sure that the version of the driver is the latest one.</li> <li>Turn the pulley to check to make sure that the main shaft motor runs without a hitch.</li> <li>Check to make sure that the main haft motor encoder connector is properly connected.</li> <li>Check to make sure that the main shaft motor output connector is connected correctly.</li> </ul> |
| E204          | Main shaft motor re-<br>verse rotation                  | <ul> <li>The main shaft motor rotates in the<br/>direction opposite to the specified<br/>direction.</li> </ul>                            | <ul> <li>Check the main shaft motor encoder connector for looseness or disconnection.</li> <li>Check to make sure that the main shaft motor output connector is connected correctly.</li> </ul>                                                                                                    |
| E205          | Cassette holder lifting                                 | The cassette holder is in its upper position.                                                                                             | Lower the cassette holder.                                                                                                    |
| E206          | I/O PCB failure                                         | • The I/O PCB has failed.                                                                                                    | <ul> <li>Check the connector that connects the I/<br/>O PCB and MAIN PCB for looseness or<br/>disconnection.</li> <li>Change the I/O PCB.</li> </ul>                                                                                                    |
| E207          | I/O signal timeout                                      | <ul> <li>There is a timeout for the signal from<br/>the I/O PCB.</li> </ul>                                                               | <ul> <li>Carry out an "output test" to check the signal.</li> <li>Check the no-signal connector for looseness or disconnection.</li> </ul>                                                                                                    |
| E208          | Drop in air pressure                                    | The air presser has dropped.                                                                                                    | <ul> <li>Check the air pressure.</li> <li>Check the air presser sensor connector for<br/>looseness or disconnection.</li> </ul>                                                                                                    |
| E210          | Intermediate presser<br>misalignment error              | • The origin position of the intermediate presser is wrong.                                                                               | Check the origin adjustment of the interme-<br>diate presser.                                                                                                    |

| Error<br>code | Title                                                                                                | Details                                                                                                    | Return method                                                                                                    |
|---------------|----------------------------------------------------------------------------------------------------|----------------------------------------------------------------------------------------------------|----------------------------------------------------------------------------------------------------|
| E213          | Thread breakage de-<br>tection error                                                                 | Thread breakage is detected.                                                                                                    | • Turn the power OFF. Check to make sure that the thread take-up spring moves smoothly.                                                                                                    |
| E214          | Sewing counter reach-<br>ing the set value                                                           | • The sewing counter has reached the set value.                                                                                               | Reset the sewing counter.                                                                                                    |
| E215          | Bobbin thread counter reaching the set value                                                         | <ul> <li>The bobbin thread counter has<br/>reached the set value.</li> </ul>                                                                  | Reset the bobbin thread counter.                                                                                                    |
| E216          | Number of stitches<br>limit error                                                                    | The number of stitches has exceeded the limit value.                                                                                          | • Re-examine the pattern data.                                                                                                    |
| E217          | Pattern data read<br>failure                                                                         | <ul> <li>Pattern data that is not supported is used.</li> <li>The pattern data is corrupted.</li> </ul>                                       | • Examine the pattern data.                                                                                                    |
| E218          | Pattern data read timeout                                                                            | <ul> <li>There is a timeout during reading of<br/>the pattern data.</li> </ul>                                                                | • Re-examine the pattern data.                                                                                                    |
| E219          | MAIN PCB error (ex-<br>ceptional condition)                                                          | • A defect has occurred in the MAIN PCB.                                                                                                    | Change the MAIN PCB.                                                                                                    |
| E220          | Incompatible update file                                                                             | <ul> <li>The update file that is not supported<br/>is used.</li> <li>The update file is corrupted.</li> </ul>                                 | Check the update file.                                                                                                    |
| E221          | Update execution error                                                                               | <ul> <li>The update file that is not supported<br/>is used.</li> <li>The update file is corrupted.</li> </ul>                                 | Check the update file.                                                                                                    |
| E222          | Updating not yet exe-<br>cuted                                                                       | Updating has not been executed.                                                                                                    | • Execute updating.                                                                                                    |
| E224          | Abnormal communica-<br>tion between the I/O<br>PCB and MAIN PCB                                      | <ul> <li>The I/O PCB fails to communicate<br/>with the MAIN PCB.</li> </ul>                                                                   | <ul> <li>Check to make sure that the cord is not broken.</li> <li>Check the connectors of the MAIN PCB and I/O PCB for looseness or disconnection.</li> </ul>                                           |
| E225          | Abnormal communi-<br>cation between the<br>operation panel and<br>MAIN PCB                           | • The operation panel fails to commu-<br>nicate with the MAIN PCB.                                                                            | <ul> <li>Check to make sure that the cord is not<br/>broken.</li> <li>Check the connectors of the MAIN PCB<br/>and operation panel for looseness or dis-<br/>connection.</li> </ul>                     |
| E226          | Update file corruption                                                                               | The update file is corrupted.                                                                                                    | Check the update file.                                                                                                    |
| E227          | Abnormal communi-<br>cation between the<br>operation panel and<br>MAIN PCB (during file<br>transfer) | <ul> <li>The operation panel fails to com-<br/>municate with the MAIN PCB when<br/>transferring a file.</li> </ul>                            | <ul> <li>Check to make sure that the cord is not<br/>broken.</li> <li>Check the connectors of the MAIN PCB<br/>and operation panel for looseness or dis-<br/>connection.</li> </ul>                     |
| E228          | Pattern data size is<br>too large                                                                    | • You have attempted to create pattern data that exceeds the the number of stitches and data volume the equipment can handle.                 | • Re-examine the pattern data.                                                                                                    |
| E229          | Too large angle be-<br>tween stitches                                                                | <ul> <li>The angle between stitches is too<br/>large.</li> </ul>                                                                              | • Re-examine the pattern data.                                                                                                    |
| E230          | Pattern data reading                                                                                 | Pattern data is being read.                                                                                                    | • Wait for a while. (This is not an error.)                                                                                                    |
| E231          | Intermediate presser<br>shaft motor overload                                                         | <ul> <li>The intermediate presser motor fails<br/>to rotate.</li> <li>The intermediate presser motor or<br/>the driver is damaged.</li> </ul> | <ul> <li>Check the intermediate presser shaft motor<br/>output connector for looseness or discon-<br/>nection.</li> <li>Check to make sure that the intermediate<br/>presser moves smoothly.</li> </ul> |
| E232          | No insertion of exter-<br>nal medium                                                                 | • No medium is inserted.                                                                                                    | <ul> <li>Check to make sure that the medium is<br/>inserted correctly.</li> </ul>                                                                                                    |

| Error<br>code | Title                                                                      | Details                                                                                                    | Return method                                                                                                    |
|---------------|----------------------------------------------------------------------------|----------------------------------------------------------------------------------------------------|----------------------------------------------------------------------------------------------------|
| E233          | Read & write error<br>(external medium con-<br>nection)                    | <ul> <li>Data cannot be read from the medium.</li> <li>Data cannot be written on the medium.</li> </ul>                             | <ul> <li>Check the data in the medium.</li> <li>Check to make sure that the medium is data-writable.</li> </ul>                                                                                                    |
| E234          | Sewing area exceed-<br>ed                                                  | <ul> <li>The sewing data has exceeded the possible range of sewing.</li> </ul>                                                      | • Re-examine the pattern data.                                                                                                    |
| E235          | File compatibility error                                                   | The file is not compatible.                                                                                                    | Check the file type.                                                                                                    |
| E236          | MAIN PCB memory<br>corruption                                              | <ul> <li>Memory error on the power PCB is<br/>detected.</li> </ul>                                                                  | Change the MAIN PCB.                                                                                                    |
| E237          | Password not yet set                                                       | • A password is not yet set.                                                                                                    | • Set a password.                                                                                                    |
| E238          | Unsupported editing                                                        | <ul> <li>Unsupported operation is contained<br/>in the pattern data.</li> </ul>                                                     | • Re-examine the pattern data.                                                                                                    |
| E240          | Abnormal communi-<br>cation between the<br>operation panel and<br>MAIN PCB | <ul> <li>The operation panel fails to commu-<br/>nicate with the MAIN PCB.</li> </ul>                                               | <ul> <li>Check to make sure that the cord is not broken.</li> <li>Check the connectors of the MAIN PCB and operation panel for looseness or disconnection.</li> </ul>                                                                                        |
| E241          | Timing setting error                                                       | Setting of the timing is wrong.                                                                                                    | • Re-examine the timing setting.                                                                                                    |
| E242          | Workable input I/O<br>error                                                | <ul> <li>Inoperable input/output settings are<br/>turned on.</li> </ul>                                                             | <ul> <li>Select "Workable Input IO" and turn off<br/>unnecessary input/outputs</li> </ul>                                                                                                    |
| E243          | Work enable input I/O<br>error                                             | <ul> <li>Inoperable input/output setting is<br/>placed in ON.</li> </ul>                                                            | <ul> <li>Select "Work enable input IO" and place<br/>unnecessary input/output in OFF.</li> </ul>                                                                                                    |
| E244          | I/O signal timeout                                                         | <ul> <li>There is a timeout during waiting for<br/>the I/O signal execution.</li> </ul>                                             | <ul> <li>Carry out an "output test" to check the signal.</li> <li>Check the no-signal connector for looseness or disconnection.</li> </ul>                                                                                                    |
| E245          | Pattern execution timeout                                                  | <ul> <li>There is a timeout during waiting for<br/>the pattern data execution.</li> </ul>                                           | • Re-examine the pattern data.                                                                                                    |
| E246          | File name character<br>limit error                                         | The file name has a large number of characters.                                                                                     | • Re-examine the file name.                                                                                                    |
| E247          | Intermediate presser<br>lifting                                            | The intermediate presser is in its upper position.                                                                                  | Lower the intermediate presser.                                                                                                    |
| E248          | Cassette holder lifting                                                    | The cassette holder is in its upper position.                                                                                       | Lower the cassette holder.                                                                                                    |
| E249          | Cloth cutting knife<br>lifting                                             | <ul> <li>The cloth cutting knife is in its upper position.</li> </ul>                                                               | Lower the cloth cutting knife.                                                                                                    |
| E250          | Punching material<br>running out                                           |                                                                                                    |                                                                                                    |
| E251          | Return-to-origin error                                                     | <ul> <li>The origin position cannot be reached.</li> </ul>                                                                          | <ul> <li>Check to make sure that the X axis origin is correctly adjusted.</li> <li>Check to make sure that the Y axis origin is correctly adjusted.</li> <li>Check to make sure that the intermediate presser shaft origin is correctly adjusted.</li> </ul> |
| E252          | Cloth cutting knife<br>motor overload                                      | <ul> <li>The cloth cutting knife motor fails to rotate.</li> <li>The cloth cutting knife motor or the driver is damaged.</li> </ul> | <ul> <li>Check the cloth cutting knife connector for<br/>looseness or disconnection.</li> <li>Check to make sure that the cloth cutting<br/>knife moves smoothly.</li> </ul>                                                                                 |
| E400          | Abnormal communica-<br>tion between the driver<br>and MAIN PCB             | The driver fails to communicate with the MAIN PCB.                                                                                  |                                                                                                    |

| Error<br>code | Title                                                                          | Details                                                                                                    | Return method                                                                                                    |
|---------------|--------------------------------------------------------------------------------|----------------------------------------------------------------------------------------------------|----------------------------------------------------------------------------------------------------|
| E401          | Overcurrent protection detection (driver)                                      | <ul> <li>A current that is equal to or higher<br/>than the guaranteed current is de-<br/>tected.</li> </ul>                                                            | <ul> <li>Check to make sure that there is nothing wrong with the motor.</li> <li>Check to make sure that there is nothing wrong with the power PCB.</li> </ul>                                                           |
| E404          | Parameter fault detec-<br>tion (hardware driver)                               | Setting parameter is defective.                                                                                                    |                                                                                                    |
| E405          | Parameter fault detec-<br>tion (software driver)                               | Setting parameter is defective.                                                                                                    |                                                                                                    |
| E406          | A/D conversion error detection (driver)                                        | • A/D conversion fails to complete.                                                                                                    | <ul> <li>Re-turn the power ON.</li> <li>Check to make sure that there is nothing wrong with the driver.</li> </ul>                                                                                                    |
| E407          | Encoder connector fault detection (driver)                                     | • The encoder signal cannot be detect-<br>ed.                                                                                                    | <ul> <li>Check to make sure that the cord is not<br/>broken.</li> <li>Check the motor encoder connector for<br/>looseness or disconnection.</li> </ul>                                                                   |
| E408          | Encoder error signal<br>detection (AB phase<br>driver)                         | • The encoder (A and B phases) can-<br>not be detected.                                                                                                    | <ul> <li>Check to make sure that the cord is not<br/>broken.</li> <li>Check the motor encoder connector for<br/>looseness or disconnection.</li> </ul>                                                                   |
| E410          | Power supply part low<br>voltage detection (driv-<br>er)                       | <ul> <li>A voltage that is equal to or lower<br/>than the guaranteed voltage is ap-<br/>plied.</li> </ul>                                                              | <ul> <li>Check to make sure that the supply voltage<br/>of 92 V or higher is not applied.</li> <li>Check to make sure that there is nothing<br/>wrong with the power PCB.</li> </ul>                                     |
| E411          | Power supply part<br>overvoltage detection<br>(driver)                         | <ul> <li>A current that is equal to or higher<br/>than the guaranteed current is ap-<br/>plied.</li> <li>Motor is short-circuited by the over-<br/>current.</li> </ul> | <ul> <li>Check to make sure that the supply voltage<br/>of 180 V% or lower is not applied.</li> <li>Check to make sure that there is nothing<br/>wrong with the power PCB.</li> </ul>                                    |
| E413          | Motor overload detec-<br>tion (driver)                                         | <ul><li>The motor fails to rotate.</li><li>The motor or the driver is damaged.</li></ul>                                                                               | <ul> <li>Check the motor output connector for<br/>looseness or disconnection.</li> <li>Check to make sure that the cassette hold-<br/>er moves smoothly.</li> </ul>                                                      |
| E414          | Driver overload detec-<br>tion (driver)                                        | • An overload on the driver is detected.                                                                                                    |                                                                                                    |
| E418          | Motor overspeed de-<br>tection (driver)                                        | <ul> <li>The number of revolutions of the mo-<br/>tor has exceeded the detection level.</li> </ul>                                                                     | <ul> <li>Check to make sure that the cord is not broken.</li> <li>Check the motor output connector for looseness or disconnection.</li> <li>Check the motor encoder connector for looseness or disconnection.</li> </ul> |
| E419          | Motor position devi-<br>ation error detection<br>(driver)                      | <ul> <li>The position deviation of the motor<br/>has exceeded the detection level.</li> </ul>                                                                          | <ul> <li>Check to make sure that the motor runs<br/>without a hitch.</li> </ul>                                                                                                    |
| E427          | Detection of system<br>mismatch between<br>the motor and the<br>driver(driver) |                                                                                                    |                                                                                                    |
| E428          | Return-to-origin error detection (driver)                                      | • The motor fails to return to its origin.                                                                                                    |                                                                                                    |
| E429          | Power supply fault detection (driver)                                          |                                                                                                    |                                                                                                    |
| E444          | Motor electronic gear<br>ratio is out of range<br>(driver)                     | • The setting of the motor electronic gear ratio is wrong.                                                                                                    | • Change the motor.                                                                                                    |

| Error<br>code | Title                                                        | Details                                                                                       | Return method                                                                                                    |
|---------------|--------------------------------------------------------------|-----------------------------------------------------------------------------------------------|----------------------------------------------------------------------------------------------------|
| E448          | Motor overload (driver)                                      | <ul> <li>The motor fails to rotate.</li> <li>The motor or the driver is damaged.</li> </ul>   | <ul> <li>Check the motor output connector for<br/>looseness or disconnection.</li> <li>Check to make sure that the cassette hold-<br/>er moves smoothly.</li> </ul> |
| E449          | Driver overload signal detection (driver)                    | <ul><li> The motor fails to rotate.</li><li> The motor or the driver is damaged.</li></ul>    | <ul> <li>Check the motor output connector for<br/>looseness or disconnection.</li> <li>Check to make sure that the cassette hold-<br/>er moves smoothly.</li> </ul> |
| E450          | Motor position devi-<br>ation error detection<br>(driver)    | <ul> <li>The position deviation of the motor<br/>has exceeded the detection level.</li> </ul> | <ul> <li>Check to make sure that the motor runs<br/>without a hitch.</li> </ul>                                                                                     |
| E452          | Positive-direction<br>movement limit detec-<br>tion (driver) | • The movement amount of the motor<br>in the positive direction has exceed-<br>ed the limit.  | Return the cassette holder to its home position.                                                                                                    |
| E453          | Negative-direction<br>movement limit detec-<br>tion (driver) | • The movement amount of the motor<br>in the negative direction has exceed-<br>ed the limit.  | Return the cassette holder to its home position.                                                                                                    |
| E478          | Motor A/D conversion<br>error (driver)                       |                                                                                               |                                                                                                    |

### Instruction file error list

| Error code | Description of error           | Solution                                                                                                    |
|------------|--------------------------------|----------------------------------------------------------------------------------------------------|
| W001       | The top plate cover is opened. | Put the cover on the top plate.                                                                                                    |
| W002       | The table cover is opened.     | Put the cover on the table.                                                                                                    |
| W003       | The safety cover is opened.    | Put the safety cover in place.                                                                                                    |
| W005       | Lubricate                      | Add grease.<br>The number of days to be elapsed before the<br>warning is given is set in the parameter file con-<br>taining the grease-related data. So, if addition of<br>grease is not necessary, press the "OK". |

# **5. MAINTENANCE OF SAWING MACHINE**

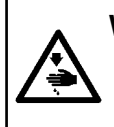

#### WARNING :

Turn OFF the power before starting the work so as to prevent accidents caused by abrupt start of the sewing machine. In addition, attach the covers which have been removed before operation back in place.

| No. | Region                                                                                                    | Explanation                                                                                                    | Operating time          |
|-----|----------------------------------------------------------------------------------------------------|----------------------------------------------------------------------------------------------------|-------------------------|
| 1   | The area under the throat plate, area surrounding the hook, bobbin case and its inner portion, thread trimming area, needle bar area, areas inside and outside of the presser foot, openings of the electronic control box such as air inlet and outlet, and the regions in which thread waste, thread end and other stains are likely to remain. | Clean up the surface of equipment<br>with a tool such as an air gun. In<br>particular, clean up the regions in<br>which the aforementioned thread<br>waste, thread end and other stains<br>are likely to remain.                                                                                                    | Eight hours             |
| 2   | Apply grease to the upper and lower bushing of the needle bar.                                                                                                    | <ol> <li>Loosen screws ① of the face<br/>plate. Then, remove the face<br/>plate.</li> <li>Loosen and remove screw ②<br/>of the needle bar upper bush-<br/>ing and screw ③ of the needle<br/>bar lower bushing.</li> <li>While aligning the lubricating<br/>hole of the grease gun with the<br/>tapped holes in the needle-bar<br/>upper and lower bushings,<br/>pour the grease.</li> <li>The amount of the grease<br/>should not be smaller than 0.5<br/>cm3.</li> <li>After the greasing, tighten the<br/>screws of the needle-bar upper<br/>and lower bushings and put<br/>the face plate back into place.<br/>Tighten the screws of the face<br/>plate.</li> <li>Use the JUKI Grease as the lu-<br/>bricating grease. Do not mix it<br/>with other lubricating greases.</li> </ol> | Operation for 720 hours |

| No. | Region                                                                                                    | Explanation                                                                                                    | Operating time                                                                                                    |
|-----|----------------------------------------------------------------------------------------------------|----------------------------------------------------------------------------------------------------|----------------------------------------------------------------------------------------------------|
| 3   | Lubricate the hook oil tank.                                                                                                    | 1. Detach cylinder lifting plate <b>1</b> .                                                                                                    | If the oil level in the oil<br>tank drops below the low-<br>er scale marker, replen-<br>ish the oil tank with the<br>accessory (or specified<br>#10) oil. |
|     | Home         2022-05-05-16:47:37 4 (2)           Construct         01.1         Add (-1.2)         X:320.0         Y:220.0           December         December         December         December         December           Science         December         December         December         December           Science         December         December         December         December           Science         December         December         December         December           Science         December         December         December         December           Science         Test         December         December         December         December           Science         Test         December         December         December         December           Science         Test         December         Science         Test         Next                                                                                                    | <ul> <li>2. Press ② on the Start screen A to display the screen B. Then, press ③ to display the screen C. On the screen C, press ④ and ⑤ to rotate the bed and move lubricating rubber ⑦ of oil tank ⑥ to the</li> </ul> |                                                                                                    |
|     | Screen A 🛛 😢                                                                                                    | outside of the bed.                                                                                                    |                                                                                                    |
|     | Text         2022-05-05 16-47:46-4, 2           QFP 990         Frame         OUT1         OUT0         OUT11         IO           Book         OUT2         OUT1         OUT1         OUT11         IO           Book         OUT2         OUT3         OUT3         OUT12         Prime           Book         OUT3         OUT3         OUT3         OUT3         Prime         Prime           Book         Turne         OUT4         OUT9         Fease France         Foot         Prime           Allo         Turnei Institue         OUT3         OUT10         Sense         Foot           Extend         Reset         OUT4         OUT5         Move         Resturn                                                                                                    |                                                                                                    |                                                                                                    |
|     | Screen B                                                                                                    |                                                                                                    |                                                                                                    |
|     | Extend<br>GEP 5700<br>Extend1-<br>Extend1-<br>Extend2-<br>Extend3-<br>Extend3-<br>Extend4-<br>Extend4-<br>Extend4-<br>Extend4-<br>Extend5-<br>Extend5- |                                                                                                    |                                                                                                    |
|     |                                                                                                    |                                                                                                    |                                                                                                    |

| No. | Region                                                                                                    |    | Explanation                                                                                                    | Operating time                                                                                                    |
|-----|----------------------------------------------------------------------------------------------------|----|----------------------------------------------------------------------------------------------------|----------------------------------------------------------------------------------------------------|
| 3   |                                                                                                    | 3. | Remove lubricating rubber ③ .<br>Pour the supplied oil (or speci-<br>fied oil) into the oil tank.<br>Lubricate up to the upper<br>marker line.                                                                                             |                                                                                                    |
|     | MAX                                                                                                    | 4. | Attach rubber plug ઉ .                                                                                                    |                                                                                                    |
| 4   | Adding the lubricating oil to the gear<br>box                                                                                                    | 1. | Press ② on the Start screen A<br>to display the screen B.<br>Then, press ③ to display the<br>screen C. On the screen C,<br>press ④ and ⑤ to rotate the<br>bed and move lubricating<br>rubber ⑦ of oil tank ⑥ to the<br>outside of the bed. | Replenish the gear box<br>with No. 32 white oil if the<br>oil surface shown on the<br>level gauge falls below<br>the lower scale mark (2). |
|     | Screen A 2                                                                                                    |    |                                                                                                    |                                                                                                    |
|     | Test         2022-05-05         16:47:46         6           0         Frame         00/11         00/10         00/11         10           0         Frame         00/11         00/12         00/17         00/11         10           1700         Trim         00/13         00/18         LED         Broke         Broke           1700         Trim         00/13         00/18         LED         Broke           1300         Trim         00/13         00/18         LED         Broke           1400         Thread public         00/14         00/19         Fast Fast Broke         Broke           Atlan         Thread suite         01/15         01/10         Station         Foot           Asser         Reset         CCPC         More         Return |    |                                                                                                    |                                                                                                    |
|     | Screen B                                                                                                    |    |                                                                                                    |                                                                                                    |
|     | Extend 2022-05-07 09:41:42 & C<br>QEP 5220<br>0.0 Extend1- Extend1-<br>0.0 Extend2-<br>Extend3-<br>0.0 Extend4-<br>Extend4-<br>Extend4-<br>Extend4-<br>Extend4-                                                                                                    |    |                                                                                                    |                                                                                                    |
|     |                                                                                                    |    |                                                                                                    |                                                                                                    |

| No. | Region |    | Explanation                                                                                                    | Operating time |
|-----|--------|----|----------------------------------------------------------------------------------------------------|----------------|
| 4   |        | 2. | Loosen six fastening screws                                                                                                    |                |
|     |        | 3. | Pour the #32 oil into the gear<br>box slowly.                                                                                                    |                |
|     | Hine   | 4. | The oil surface in the gear box<br>can be checked through the oil<br>sight window on the side face<br>of the frame. Stop pouring of<br>the lubricating oil when the oil<br>surface reaches the center part<br>(between the H and L lines) of<br>the oil sight window.<br>Attach gear box cover (5) and |                |
|     |        |    | сар 🕑 .                                                                                                    |                |

# 5-1. TROUBLES AND CORRECTIVE MEASURES(SEWING CONDITIONS)

| Troubles                                                         | Cause                                                                                                    | Measures                                                                                                    |
|------------------------------------------------------------------|----------------------------------------------------------------------------------------------------|----------------------------------------------------------------------------------------------------|
| 1. The needle thread<br>slips off at the start<br>of bar-tacking | ① Stitches are slipped at the start.                                                                                                    | <ul> <li>Adjust the clearance provided between the nee-<br/>dle and the hook.</li> <li>Set soft-start sewing at the beginning of sewing</li> </ul>                                                            |
| of bur contrig.                                                  | ② The needle thread remaining on the needle after thread trimming is too short.                                                                                               | <ul> <li>Decrease the tension of the thread tension controller No. 1.</li> <li>Increase the tension of the thread take-up spring.</li> </ul>                                                                  |
|                                                                  | ③ The bobbin thread is too short.                                                                                                    | <ul> <li>Decrease the bobbin thread tension.</li> <li>Increase the clearance between the needle and<br/>the counter knife.</li> </ul>                                                                         |
|                                                                  | ④ Needle thread tension at 1st stitch is too high.                                                                                                    | <ul> <li>Decrease the needle thread tension at 1st stitch,<br/>and extend the duration of the AT operation at<br/>the beginning of sewing.</li> <li>Make the stitching pitch at 1st stitch longer.</li> </ul> |
|                                                                  | (5) Stitching pitch at 1st stitch is too small.                                                                                                    | ○ Decrease the needle thread tension at 1st stitch.                                                                                                    |
| 2. Thread often breaks<br>or synthetic fiber                     | (1) The hook or the inner hook holder has scratches.                                                                                                    | <ul> <li>Remove the hook and grind hook or the inner<br/>hook holder with a fine grind stone or buff them.</li> </ul>                                                                                         |
| thread splits finely.                                            | (2) The needle hole guide has scratches.                                                                                                    | <ul> <li>Buff the needle hole guide or replace it with a<br/>new one.</li> </ul>                                                                                                    |
|                                                                  | <ol> <li>Thread enters the groove in the hook.</li> <li>The needle thread tension is too high.</li> <li>The tension of the thread take-up spring is too high.</li> </ol>      | <ul> <li>Detach the hook to remove the thread.</li> <li>Decrease the needle thread tension.</li> <li>Decrease the tension of the thread take-up spring.</li> </ul>                                            |
|                                                                  | <ul> <li>The synthetic fiber thread melts due to heat generated on the needle.</li> </ul>                                                                                     | ○ Use the optional needle cooler.                                                                                                    |
|                                                                  | <ul> <li>When taking up the thread, the needle tip penetrates the thread.</li> </ul>                                                                                          | <ul> <li>Check the rough state of needle tip.</li> <li>Use the ball-pointed needle.</li> </ul>                                                                                                    |
| 3. The needle often breaks.                                      | <ol> <li>The needle is bent.</li> <li>The needle comes in contact with the intermediate presser.</li> </ol>                                                                   | <ul> <li>Replace the bent needle.</li> <li>Adjust the position of the intermediate presser.</li> </ul>                                                                                                    |
|                                                                  | ③ The needle is too thin for the material.                                                                                                    | <ul> <li>Replace it with a thicker needle according to the<br/>material</li> </ul>                                                                                                    |
|                                                                  | (4) Clearance between the needle and the hook is too small.                                                                                                    | <ul> <li>Adjust the clearance between the needle and the hook.</li> </ul>                                                                                                    |
| 4. Threads are not trimmed.                                      | <ol> <li>The counter knife is dull.</li> <li>Knife pressure of the counter knife is low.</li> </ol>                                                                           | <ul> <li>Replace the counter knife.</li> <li>Adjust the knife pressure of the counter knife.</li> </ul>                                                                                                    |
|                                                                  | ③ The counter knife has been improperly positioned.                                                                                                    | $^{\circ}$ Correct the position of the counter knife.                                                                                                    |
| (Bobbin thread only)                                             | <ol> <li>The last stitch is skipped.</li> </ol>                                                                                                    | <ul> <li>Correct the timing between the needle and the<br/>hook.</li> </ul>                                                                                                    |
|                                                                  | <ol> <li>Bobbin thread tension is too low.</li> <li>Flopping of cloth</li> </ol>                                                                                              | <ul> <li>Increase the bobbin thread tension.</li> <li>Lower the intermediate presser height.</li> </ul>                                                                                                    |
| 5. Stitch skipping often occurs.                                 | <ol> <li>Clearance provided between the nee-<br/>dle and the hook is not correct.</li> <li>Position of the inner hook holder<br/>against the needle is not correct</li> </ol> | <ul> <li>Adjust the clearance between the needle and the hook.</li> <li>Adjust the position of the inner hook holder against the peedle</li> </ul>                                                            |
|                                                                  | <ul> <li>3 The needle is bent.</li> <li>4 The needle thread after thread trim-</li> </ul>                                                                                     | <ul> <li>Replace the bent needle.</li> <li>Decrease the tension of the thread take-up</li> </ul>                                                                                                    |
|                                                                  | ming is too long.                                                                                                    | <ul> <li>spring.</li> <li>Increase the tension of the thread tension con-<br/>troller No. 1.</li> </ul>                                                                                                    |
| 6. The needle thread                                             | ① The needle thread tension is not high                                                                                                    | $\odot$ Increase the needle thread tension.                                                                                                    |
| wrong side of the material.                                      | <ul> <li>(2) The needle thread after thread trimming is too long.</li> </ul>                                                                                                  | <ul> <li>Increase the tension of the thread tension con-<br/>troller No. 1.</li> </ul>                                                                                                    |
| 7. Threads break at<br>time of thread trim-<br>ming.             | 1) The knife has been improperly position.                                                                                                    | $^{\circ}$ Correct the position of the knife.                                                                                                    |

| Troubles                                                                                                    | Cause                                                                                                    | Measures                                                                                                    |
|----------------------------------------------------------------------------------------------------|----------------------------------------------------------------------------------------------------|----------------------------------------------------------------------------------------------------|
| 8. Thread end of the<br>1st stitch comes out<br>on the right side of<br>the material.                                 | <ol> <li>Stitch skipping at the 1st stitch.</li> <li>Needle used and thread used are thick<br/>in terms of the inner diameter of the<br/>intermediate presser</li> </ol> | <ul> <li>Increase the length of needle thread remaining<br/>at the needle after thread trimming.</li> <li>Change the current intermediate presser with<br/>another one which has a larger inner diameter.</li> </ul>                                                                           |
|                                                                                                    | <ul> <li>Intermediate presser is not properly<br/>positioned in terms of the needle.</li> </ul>                                                                          | <ul> <li>Adjust the eccentricity between intermediate<br/>presser and needle so that needle enters in the<br/>center of intermediate presser.</li> </ul>                                                                                                    |
|                                                                                                    | ④ The direction of air blower is incorrect.<br>As a result, needle thread at the tip<br>of needle cannot be clamped with the<br>disc presser.                            | <ul> <li>Adjust the air-blowing direction of the air blow-<br/>er according to the direction of sewing so that<br/>the needle thread at the tip of needle can be<br/>clamped with the disc presser.</li> </ul>                                                                                 |
| 9. The needle thread<br>is entangled in the<br>inner hook holder.                                                     | <ol> <li>The clearance provided between the<br/>inner hook holder and the inner hook<br/>is too small.</li> </ol>                                                        | <ul> <li>Adjust the clearance provided between the inner<br/>hook holder and the inner hook appropriately<br/>according to the thickness of needle thread to be<br/>used.</li> </ul>                                                                                                    |
| 10. The knotting section<br>of bobbin thread<br>at 2nd stitch at<br>the sewing start<br>appears on the right<br>side. | <ol> <li>The bobbin runs idle excessively.</li> <li>Bobbin thread tension is too low.</li> <li>The needle thread tension at 1st stitch is too high.</li> </ol>           | <ul> <li>Adjust the height of idling prevention spring of<br/>the bobbin case appropriately.</li> <li>Increase the bobbin thread tension.</li> <li>Decrease the needle thread tension at 1st stitch.</li> </ul>                                                                                |
| 11. The sewing ma-<br>chine is not able<br>to carry out perfect<br>stitching.                                         | ① The bed fails to rotate.                                                                                                    | <ul> <li>On the operation panel, select "Menu" and "Machine Param" in the written order. Then, enter</li> <li>"11111111" as a password. Then, select "Rotation Setting" and set the "Rotation along graph" to</li> <li>"Yes". Then, set the stitch pitch for sewing patterns again.</li> </ul> |

### 5-2. Disposal of batteries

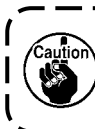

The operation panel has a built-in battery in order to operate the clock even when the power is turned OFF. Be sure to dispose of the battery following the local laws and regulations.

\_ \_ \_ \_ \_ \_ \_

### How to remove the battery

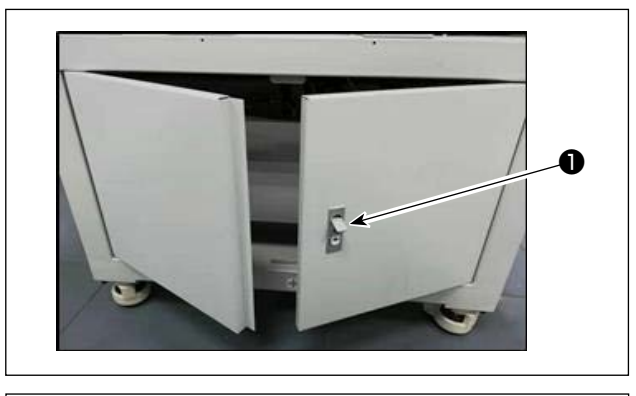

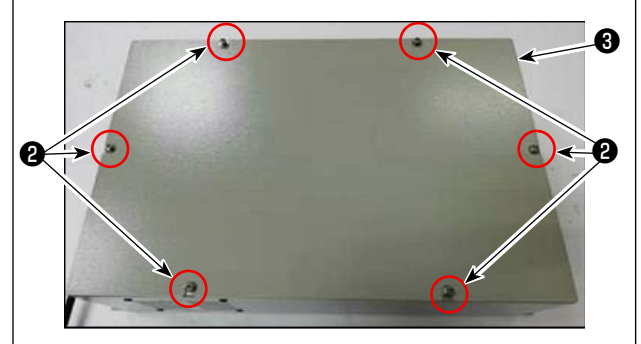

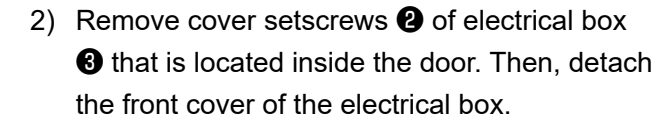

 Release lock ① of the door at the back or side face of the sewing machine to open the door.

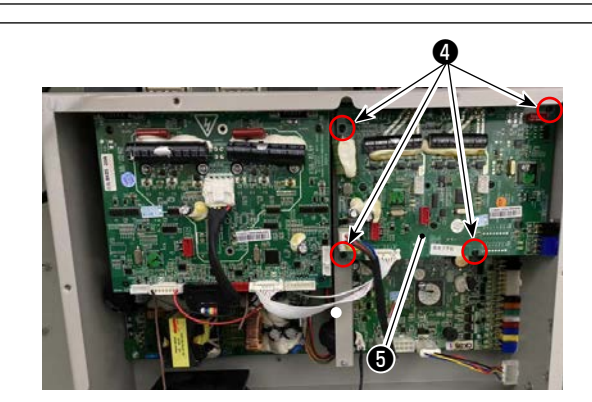

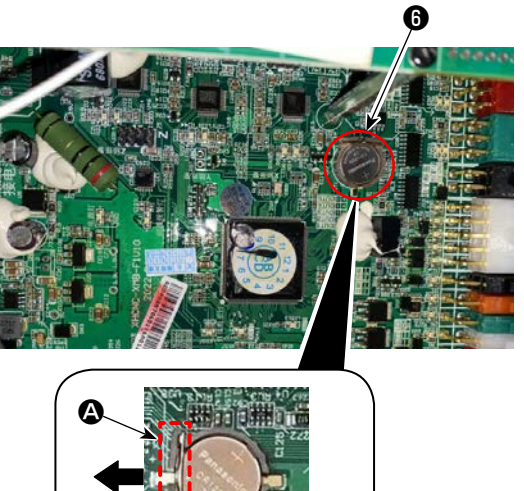

3) Remove four screws (4) of PCB (5). Remove PCB (5).

4) Slide the stopper (a) of battery (b) in the direction of the arrow to remove battery (b).

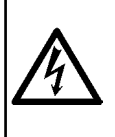

#### WARNING :

To avoid electrical shock hazards, turn OFF the power and open the control box cover after about five minutes have passed.
 Open the control box cover after turning OFF the power without fail. Then, replace with a new fuse with the specified capacity.

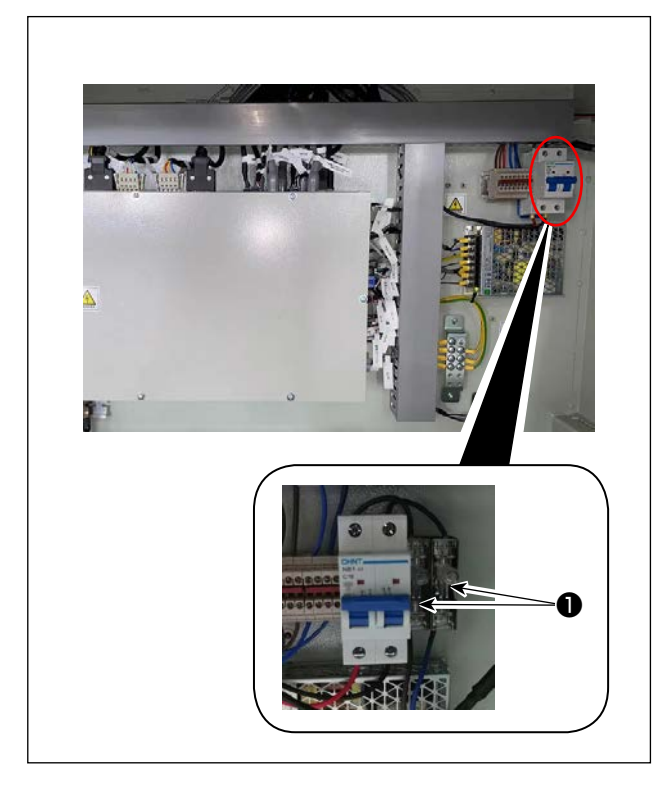

Two fuses are used.

• Fuse 250 V 20A (time lag fuse) JUKI part number: 40292522